# 【uniConnect】 uniConnect 管理コンソールver.2 操作手順書

エス・アンド・アイ株式会社

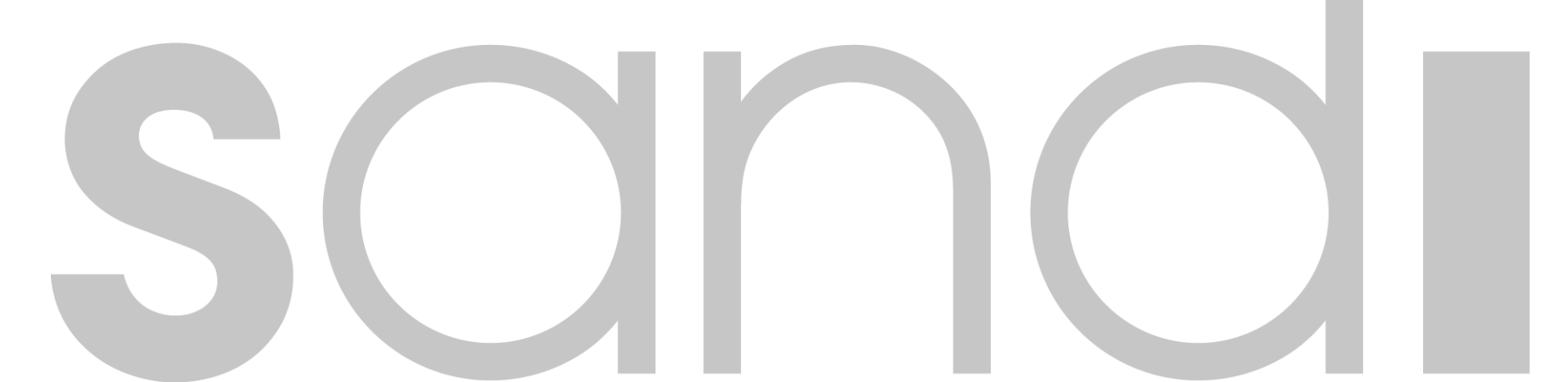

### 改訂記録

| 版        | 区分 | 内容                                                                                                    | 更新者           | 更新日        |
|----------|----|----------------------------------------------------------------------------------------------------|---------------|------------|
| Ver1.0   | 新規 | 管理コンソールver2対応                                                                                                    | エス・アンド・アイ株式会社 | 2017/09/20 |
| Ver1.0.1 | 修正 | 2.アカウント一覧<br>・「アカウントの登録」の制限内容を修正                                                                                                    | エス・アンド・アイ株式会社 | 2017/12/04 |
| Ver1.0.2 | 修正 | 2. アカウントー覧<br>・「アカウントの登録」の制限内容を修正                                                                                                    | エス・アンド・アイ株式会社 | 2018/09/10 |
| Ver1.0.3 | 修正 | <ul> <li>2. アカウント一覧</li> <li>・アカウント表示件数を修正</li> <li>・時間外スケジュールに指定可能な時間帯を修正</li> <li>・時間外スケジュール設定例を追記</li> <li>6. パークグループ設定</li> <li>・設定項目の説明を修正</li> <li>13. uniConnectサーバ情報</li> <li>・サーバモジュール再起動の説明を追加</li> </ul> | エス・アンド・アイ株式会社 | 2019/12/16 |
| Ver1.0.4 | 修正 | 3. 時間外スケジュールの設定<br>9. uniConnectサーバログ<br>10. デバイス情報一覧<br>・章番号、INDEX表記を修正                                                                                                    | エス・アンド・アイ株式会社 | 2020/03/30 |
| Ver1.0.5 | 修正 | 2. アカウント一覧<br>・スマホアカウントの必須項目を修正                                                                                                    | エス・アンド・アイ株式会社 | 2020/05/18 |
| Ver1.0.6 | 修正 | 2. アカウント一覧<br>・Androidアプリの位置情報取得について修正                                                                                                    | エス・アンド・アイ株式会社 | 2021/02/22 |
| Ver1.0.7 | 修正 | 2. アカウント一覧<br>・ダイヤルイン番号の説明について修正<br>・スケジュールの説明について修正                                                                                                    | エス・アンド・アイ株式会社 | 2021/12/08 |
| Ver1.0.8 |    | 3. 時間外スケジュールの設定<br>・日付跨ぎ/日月曜跨ぎ/年跨ぎに関する説明を修正                                                                                                    | エス・アンド・アイ株式会社 | 2022/04/01 |

### INDEX

はじめに

- 1. 管理コンソールの詳細手順
- 2. アカウント一覧
- 3. 時間外スケジュールの設定
- 4. ルータ設定
- 5. ピックアップ設定
- 6. パークグループ設定
- 7. アカウントー括設定
- 8. 共有連絡帳データー括
- 9. uniConnectサーバログ
- 10. デバイス情報一覧
- 11. 管理コンソール操作履歴ログ
- 12. 管理設定
- 13. uniConnectサーバ情報

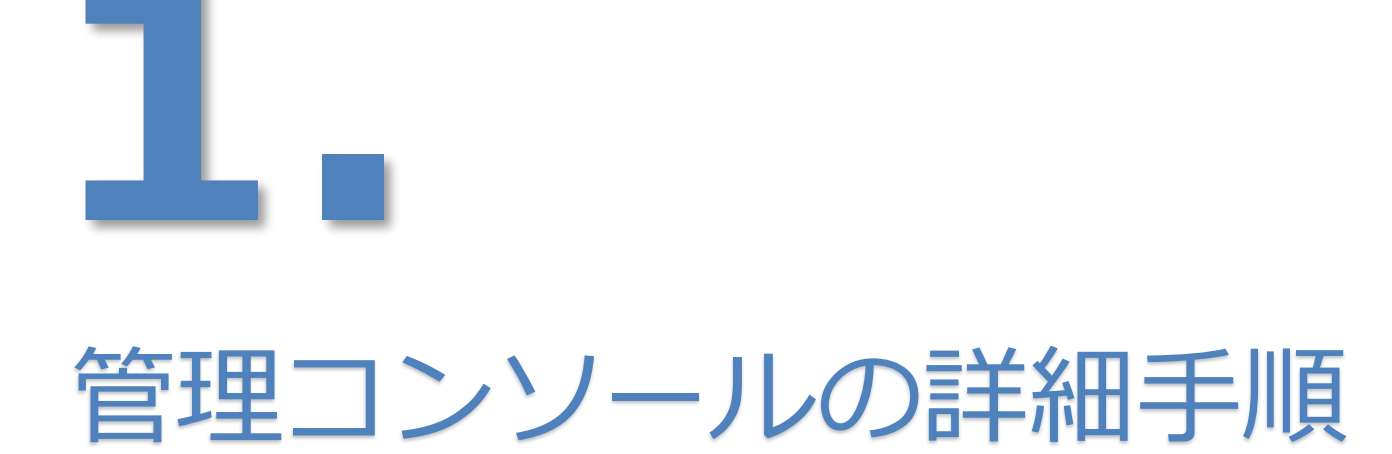

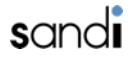

### 1-1. 管理コンソールの詳細手順

#### □管理コンソールへのログイン手順

データの投入、アカウント情報の照会等を行う場合は認証を行う必要があります。 本章では管理コンソールへのログイン手順を説明いたします。

ログイン

ウェブブラウザより下記のURLにアクセスします。

https://xxxxxx.ucld.jp/~postmaster/cuscon2/index.html#/login

※「xxxxxx」部分およびパスワードはご契約時にご案内いたします。

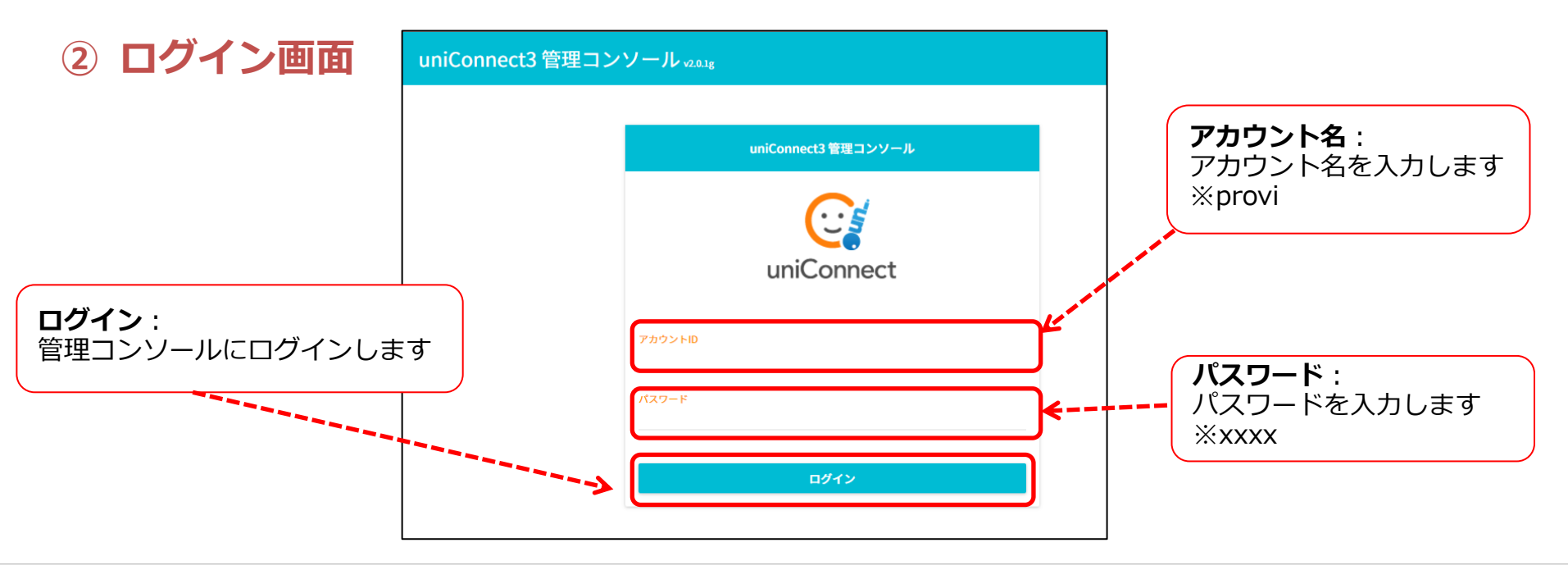

# 1-2. 管理コンソールの詳細手順

### ③ トップページ説明

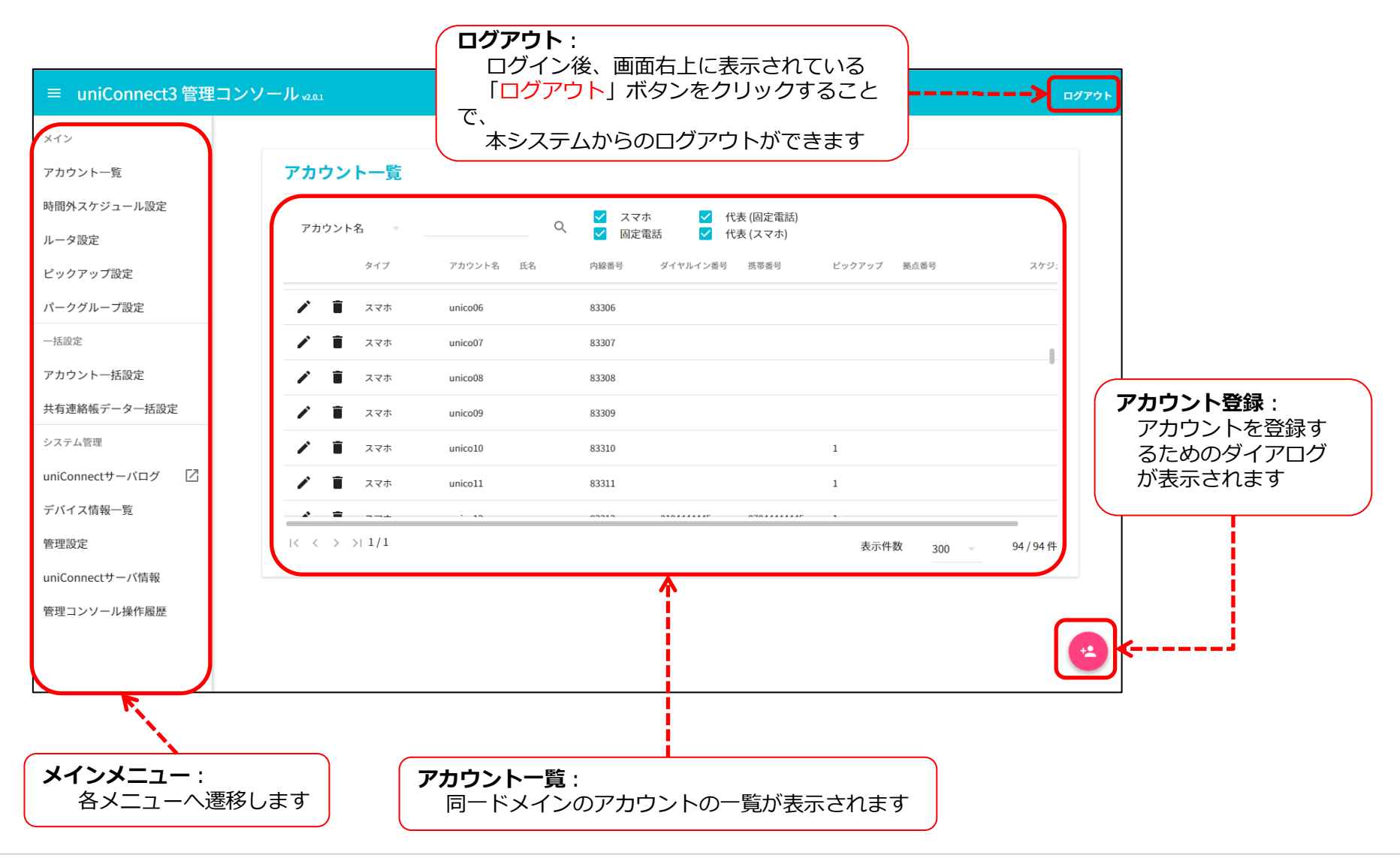

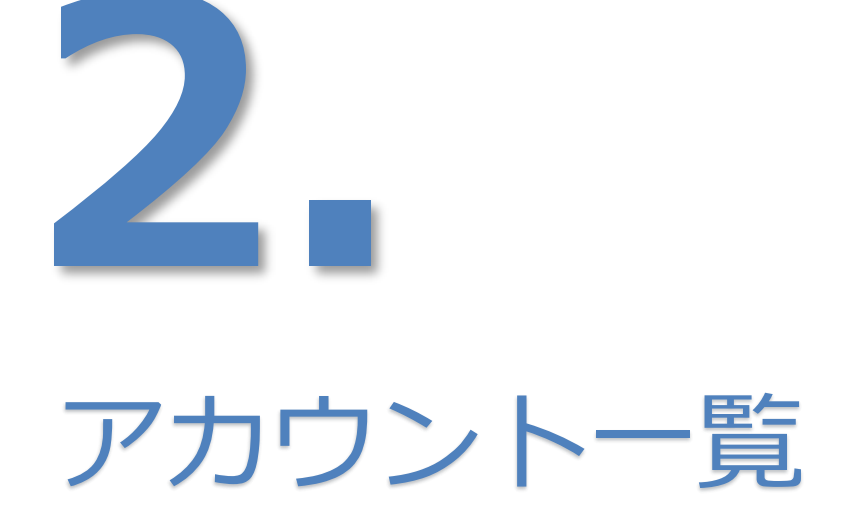

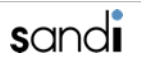

### 2-1. アカウント一覧

### □アカウント一覧

下記の画面から、アカウントの検索・登録・編集・削除が行えます。

① アカウント表示

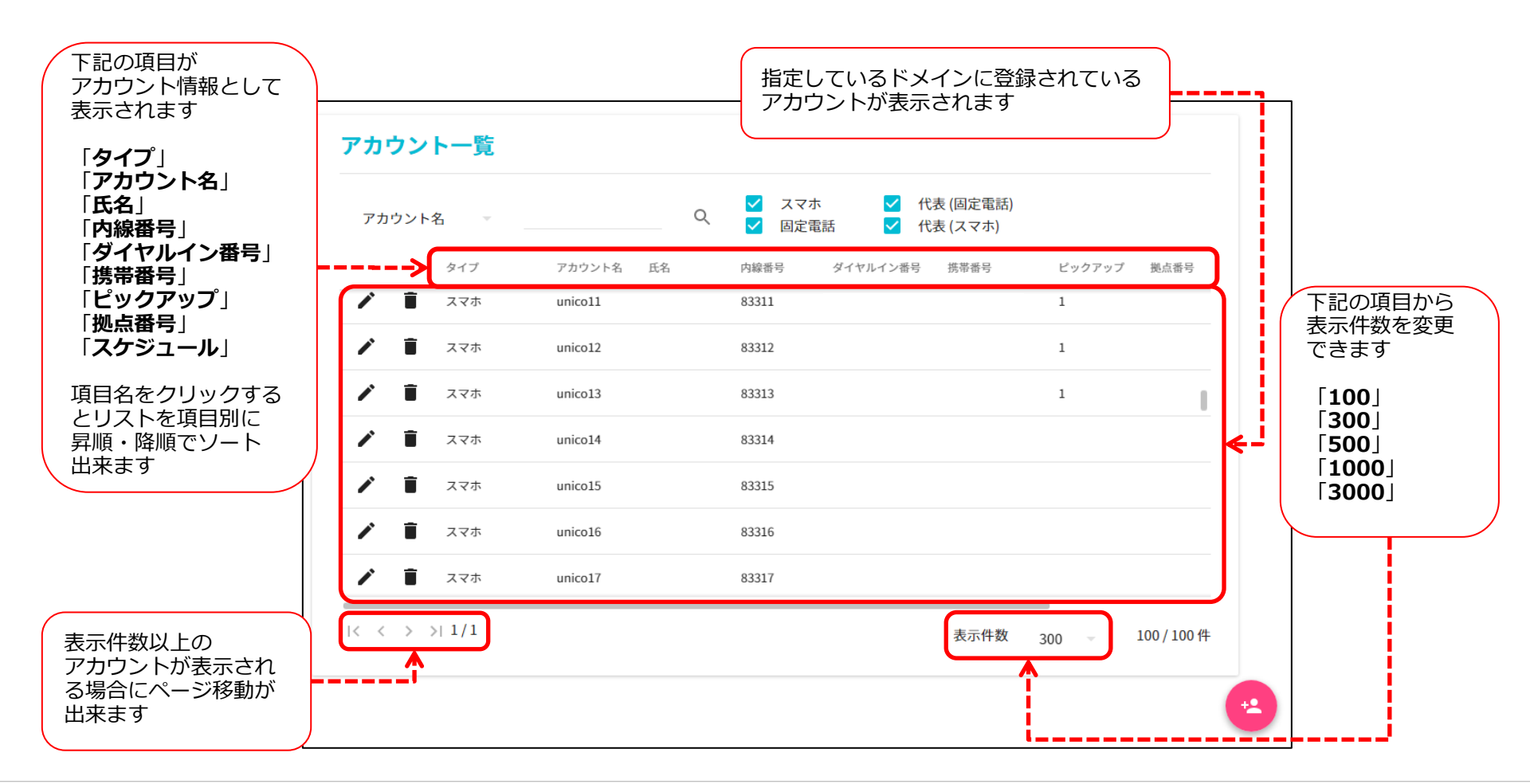

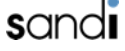

2-2.アカウント一覧

② アカウントの検索

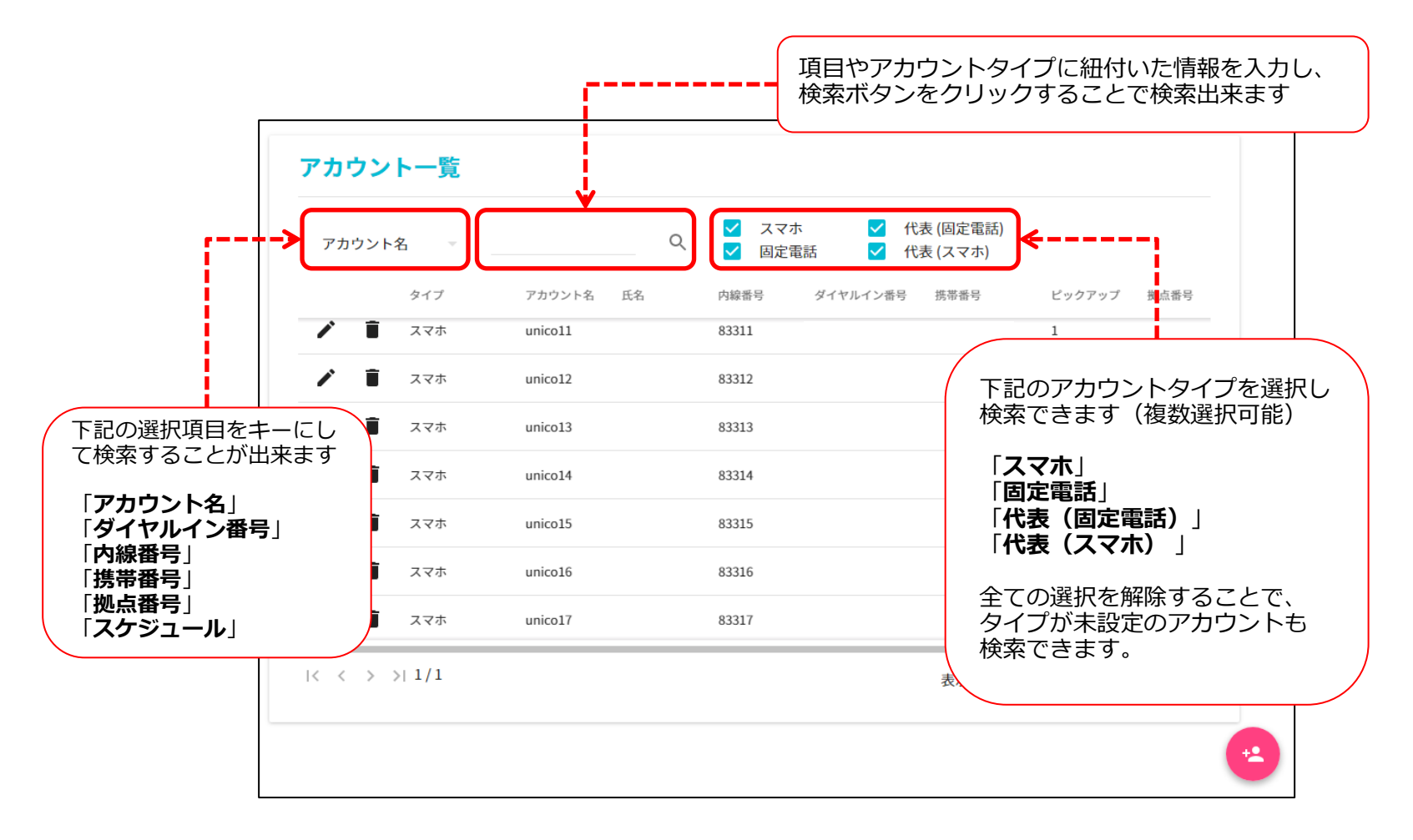

# 2-3. アカウント一覧

#### ③ アカウントの登録

- ① アカウント登録ボタンをクリックしてダイアログを表示します。
- ② 「アカウントタイプ」と「アカウント名」を入力して作成ボタンをクリックします。
  - ・アカウント名は、1~20ケタの半角英数字と一部記号(.-\_)が設定できます。
  - ・先頭末尾は英数字のみ(内線番号と同一は不可)、英字は小文字のみ、数字は0以外が利用可能です。
  - ・大文字は自動的に小文字に変換して登録されます。
  - ・アカウントタイプはスマホ、固定電話、代表(スマホ)、代表(固定電話)から選択出来ます。
- ③ アカウント詳細設定画面に遷移します。次項にてアカウント設定項目の説明をいたします。

|                                                                                                    | アカウント詳細                                                                                                    |
|----------------------------------------------------------------------------------------------------|----------------------------------------------------------------------------------------------------|
| 表示件数 300 - 100/100件                                                                                                    | アカウント名<br>uniconnect01 アカウント名編集                                                                             |
|                                                                                                    | アカウント詳細         アカウント装置         スケジューリング         3           ① 基本設定         3         3         3         3 |
|                                                                                                    | アカウントタイプ<br>スマートフォン *                                                                                       |
|                                                                                                    | ダイヤルイン通号<br>                                                                                                |
| カウント名 - Q Zマホ 2 代表 (固定電話)<br>マ 固定電話 2 代表 (スマホ)                                                                                                    | <b>発信者書号</b>                                                                                                |
| タイプ アカウント名 氏名 内線振号 ダイヤルイン番号 携帯番号                                                                                                    | rigation + +                                                                                                |
| The set of the set of the set of | 8069                                                                                                    |
|                                                                                                    | 8489                                                                                                    |
|                                                                                                    | 3L02.45                                                                                                    |
|                                                                                                    |                                                                                                    |
| ■ スマホ androidy1 53/2/62 00 3 ※ 入力                                                                                                    | コ欄脇に「*」がある項目は必須項目になります。                                                                                     |
|                                                                                                    | アント基本設定」、「基本設定一覧」を参照願います。                                                                                   |

# 2-4. アカウント一覧

### ④-1 アカウント基本設定

| アカウント詳細                                   | アカウント状態 フ          | マケジューリング   |           | 「 <mark>ダイヤルイン番号</mark> 」<br>0から始まる10~11ケタの半角数字を<br>入力します   |
|-------------------------------------------|--------------------|------------|-----------|-------------------------------------------------------------|
| <ul> <li>基本設定</li> <li>ア<br/>ス</li> </ul> | カウントタイプ<br>【マートフォン |            | , and and | 「発信者番号」<br>10~11ケタの半角数字を入力します<br>※必須項目です                    |
| ダ<br>                                     | イヤルイン番号<br>信者番号    | می<br>میلا |           | 「内線番号」<br>3~8ケタの半角数字を入力します<br>先頭文字「0」および「9」以外で設定<br>※必須項目です |
| 内                                         | 線番号                | <u>ل</u> ع | * *       | 「携帯番号」<br>11ケタの半角数字を入力します<br>※ <b>スマホユーザのみ必須項目です</b>        |
| 携                                         | ■■uniConnect 未公開   | 機能         |           | 「 <mark>拠点番号</mark> 」<br>LocationCode設定を入力します               |
| #                                         | 点名称                | )<br>      |           | 「 <mark>拠点名称</mark> 」<br>拠点名称を入力します                         |
| 端                                         | ±π−μ<br>           |            |           | 「端末モード」<br>通信方式を表示されます<br>※スマホユーザのみ                         |

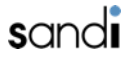

# 2-5.アカウント一覧

### ④-2 アカウント基本設定

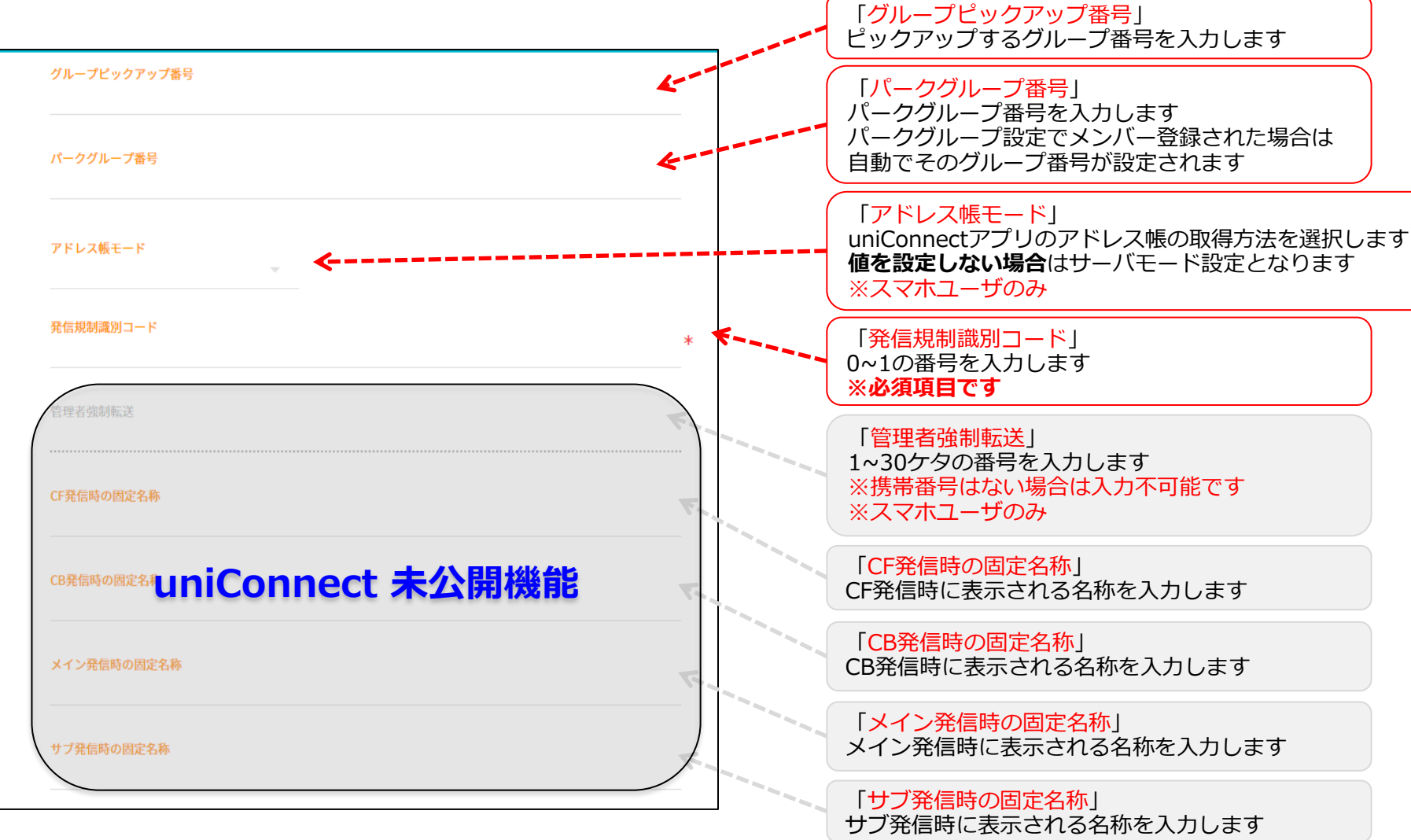

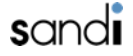

| 2-6. アカウント一覧                                 |                                                                 |
|----------------------------------------------|-----------------------------------------------------------------|
| ④-3 アカウント基本設定                                | 「強制非通知発信」 ※固定電話機ユーザのみ                                           |
| <u>強制非通知発信</u><br>OFF                        | 「発信番号選択1」<br>※固定電話機ユーザのみ                                        |
| 発信者番号選択1                                     | 「発信番号選択2」 ※固定電話機ユーザのみ                                           |
| 発信者番号選択2   4     発信者番号選択   4     発信者番号選択   4 | 「発信番号選択3」<br>※固定電話機ユーザのみ                                        |
| CB発信開始PBモード                                  | 「CB発信開始PBモード」<br>CB応答後のPB後に発信をする機能                              |
| ボイスメール転送アドレス                                 | 「 <mark>ボイスメール転送アドレス</mark> 」<br>留守電メッセージを転送するメールアドレスを<br>入力します |
| x^                                           | 「スケジュール」<br>「時間外スケジュール」で作成した「カレ<br>ンダー名」を入力します                  |

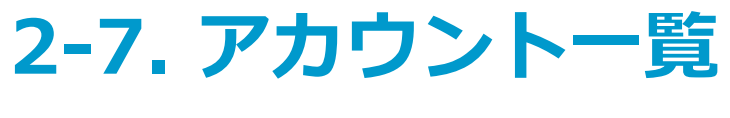

④-4 アカウント基本設定

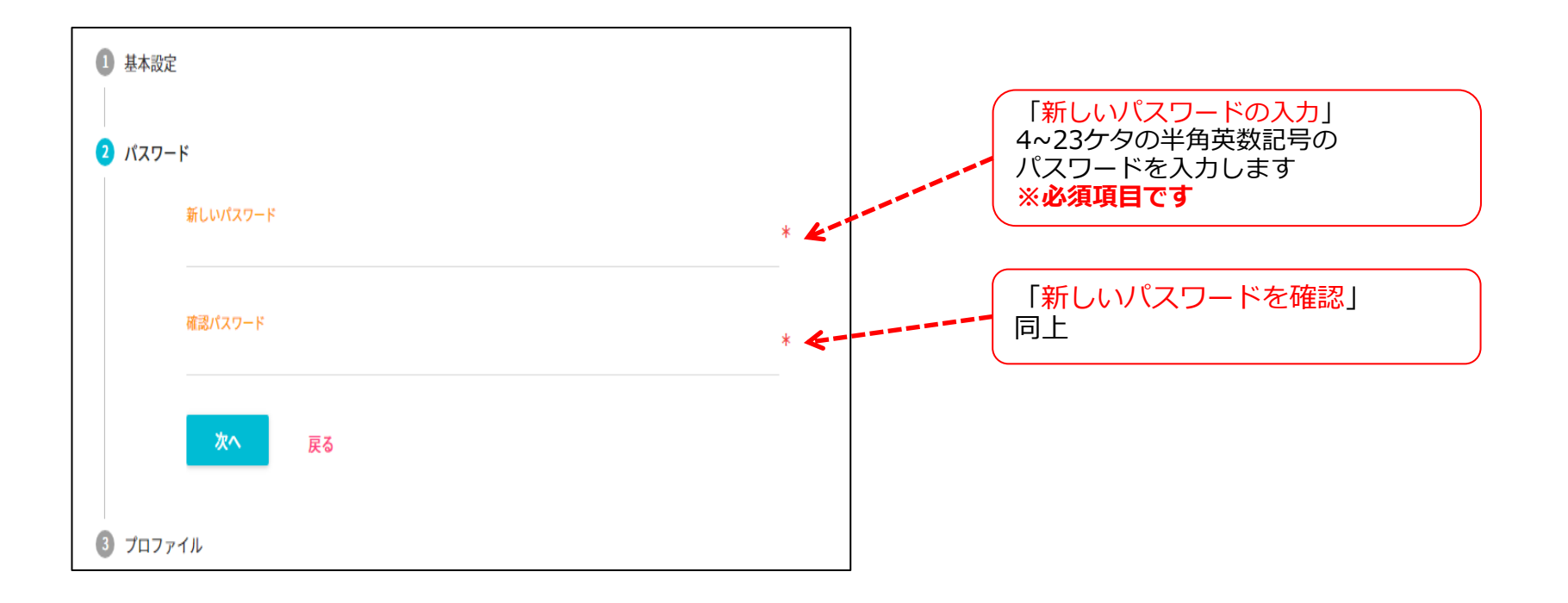

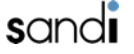

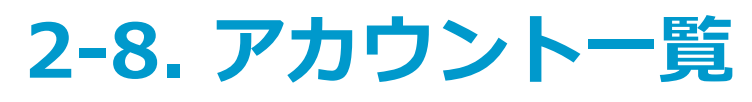

#### ④-5 アカウント基本設定

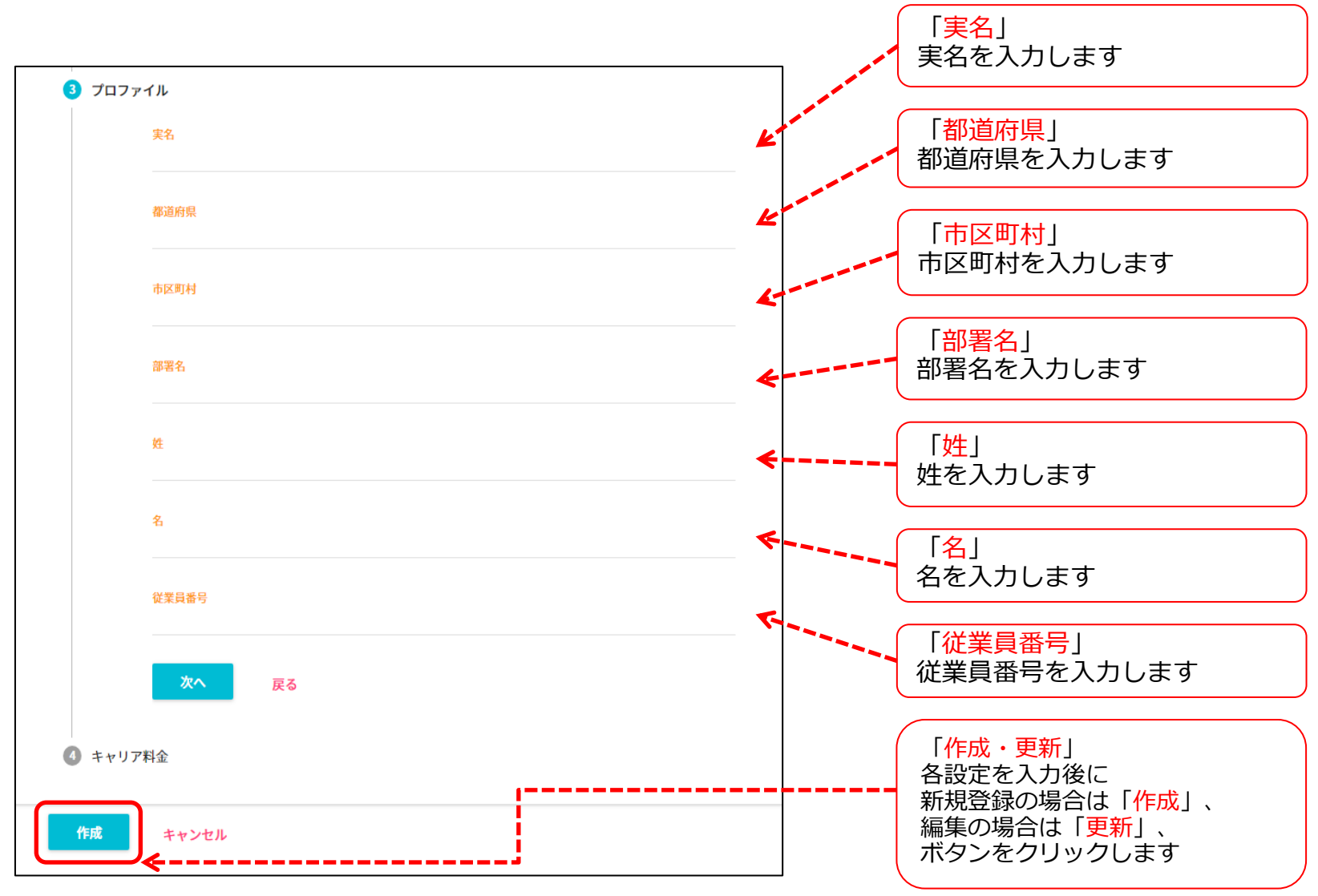

### 2-9. アカウント一覧

#### ⑤-1 基本設定一覧

| 設定項目名        | 設定値                                                                           |  |  |  |
|--------------|-------------------------------------------------------------------------------|--|--|--|
| ダイヤルイン番号     | 0から始まる10~11ケタの半角数字                                                            |  |  |  |
| 発信者番号        | 10~11ケタの半角数字 ※必須項目です                                                          |  |  |  |
| 内線番号         | 3~8ケタの半角数字 ※先頭「0」、「9」以外                                                       |  |  |  |
| 携帯番号         | 090,080,070から始まる11ケタの半角数字<br>※スマホユーザのみ <b>必須項目です</b><br>※未記入の場合、発信動作ができなくなります |  |  |  |
| 拠点名称         | 1~128ケタの文字列                                                                   |  |  |  |
| 端末モード        | 手動3G/VoIP<br>自動3G/VoIP                                                        |  |  |  |
| グループピックアップ番号 | 1~4ケタの半角数字                                                                    |  |  |  |
| パークグループ番号    | 1~5ケタの半角数字                                                                    |  |  |  |
| アドレス帳モード     | サーバモード<br>ローカルモード                                                             |  |  |  |
| 発信規制識別コード    | 0~1の番号 ※ <b>必須項目です</b><br>0…内線のみ/1…規制無                                        |  |  |  |
| 強制非通知発信      | ON/OFF ※固定電話機ユーザのみ編集可能                                                        |  |  |  |
| スケジュール       | 1~12桁の半角英数字<br>※「時間外スケジュール」で作成をしたカレンダー名                                       |  |  |  |

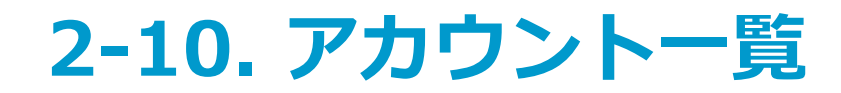

#### ⑤-2 基本設定一覧

| 設定項目名 | 設定値                                                                       |
|-------|---------------------------------------------------------------------------|
| パスワード | 4~23ケタの半角英数記号 ※ <b>必須項目です</b><br>利用可能な記号(!#\$%&()+-=^~@;:[]?/<>*. {}',`_) |
| 実名    | 1~128ケタの文字列(※一括作成ツール利用時は、1~42ケタの文字例)                                      |
| 都道府県  | 同上                                                                        |
| 市区町村  | 同上                                                                        |
| 部署名   | 同上                                                                        |
| 姓     | 同上                                                                        |
| 名     | 同上                                                                        |

## 2-11. アカウント一覧

### ⑥ キャリア料金プラン(ピックアップ着信)

着信方法として、転送方式に加え

ピックアップ方式による着信処理を可能にする設定です。

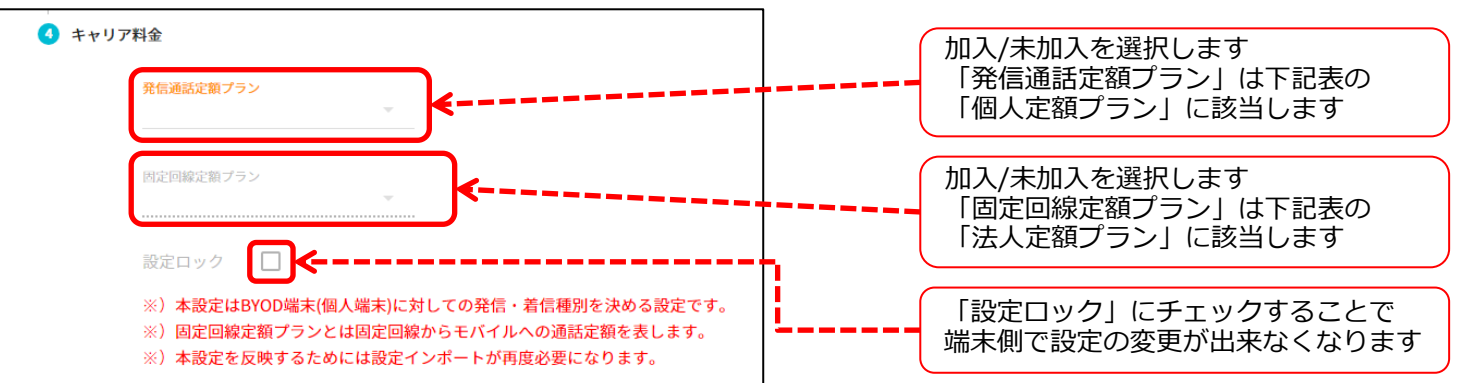

| 個人定額プラン | 法人定額プラン | 設定ロック | 個人所有でインポート実施時のアプリ設定                        | キャリア料金プランパラメータ値 |
|---------|---------|-------|--------------------------------------------|-----------------|
| 未加入     | _       | _     | 発信方法:CB<br>ピックアップ方法:CB<br>ピックアップ着信:オフ      | 1               |
| 未加入     | _       | ロック   | 発信方法:CB<br>ピックアップ方法:CB<br>ピックアップ着信:オフ(ロック) | LOCK_1          |
| 加入      | 未加入     | _     | 発信方法:CF<br>ピックアップ方法:CF<br>ピックアップ着信:オン      | 2               |
| 加入      | 未加入     | ロック   | 発信方法:CF<br>ピックアップ方法:CF<br>ピックアップ着信:オン(ロック) | LOCK_2          |
| 加入      | 加入      | _     | 発信方法:CF<br>ピックアップ方法:CF<br>ピックアップ着信:オフ      | 3               |
| 加入      | 加入      | ロック   | 発信方法:CF<br>ピックアップ方法:CF<br>ピックアップ着信:オフ(ロック) | LOCK_3          |

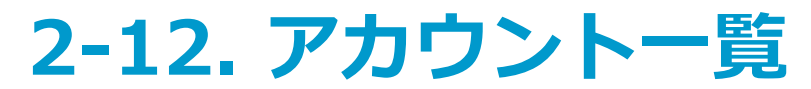

#### ▶ピックアップ着信機能とは

本機能によりピックアップ方式による着信処理ができます。 着信があると、uniConnectサーバより通知がありポップアップが表示されます。 このポップアップに応答する事で端末が自動で発信処理を行い、待ち受け中の着信呼と通 話できます。

#### ■パラメータ値の補足

アカウントー括作成時、キャリア料金タイプの項目には以下の値を指定します。 アカウントー括作成に関しては別途資料「【uniCo3】アカウントー括作成ツール(カスコンv2版)」を 参照願います。

| キャリア料金タイプ | 説明(インポート時に個人所有を選択した場合のアプリ設定)                                     |  |  |  |
|-----------|------------------------------------------------------------------|--|--|--|
| 1         | <br>  これまで通りの動作となり、発信は全てCB方式となる                                  |  |  |  |
| LOCK_1    | 着信は通常着信となる                                                       |  |  |  |
| 2         | 個人でキャリアプランの「かけ放題」に加入している事を前提とし<br>個人所有でインポートすると、発信はCF方式となり着信はピック |  |  |  |
| LOCK_2    | アップ着信となる                                                         |  |  |  |
| 3         | 個人でキャリアプランの「かけ放題」加入に加えて、固定回線->個<br>人携帯問が定額が適用可能な場合               |  |  |  |
| LOCK_3    | 発信方法はCF方式、着信は通常着信となる                                             |  |  |  |

※"LOCK\_"を指定すると、着信方法(ピックアップ着信設定ON/OFF)をアプリ側から変更できなくなります

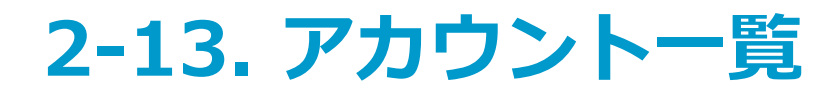

#### ⑦ アカウント情報の変更

アカウント一覧から変更したいアカウント脇の「 / 」をクリックします

修正後、「更新」をクリックします

| 「 」 編集ボタンクリックし<br>ます                                                                                                    | アカウント名<br>uniconnect01<br>アカウント名編集                          |
|----------------------------------------------------------------------------------------------------|-------------------------------------------------------------|
| アカワント一覧     マホ     マホ     ビ 代表(個定電話)                                                                                                    | アカウント詳細 アカウント状態 スケジューリング                                    |
| タイブ       アカウント& 氏冬       内線番号       ダイヤルイン番号       氏零番号       ピックアップ       販点番号         マオ       unicol1       83311       010444444       0704444444       1         ロロにの12       83312       010444445       0704444445       1         ロロにの13       83313       010444446       0704444446       1         マオ       unicol3       83313       010444446       1         マオ       unicol5       83315       -       -         マオ       unicol5       83316       -       -         マオ       unicol6       83317       -       -         マイヤ       マオ       unicol7       83317       -         マイ       マスオ       unicol7       83317       - | ③ 基本設定 アカウンドタイプ スマートフォン  ダイヤルイン番号 発信者番号 スケジュール              |
| 設定画面に遷移しますので、アカウント情報を変更して、<br>画面を下にスクロールしますと「更新」ボタンを<br>クリックして更新します                                                                                                    | x<br>2 パスワード<br>3 プロファイル<br>3 キャリア料金<br>2<br>キャンセル<br>キャンセル |

フカウント学知

2-14. アカウント一覧

#### ⑧ アカウントの削除

アカウント一覧から削除したいアカウント脇の「 **i**」をクリックします。 メッセージが表示が表示されるので「<mark>削除</mark>」をクリックします。

| アカウン | ノト一覧  |          |    |              |                  |                     |        |             |
|------|-------|----------|----|--------------|------------------|---------------------|--------|-------------|
| アカウン | ▶名 👻  |          | ۹  | ✓ スマ<br>✓ 固定 | 7ホ 🗹 代<br>電話 🗹 代 | 表 (固定電話)<br>表 (スマホ) |        |             |
| i    | タイプ   | アカウント名 」 | 氏名 | 内線番号         | ダイヤルイン番号         | 携帯番号                | ピックアップ | 拠点番号        |
| × 1  | スマホ   | unico11  |    | 83311        | 010444444        | 0704444444          | 1      |             |
| )/ 🕴 | スマホ   | unico12  |    | 83312        | 0104444445       | 0704444445          | 1      |             |
| / 🔳  | スマホ   | unico13  |    | 83313        | 0104444446       | 0704444446          | 1      | (           |
| / 1  | スマホ   | unico14  |    | 83314        |                  |                     |        |             |
| / 1  | スマホ   | unico15  |    | 83315        |                  |                     |        |             |
| / 1  | スマホ   | unico16  |    | 83316        |                  |                     |        |             |
| / 1  | スマホ   | unico17  |    | 83317        |                  |                     |        |             |
|      | > 1/1 |          |    |              |                  | 主二件物                | _      | 100 ( 100 # |

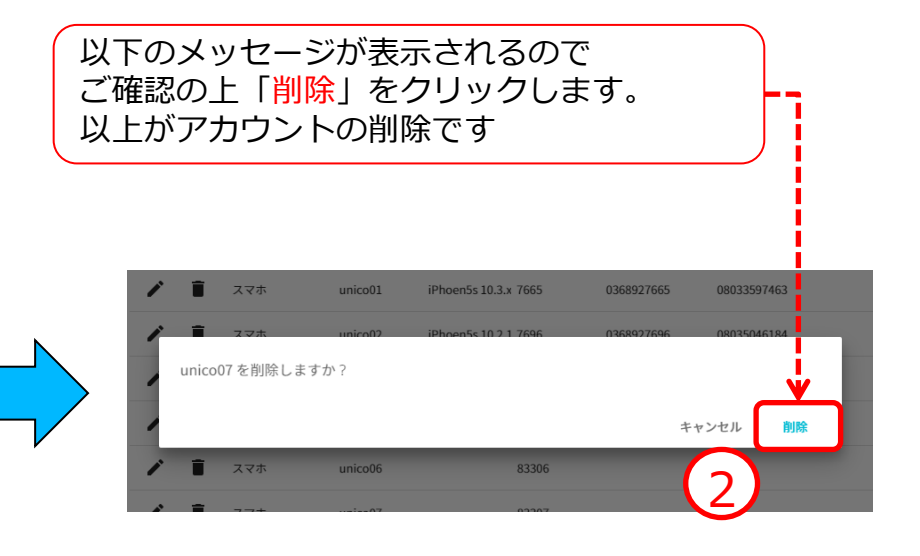

# 2-15. アカウント一覧

#### □端末状態

uniConnect端末の確認やuniConnectアプリのログを取得することができます。

「アカウント状態」をクリックします。

|                                     |         |                      |                         |          | 項目                               | 内容                                                                             |
|-------------------------------------|---------|----------------------|-------------------------|----------|----------------------------------|--------------------------------------------------------------------------------|
| アカウント詳細                             | アカウント状態 | スケジューリング             | ワイブ                     |          | アプリケーション名                        | uniConnectサーバモジュール名                                                            |
| アプリケーション名<br>unico30x               |         |                      |                         | ľ        | アプリバージョン番号                       | uniConnectサーバモジュールバージョン番号                                                      |
| アプリバージョン番号<br>Ver3.0.10             |         |                      |                         |          | ソフトウェアバージョン番号                    | uniConnectアプリケーションバージョン番号                                                      |
| ソフトウェアバージョン番号<br>3.0.16             |         |                      |                         |          | モバイル端末OSバージョン                    | uniConnect端末のOSバージョン                                                           |
| モバイル端末05パージョン<br>iOS10.3            |         |                      |                         | >        | 接続状態                             | uniConnect端末とuniConnectサーバの接続状態                                                |
| <del>接続状態</del><br>接続中              |         |                      |                         |          | 直近アクセス(通信)時刻                     | uniConnect端末とuniConnectサーバの通信時刻                                                |
| 直近アクセス(通信)時刻<br>2017-04-11 12:00:23 |         |                      | 取得                      |          | 端末ログ                             | uniConnect端末のログ取得が可能                                                           |
| 並 端末ログ     位置情報取得                   | ●       |                      |                         |          | 位置情報取得                           | uniConnect端末の位置情報を取得し、<br>Google Mapsのリンクを表示する<br>※Androidアプリ(v3.1.1)位置情報は取得不可 |
|                                     |         | 「端末ログ」<br>「devicelog | ボタンをクリッ<br>J[yyyymmddTh | ック<br>hn | フし、任意のフォルダへ保<br>nmss].zip」形式で取得で | 存します<br>ごきます                                                                   |

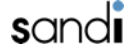

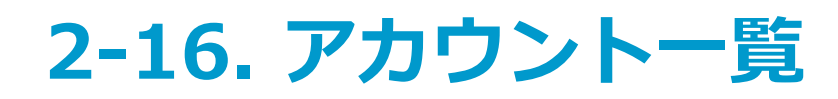

#### 位置情報の取得手順

※ Androidアプリ(v3.1.1)の位置情報は取得不可となります。

#### ※ 以下の場合は位置情報を取得できません。

- uniConnectアプリの位置情報機能を許可していない場合
- uniConnect端末とuniConnectサーバと通信できない場合

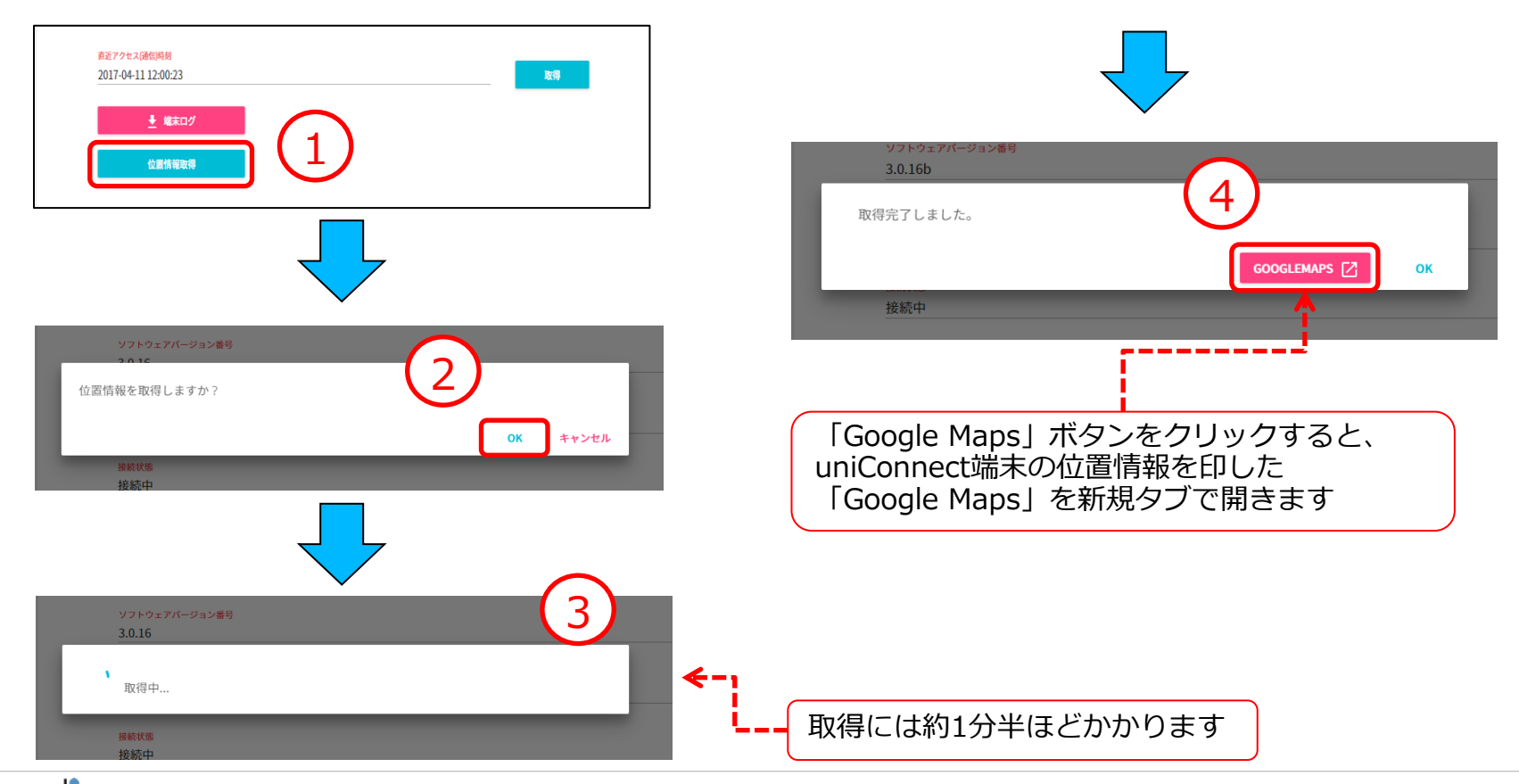

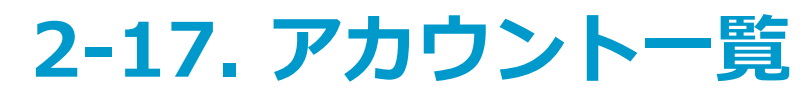

#### □転送・話中

① 転送·話中設定画面

uniConnect端末側の話中設定/無応答設定/転送設定の確認・変更ができます。

「スケジューリング」をクリックします。

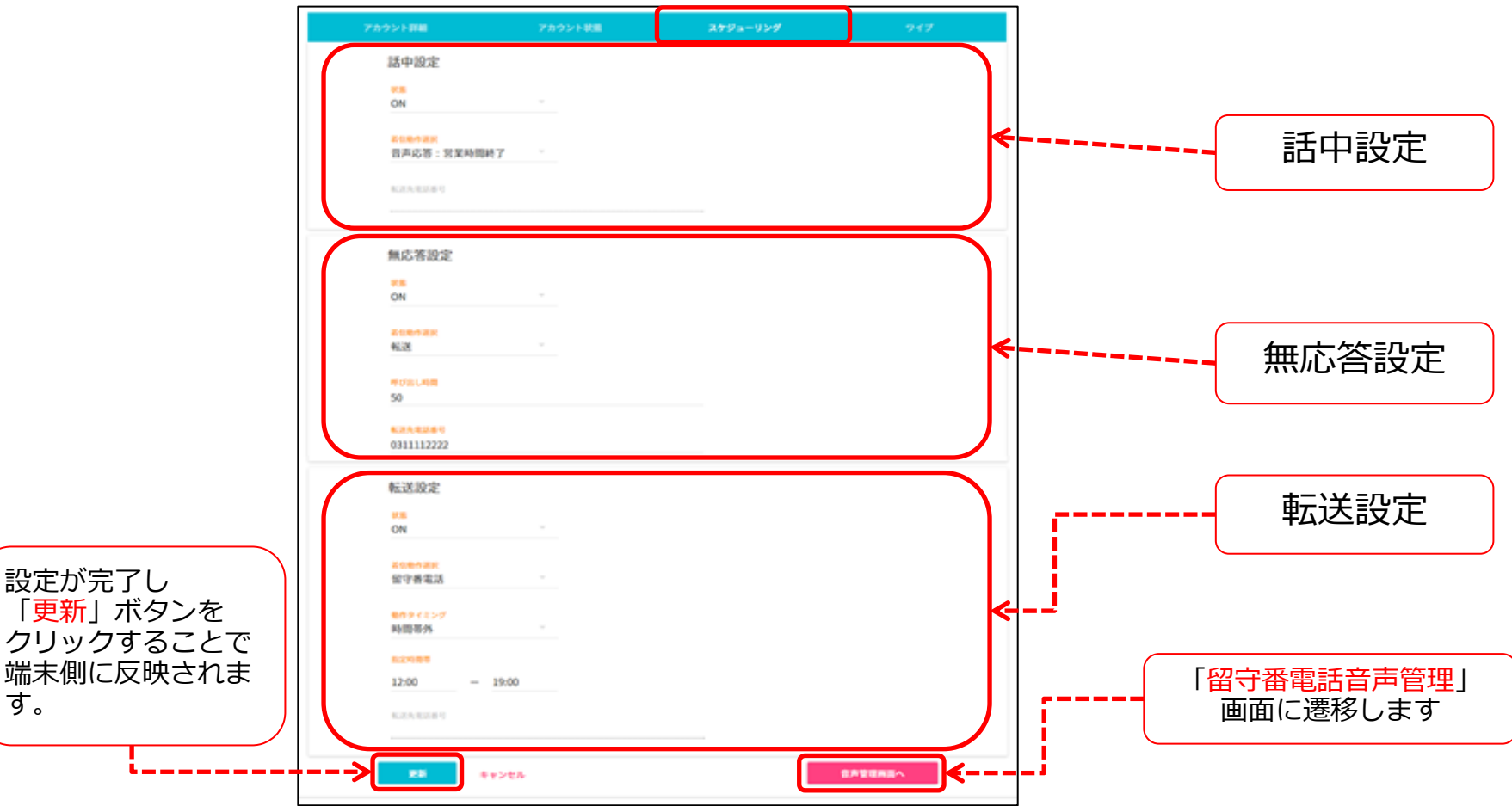

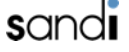

# 2-18. アカウント一覧

### ② 話中設定

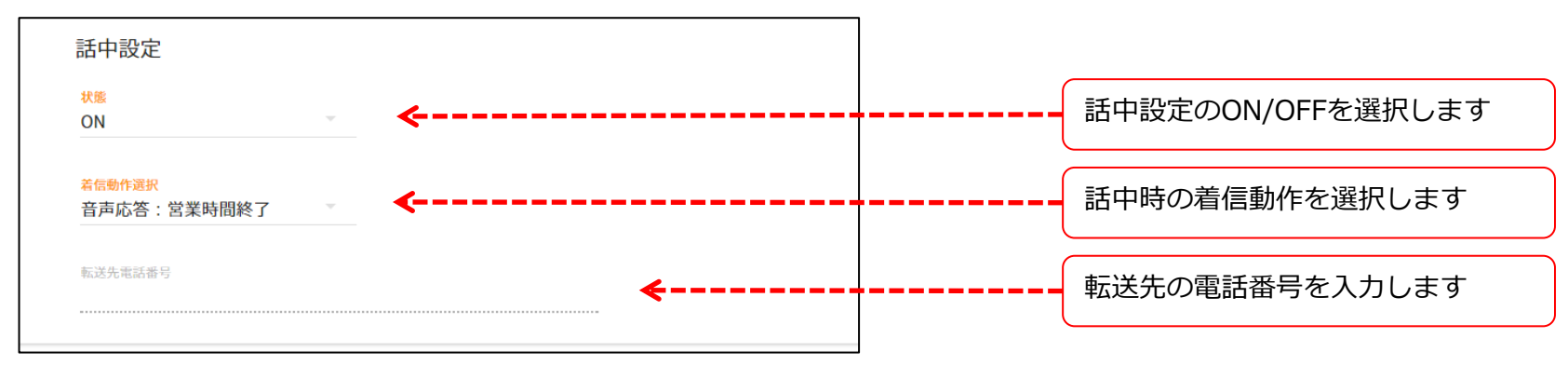

#### ▶ 話中設定の設定項目

| 設定項目    | 設定値         | 設定内容                                                           |
|---------|-------------|----------------------------------------------------------------|
|         | 転送          | 指定電話番号へ転送します                                                   |
|         | 留守番電話       | 留守番電話機能へ接続します                                                  |
|         | 音声応答:不在着信   | 音声(不在着信)により応答します                                               |
| 着信時動作選択 | 音声応答:営業時間終了 | 音声(営業時間終了)により応答します                                             |
|         | 音声応答:定休日    | 音声(定休日)により応答します                                                |
|         | 音声応答:休日     | 音声(休日)により応答します                                                 |
|         | 音声応答:長期休暇   | 音声(長期休暇)により応答します                                               |
| 転送先電話番号 | [転送先の電話番号]  | 転送先の電話番号。着信時動作選択で「転送」を選択した場合のみ有効となります<br>※転送先に、自分の電話番号は設定できません |

# 2-19. アカウント一覧

#### ③ 無応答設定

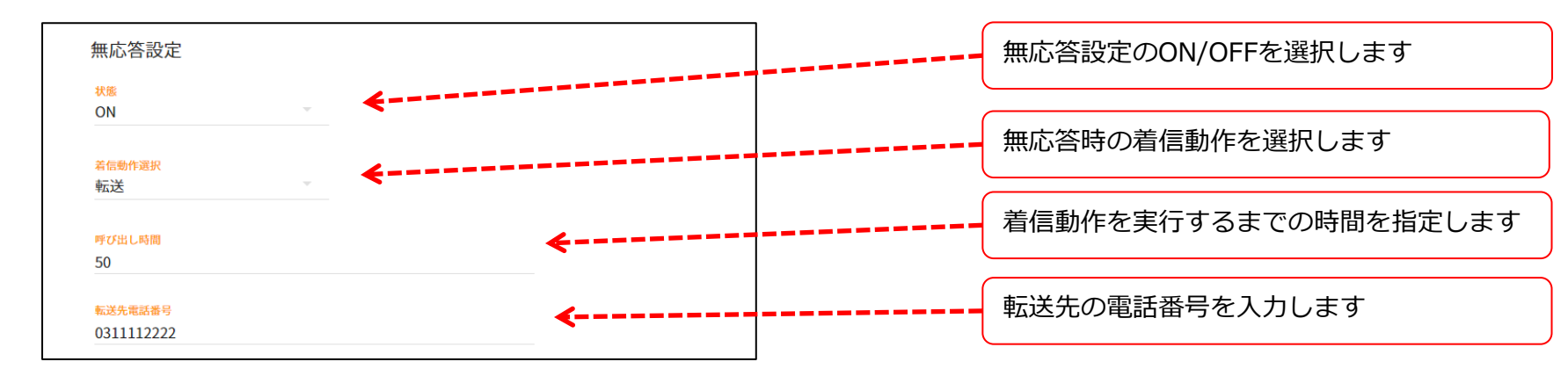

#### ▶ 無応答設定の設定項目

| 設定項目    | 設定値         | 設定内容                                                               |  |  |
|---------|-------------|--------------------------------------------------------------------|--|--|
| 呼び出し時間  | 5~180秒      | 着信時動作を動作させるまでの時間を設定します                                             |  |  |
| 着信時動作   | 転送          | 指定電話番号へ転送します                                                       |  |  |
|         | 留守番電話       | 留守番電話機能へ接続します                                                      |  |  |
|         | 音声応答:不在着信   | 音声(不在着信)により応答します                                                   |  |  |
|         | 音声応答:営業時間終了 | 音声(営業時間終了)により応答します                                                 |  |  |
|         | 音声応答:定休日    | 音声(定休日)により応答します                                                    |  |  |
|         | 音声応答:休日     | 音声(休日)により応答します                                                     |  |  |
|         | 音声応答:長期休暇   | 音声(長期休暇)により応答します                                                   |  |  |
| 転送先電話番号 | [転送先の電話番号]  | 転送先の電話番号。<br>着信時動作選択で「転送」を選択した場合のみ有効となります<br>※転送先に、自分の電話番号は設定できません |  |  |

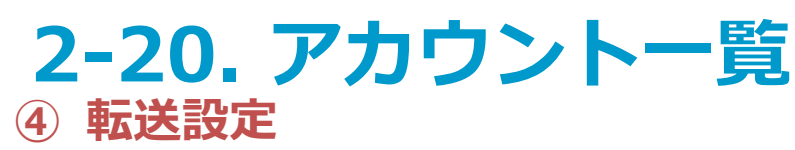

- ※ uniConnect端末のワンタッチ転送設定がONの場合は、管理コンソール側の転送設定の値がワンタッチ転送の値になります。
- ※ uniConnect端末のワンタッチ転送設定がONの場合に管理コンソール側で更新すると、管理コンソールの転送設定が反映され

#### ワンタッチ転送設定はOFFとなります。

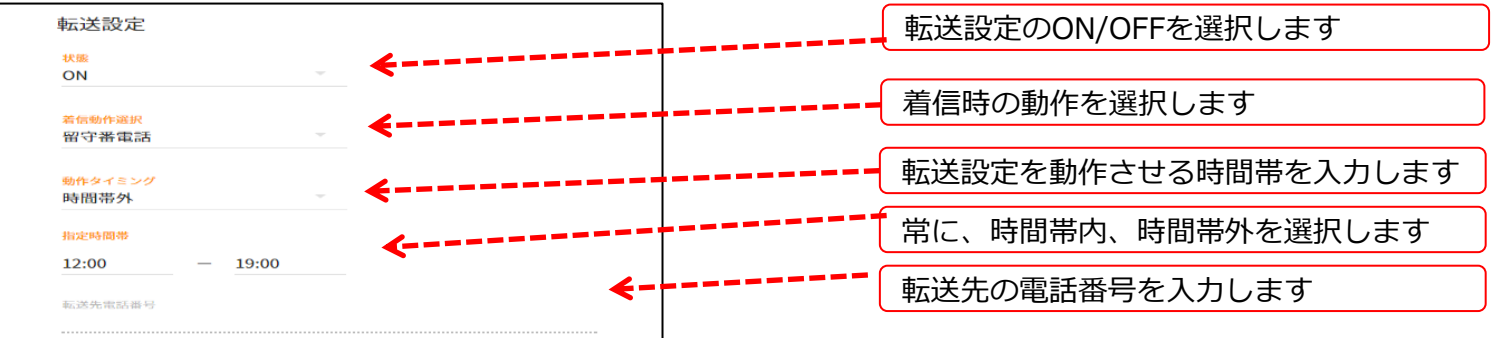

#### ▶転送設定の設定項目

| 設定項目    | 設定値         | 設定內容                                                                 |  |  |
|---------|-------------|----------------------------------------------------------------------|--|--|
| 動作設定    | 転送          | 指定電話番号へ転送します                                                         |  |  |
|         | 留守番電話       | 留守番電話機能へ接続します                                                        |  |  |
|         | 音声応答:不在応答   | 音声(不在着信)により応答します                                                     |  |  |
|         | 音声応答:営業時間終了 | 音声(営業時間終了)により応答します                                                   |  |  |
|         | 音声応答:定休日    | 音声(定休日)により応答します                                                      |  |  |
|         | 音声応答:休日     | 音声(休日)により応答します                                                       |  |  |
|         | 音声応答:長期休暇   | 音声(長期休暇)により応答します                                                     |  |  |
| 指定時間設定  | hh:mm~hh:mm | 着信時の動作を行う時間帯を指定します                                                   |  |  |
| 動作タイミング | 常に          | 指定時間帯に指定されている時間帯に関わらず、常に動作します                                        |  |  |
|         | 時間帯外        | 指定時間帯に設定されている時間外に動作します                                               |  |  |
|         | 時間帯内        | 指定時間帯に設定されている時間内に動作します                                               |  |  |
| 転送先電話番号 | [転送先の電話番号]  | 転送先の電話番号を指定します。着信時動作選択で「転送」を選択した場合のみ有効となります<br>※転送先に、自分の電話番号は設定できません |  |  |

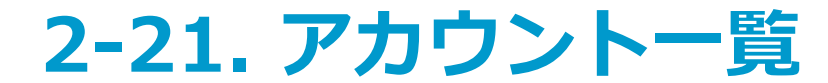

#### □留守番電話音声管理

#### ① 音声ファイル表示

アカウントの話中設定/無応答設定/転送設定で利用する留守番電話のガイダンス音声ファイルを 管理します。uniConnectアプリのガイダンスファイルの変更が可能となります。

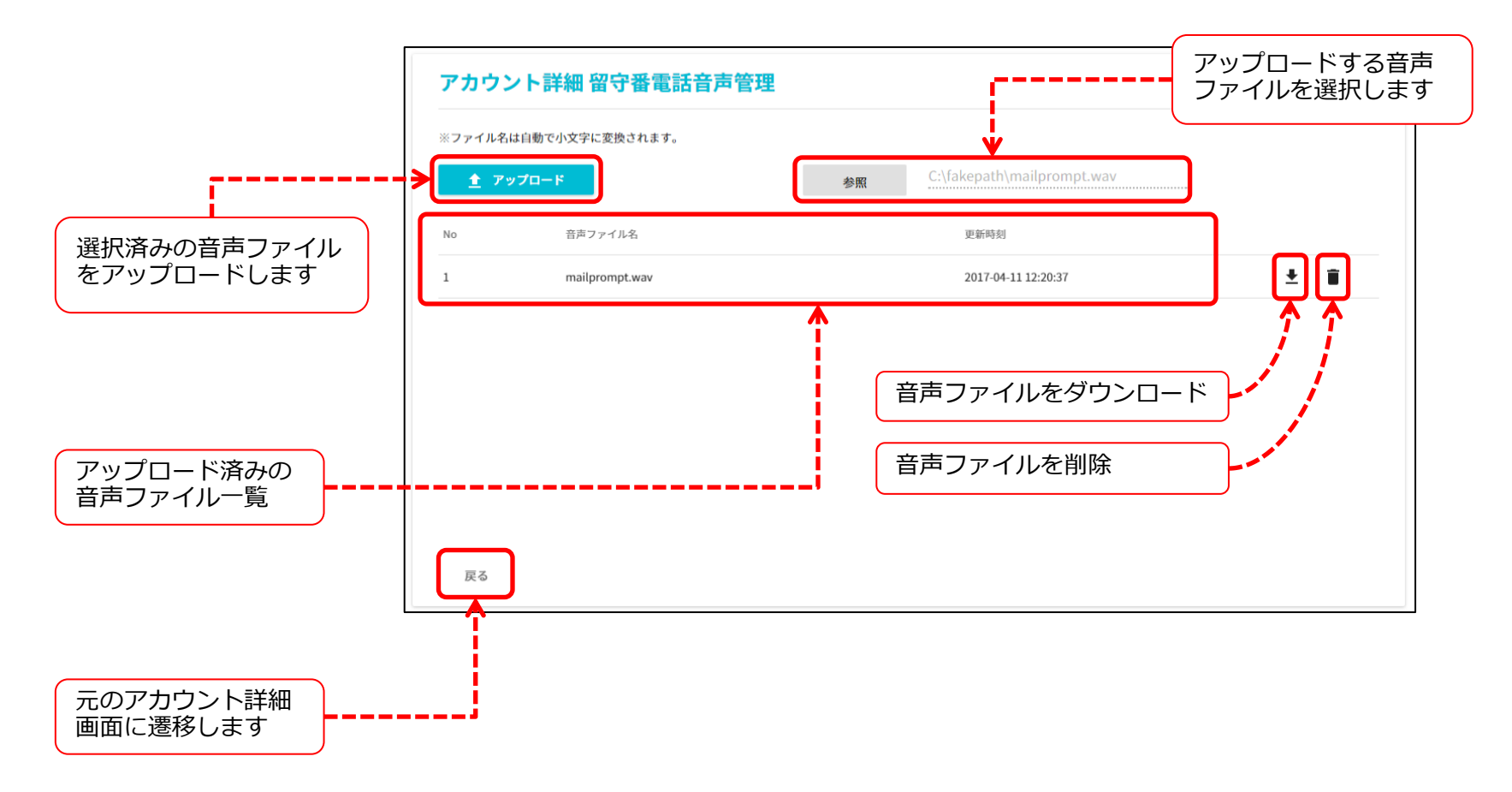

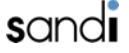

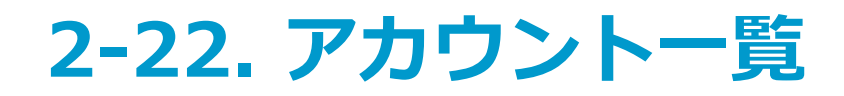

### ② 音声ファイルのアップロード

- ■音声ファイルの作成条件
- ・音声ファイルはWAV形式です。
- ・ファイルサイズは1000KB程度以下にしてください。
- ・音声録音時間は60秒以内としてください。
- ・音声ファイル名を下記の名称にしてください。 「mailprompt.wav」

※他のファイル名ではアップロードできません。

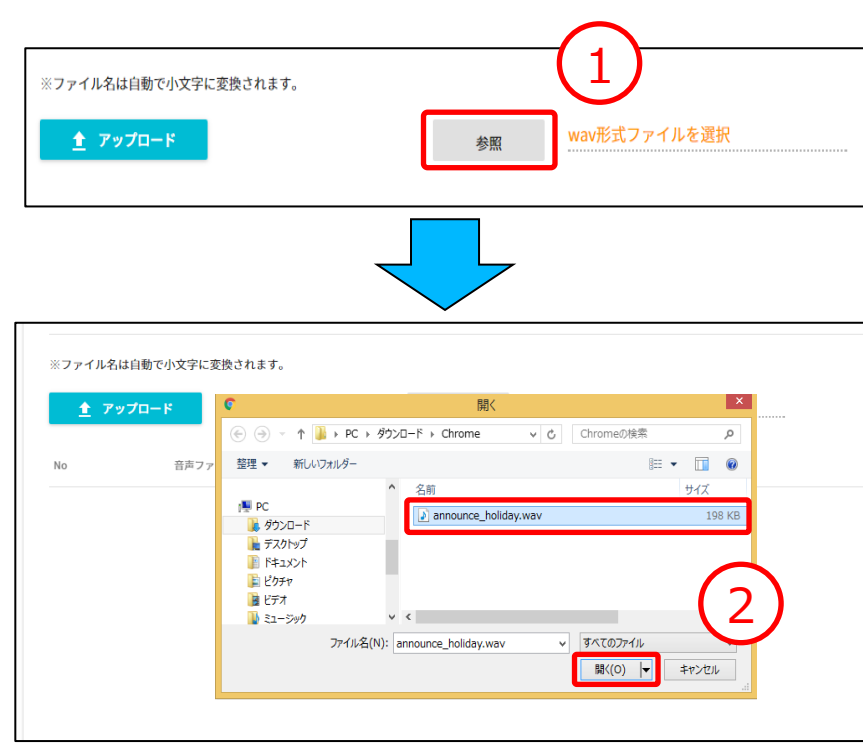

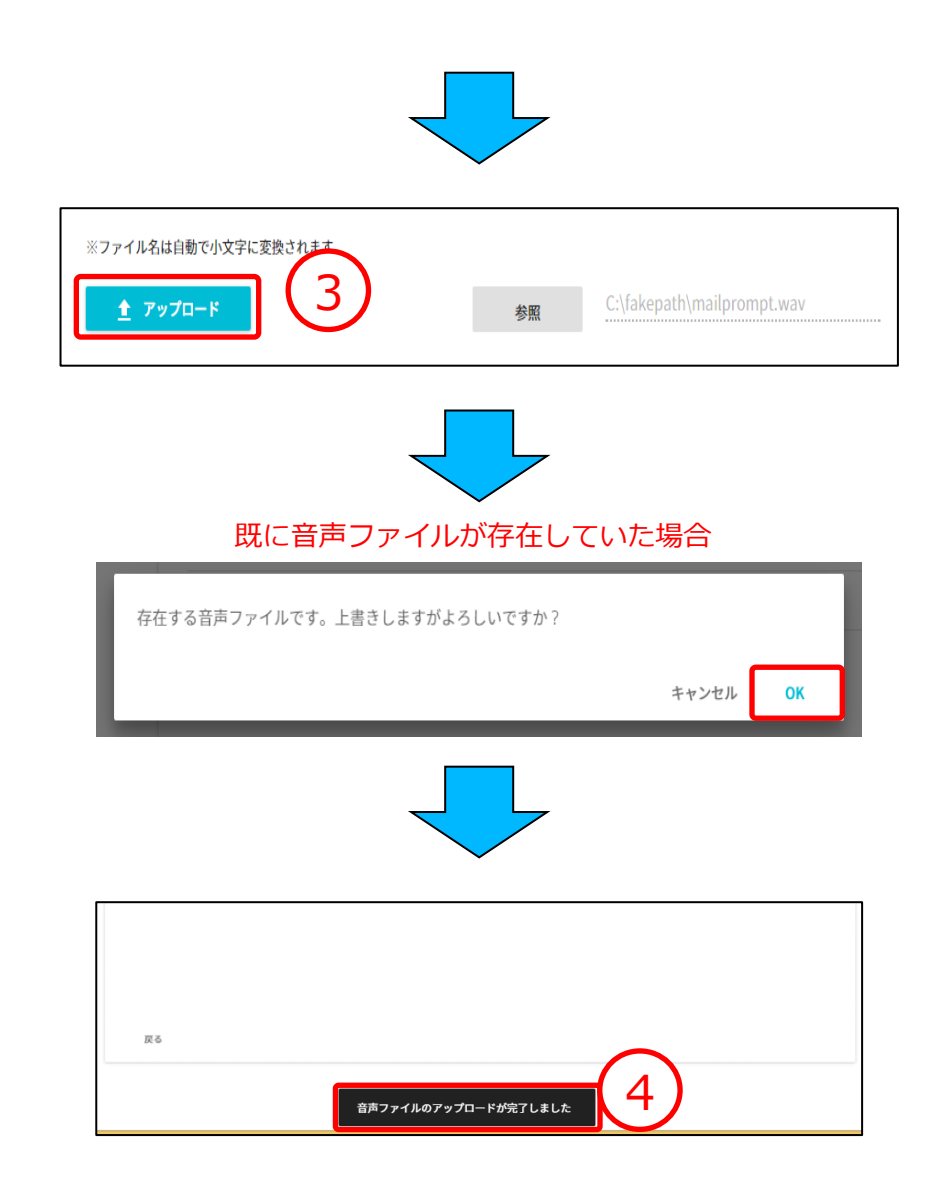

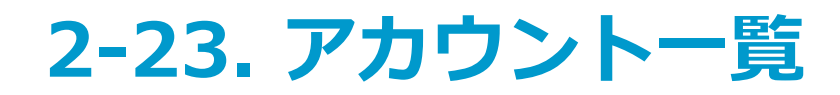

### ③ 音声ファイルのダウンロード

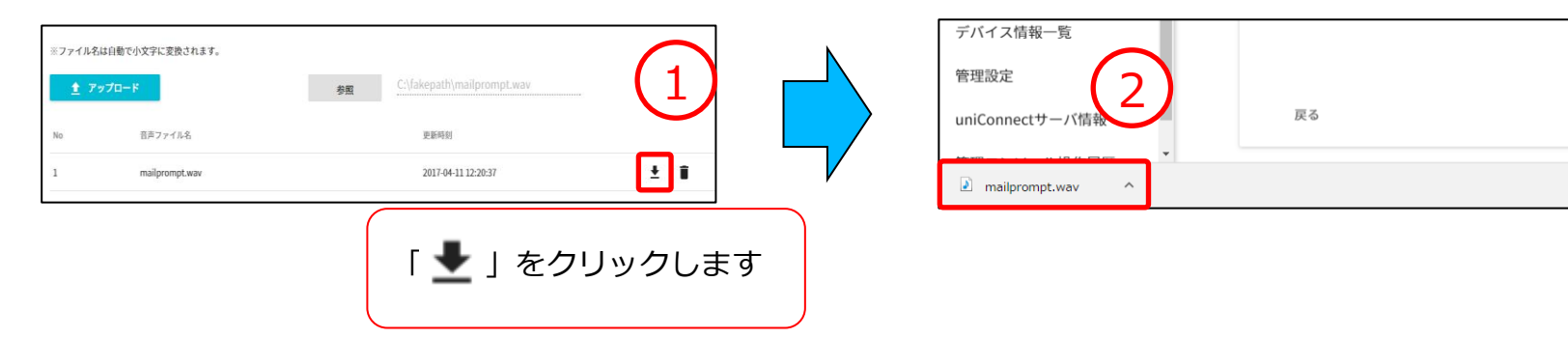

#### ④ 音声ファイルの削除

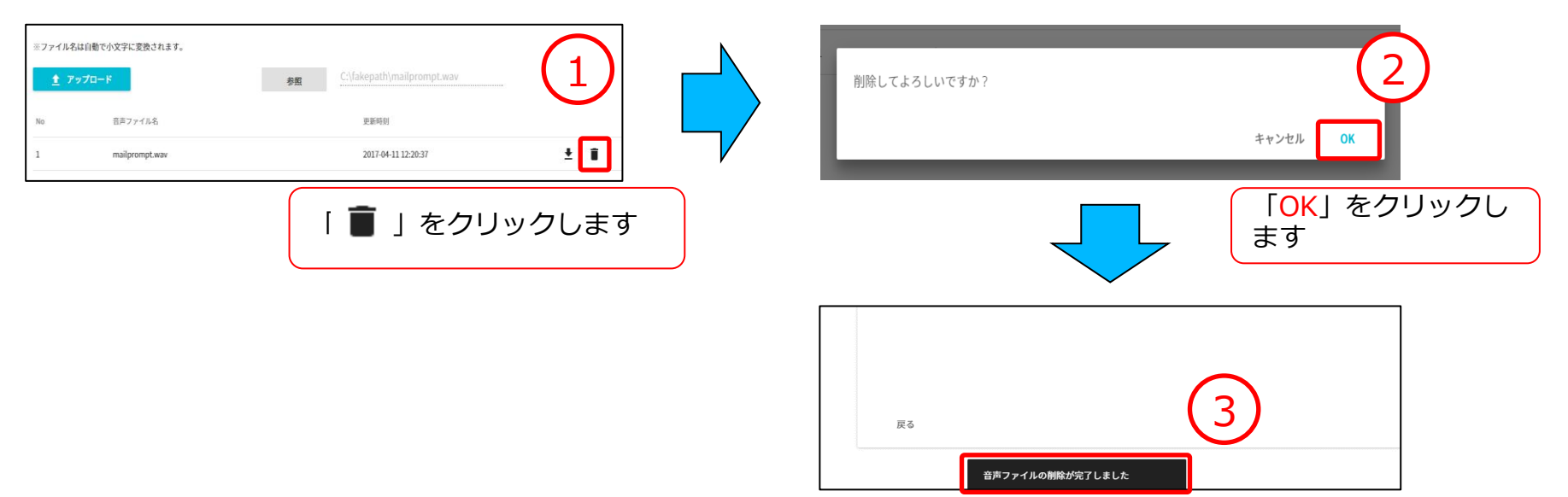

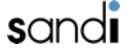

## **2-24. アカウント一覧** ロワイプ

管理コンソール側からuniConnectアプリやuniConnect端末に対して以下の操作が出来ます。

- uniConnectアプリのロック/設定初期化
- uniConnect端末の初期化
- ※ uniConnect端末の初期化機能を利用するためには、端末にMicrosoft Exchangeメール(AirSync)設定が別途必要となります。

### ① uniConnectアプリのロック

uniConnectアプリを操作出来ないようにすることができます。

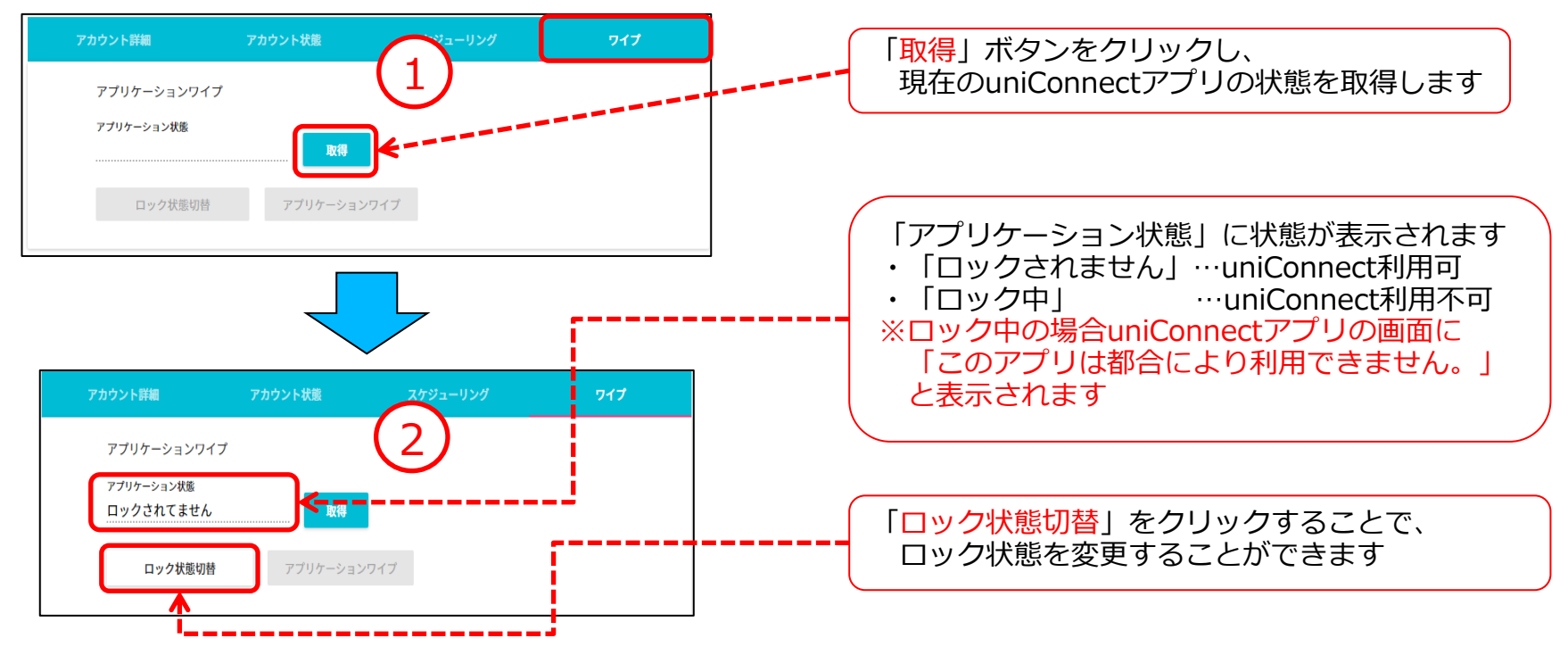

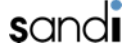

# 2-25. アカウント一覧

#### uniConnectアプリの設定初期化(アプリケーションワイプ) uniConnectアプリの設定を初期化することが出来ます。

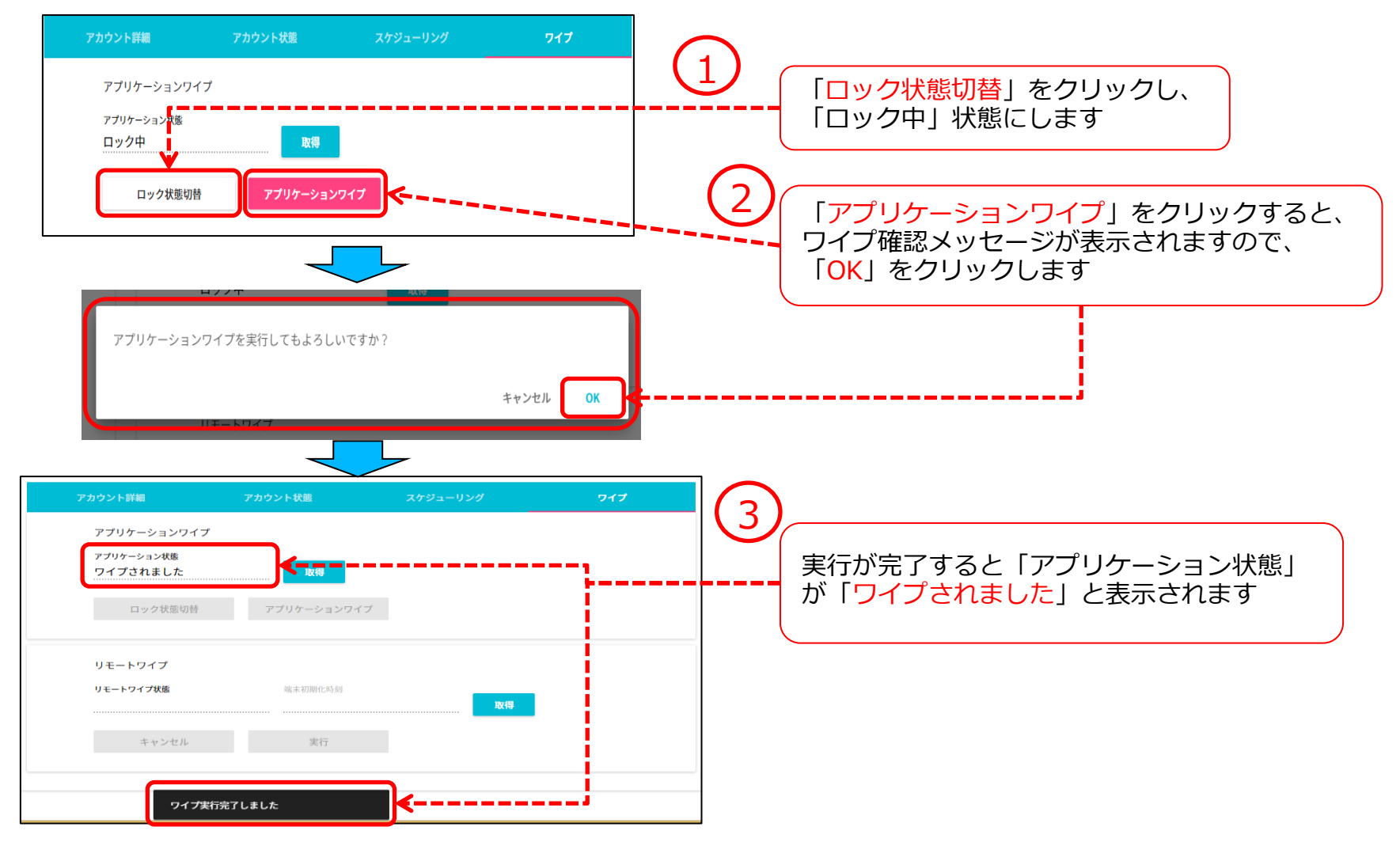

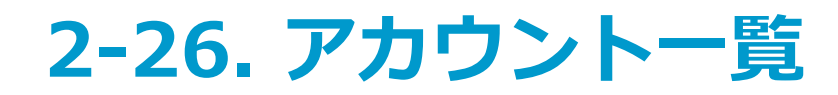

### ③ uniConnect端末のリモートワイプ状態取得

uniConnect端末のリモートワイプ状態を取得出来ます。

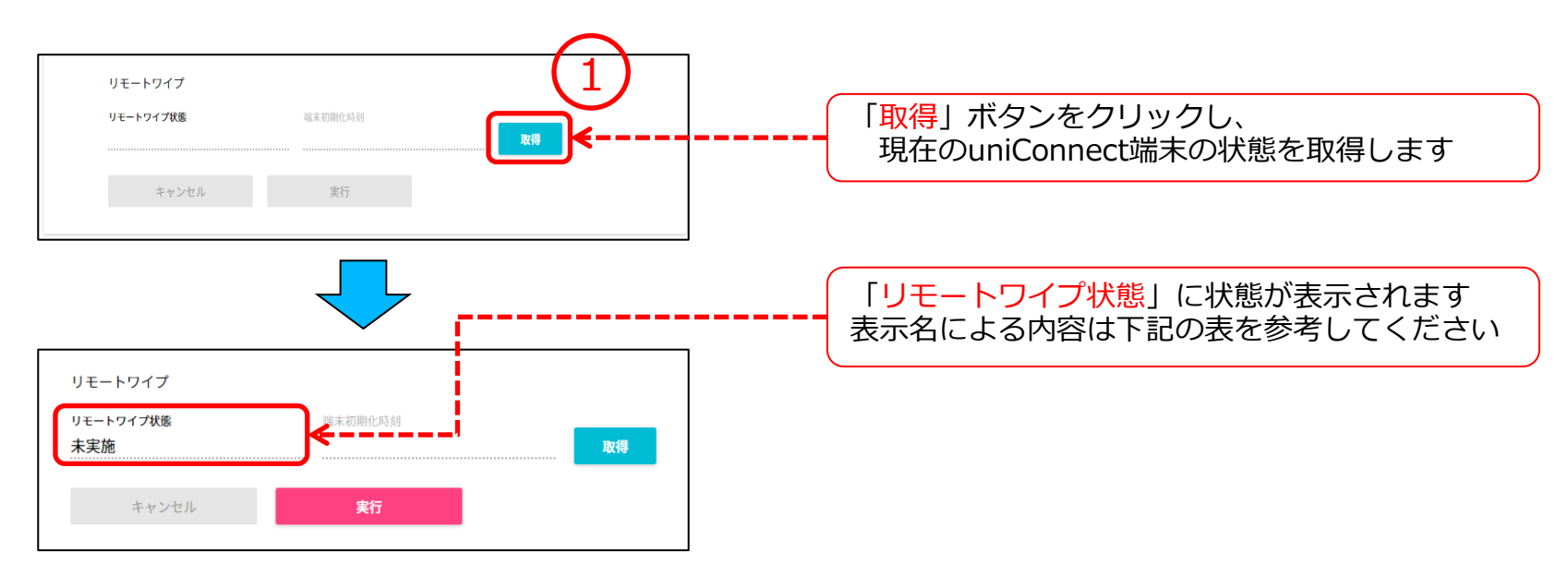

#### ▶リモートワイプ状態の表示名による内容一覧

| 表示名   | AirSync登録 | リモートワイプ状態 | 実行ボタン | キャンセルボタン |
|-------|-----------|-----------|-------|----------|
| 端末未登録 | 未登録       | _         | ×     | ×        |
| 未実施   | 登録済み      | 未実施       | 0     | ×        |
| 保留中   | 登録済み      | 実施待ち      | ×     | 0        |
| 実施済み  | 登録済み      | 実施済       | ×     | ×        |

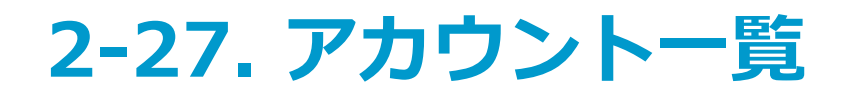

#### ④-1 uniConnect端末の初期化

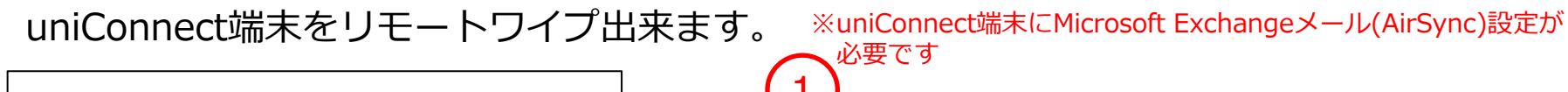

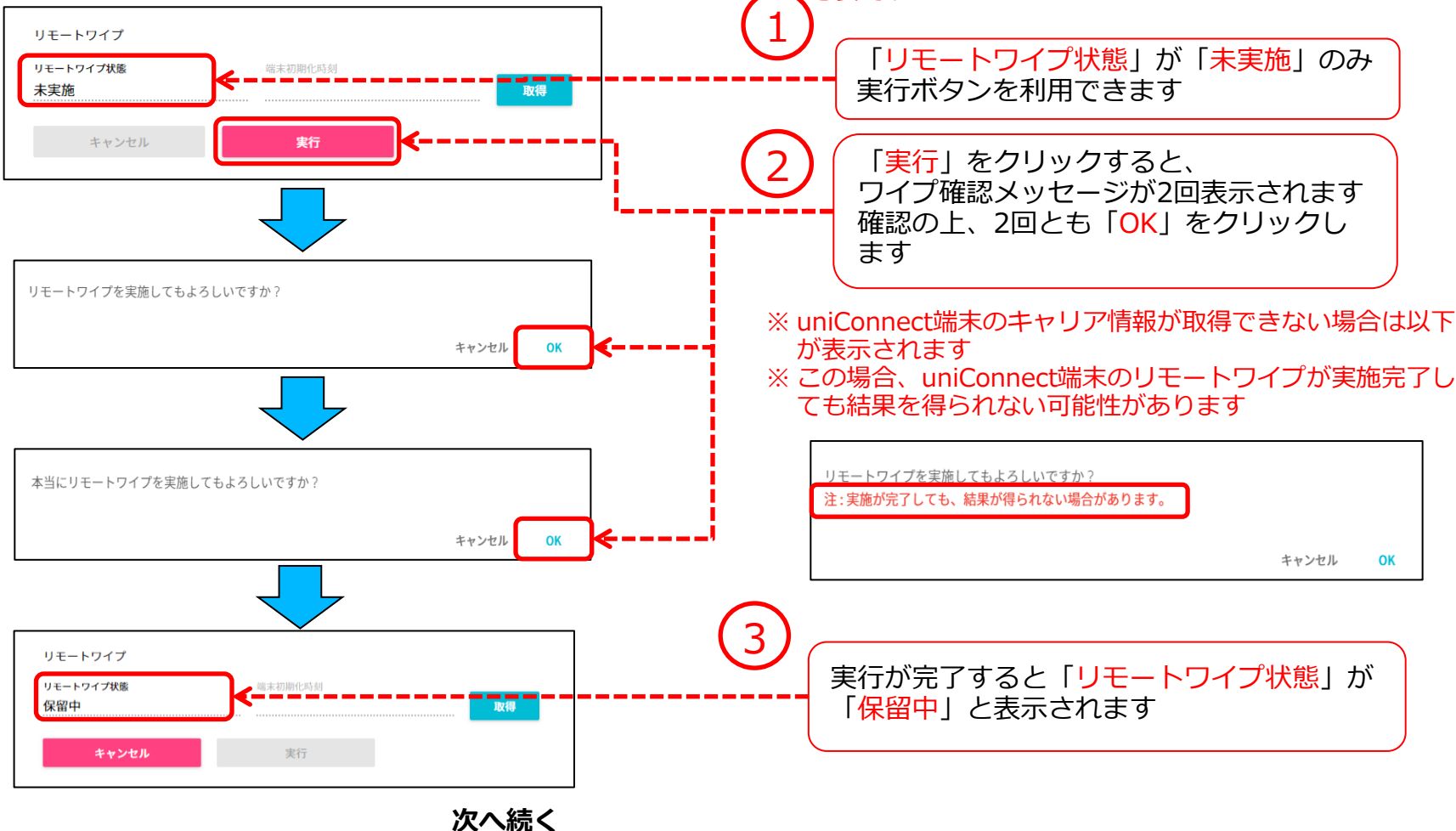

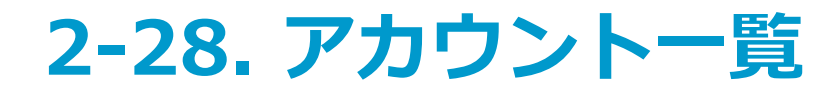

### ④-2 uniConnect端末の初期化

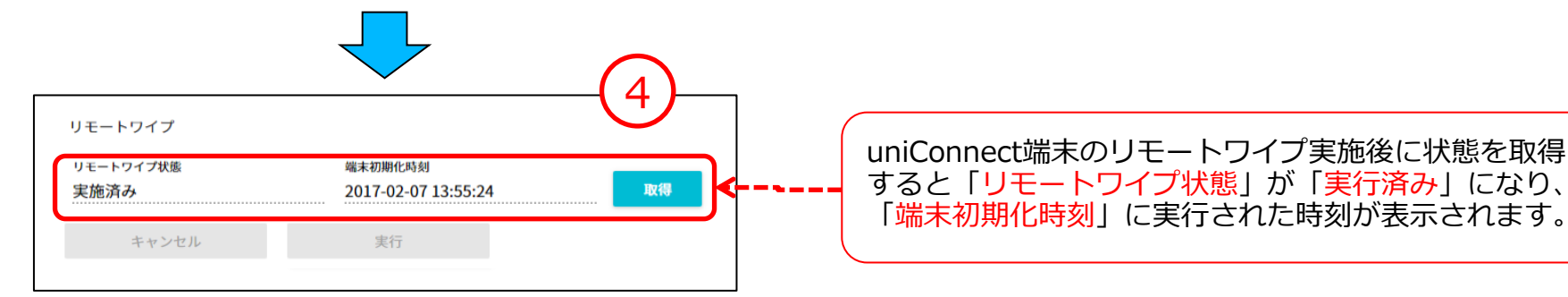

#### ⑤ uniConnect端末の初期化キャンセル

uniConnect端末をリモートワイプ状態が「保留中」の場合に実行をキャンセルできます

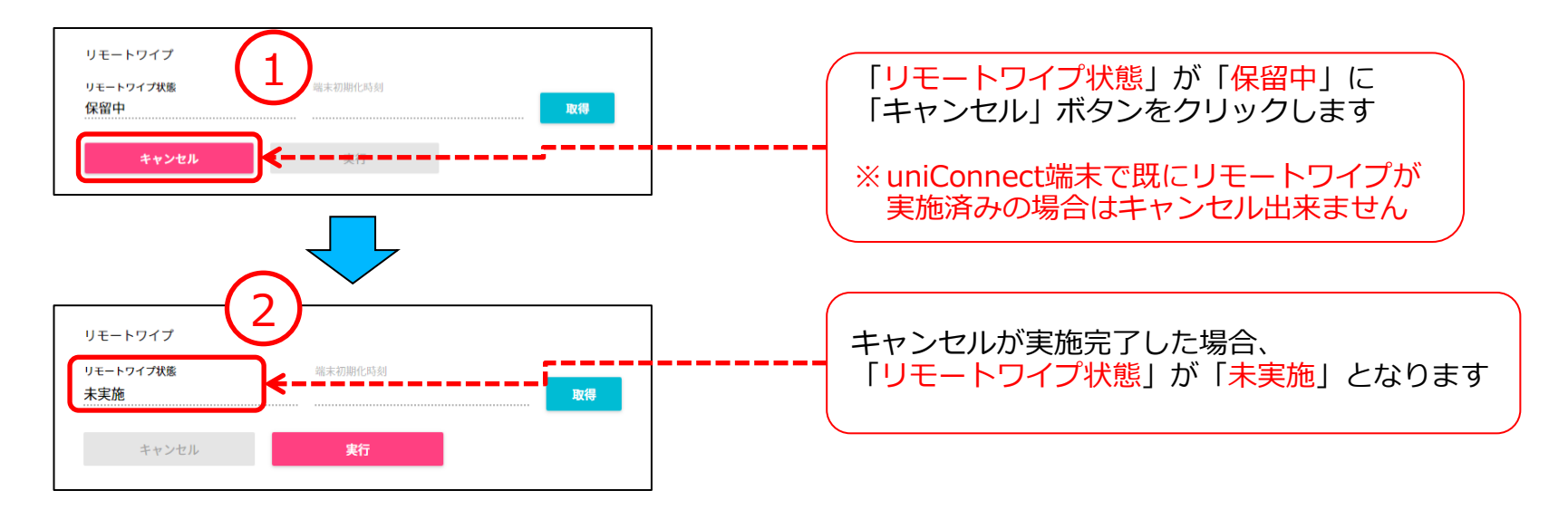

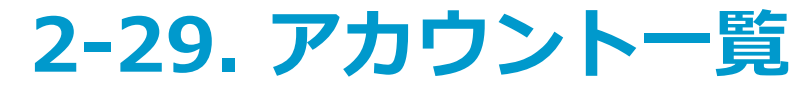

#### □代表(固定電話)ルール設定

#### ① ルール設定画面

代表(固定電話)アカウントのルール設定の確認・変更することができます。 代表(固定電話)アカウントの詳細画面の「ルール設定」をクリックします。

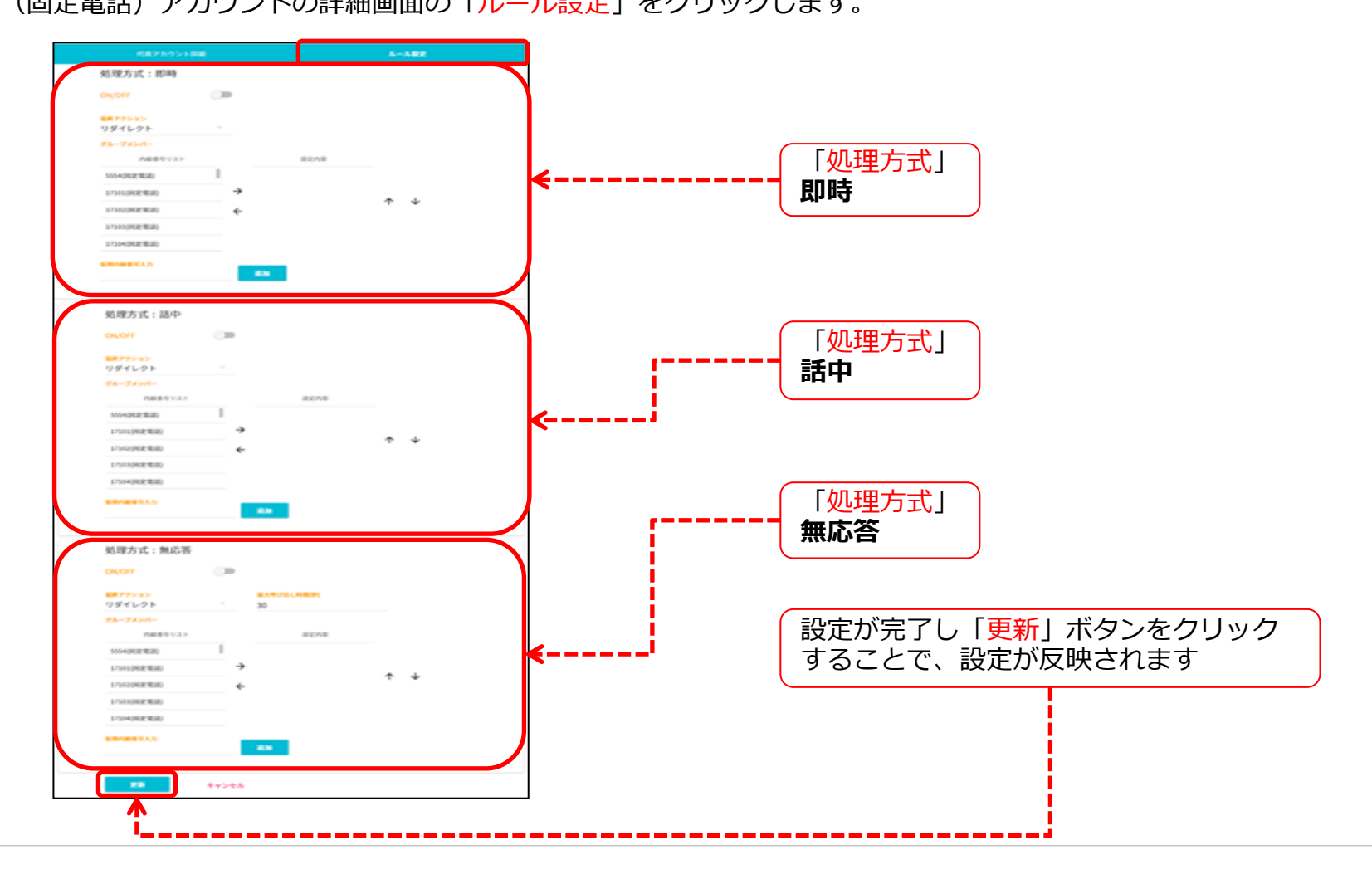
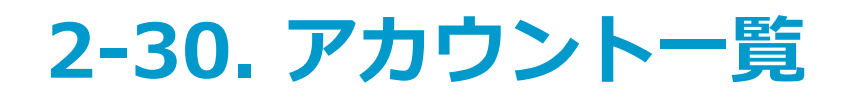

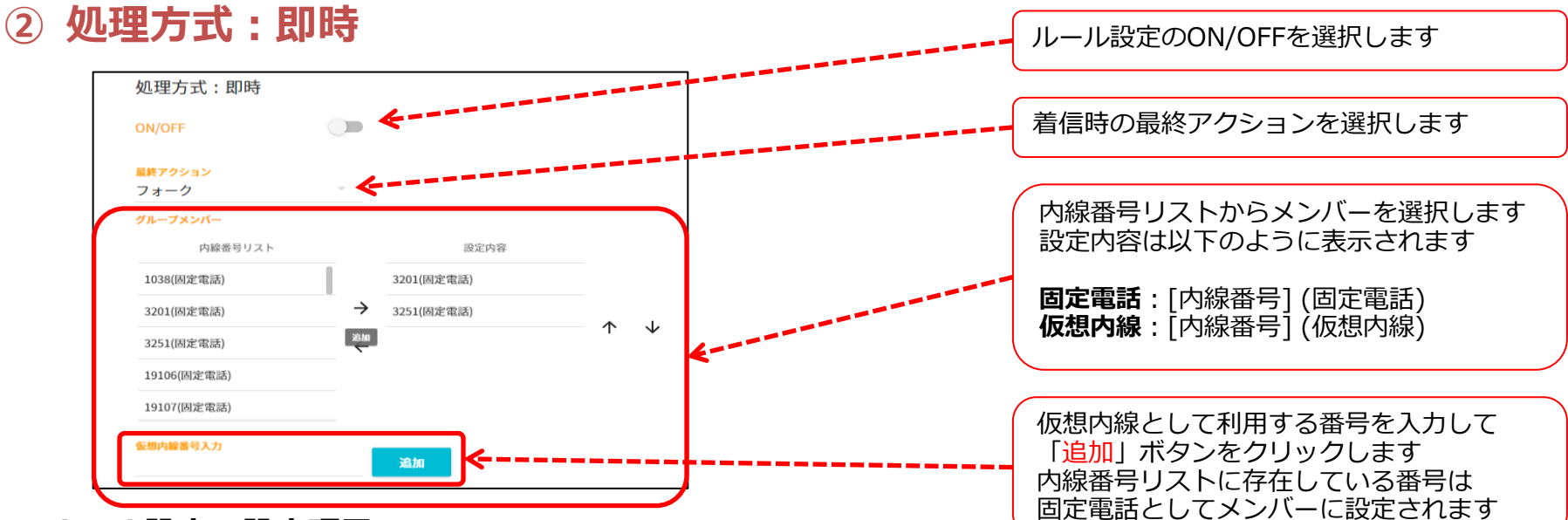

▶ルール設定の設定項目

| 設定項目         | 設定値           | 設定内容                                                                                                    |  |  |  |
|--------------|---------------|----------------------------------------------------------------------------------------------------|--|--|--|
| ON/OFF ON    |               | 即時方式のルールを有効にします                                                                                            |  |  |  |
|              | OFF           | 即時方式のルールを無効にします                                                                                            |  |  |  |
| 最終<br>アクション  | リダイレクト / フォーク | フォークを設定してください                                                                                              |  |  |  |
| グループ<br>メンバー | メンバー          | 利用ドメインの <b>固定電話アカウント</b> の内線番号リストからメンバーを選択します<br>メンバー数は <mark>5台まで</mark> としてください。(最大メンバー数は <b>20台</b> です) |  |  |  |
| 仮想内線番号       | 半角数字          | 内線番号リスト以外の番号を入力                                                                                            |  |  |  |

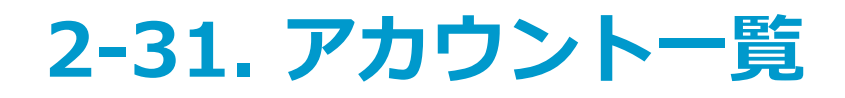

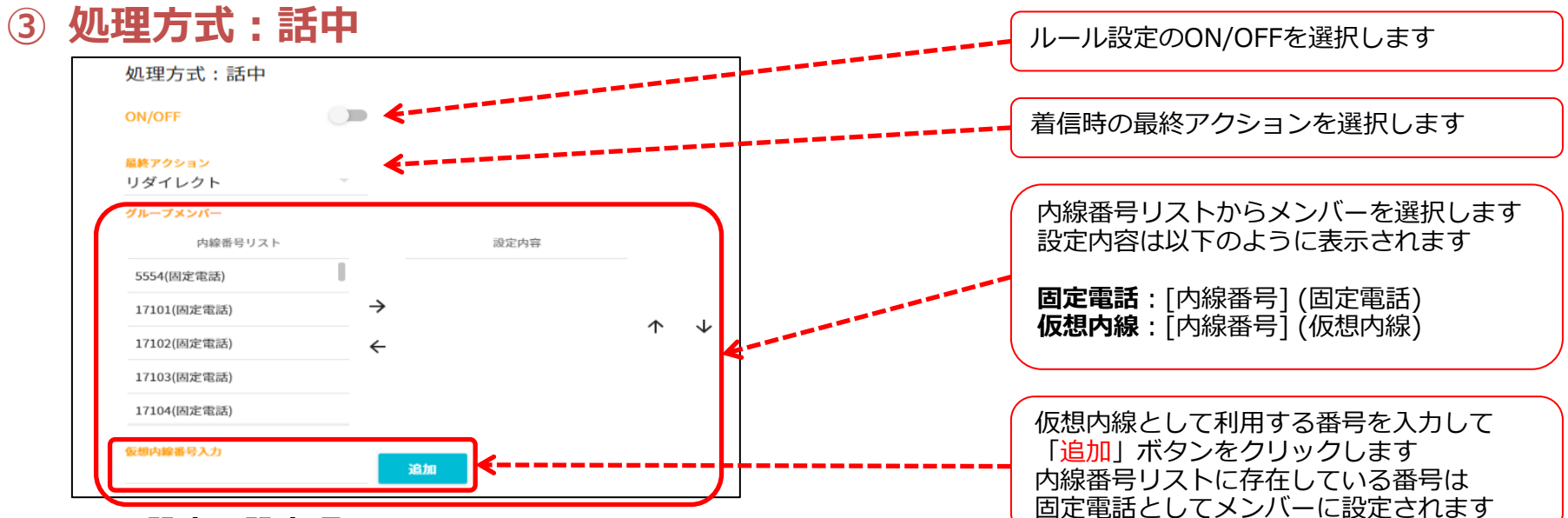

#### ▶ルール設定の設定項目

| 設定項目         | 設定値           | 設定内容                                                                                                    |  |  |  |
|--------------|---------------|----------------------------------------------------------------------------------------------------|--|--|--|
| ON/OFF ON    |               | 話中方式のルールを有効にします                                                                                            |  |  |  |
|              | OFF           | 話中方式のルールを無効にします                                                                                            |  |  |  |
| 最終<br>アクション  | リダイレクト / フォーク | <mark>リダイレクト</mark> を設定してください                                                                              |  |  |  |
| グループ<br>メンバー | メンバー          | 利用ドメインの <b>固定電話アカウント</b> の内線番号リストからメンバーを選択します<br>メンバー数は <mark>5台まで</mark> としてください。(最大メンバー数は <b>20台</b> です) |  |  |  |
| 仮想内線番号       | 半角数字          | 内線番号リスト以外の番号を入力                                                                                            |  |  |  |

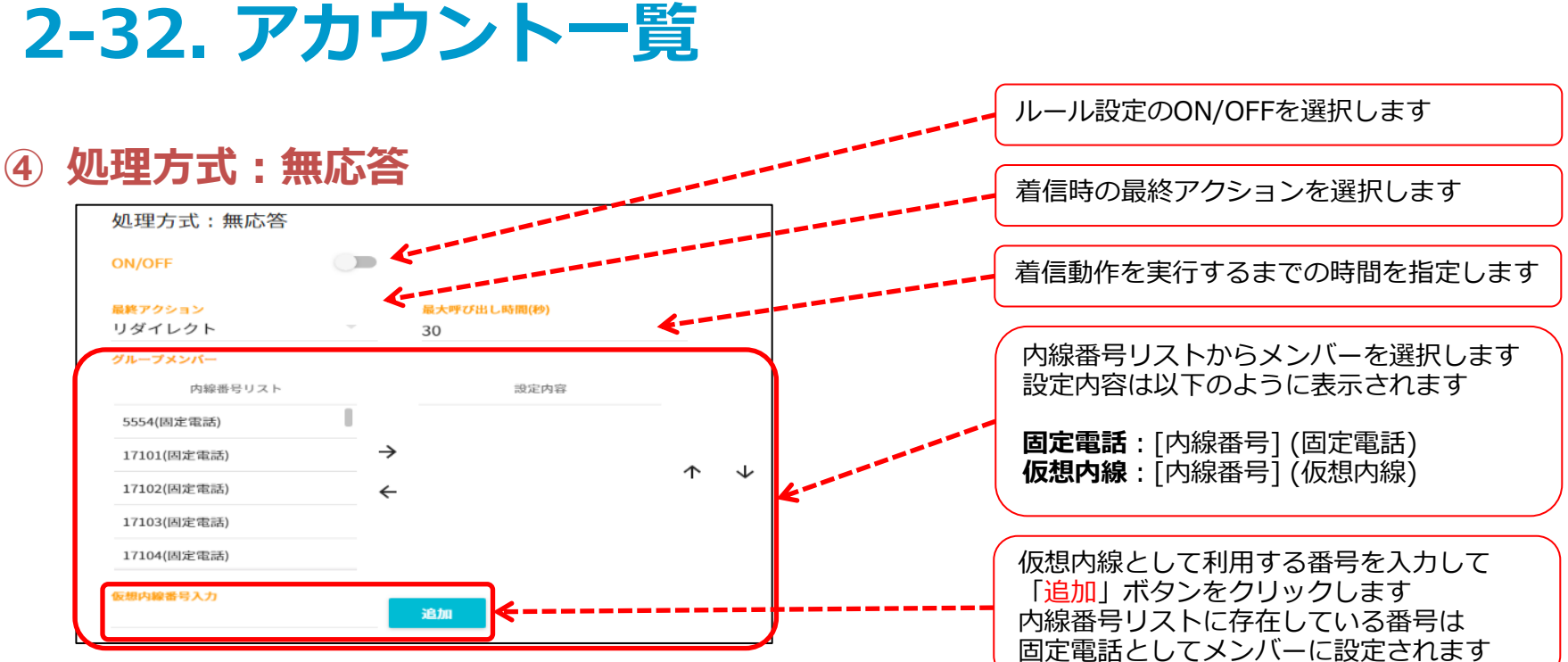

#### ▶ルール設定の設定項目

| 設定項目            | 設定値           | 設定内容                                                                                                    |
|-----------------|---------------|----------------------------------------------------------------------------------------------------|
|                 | ON            | 無応答方式のルールを有効にします                                                                                           |
|                 | OFF           | 無応答方式のルールを無効にします                                                                                           |
| 最大呼び出し時間<br>(秒) | 10~180秒       | ルールを動作させるまでの時間を設定します                                                                                       |
| 最終<br>アクション     | リダイレクト / フォーク | <b>リダイレクト</b> を設定してください                                                                                    |
| グループ<br>メンバー    | メンバー          | 利用ドメインの <b>固定電話アカウント</b> の内線番号リストからメンバーを選択します<br>メンバー数は <mark>5台まで</mark> としてください。(最大メンバー数は <b>20台</b> です) |
| 仮想内線番号          | 半角数字          | 内線番号リスト以外の番号を入力                                                                                            |

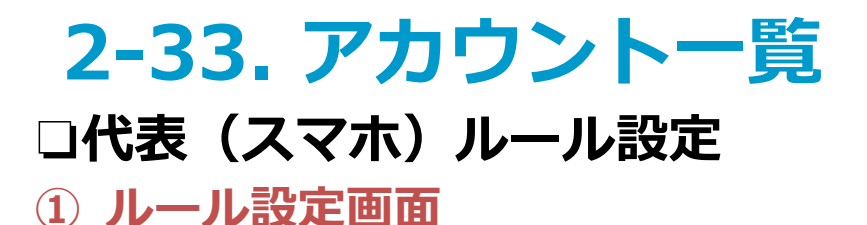

代表(スマホ)アカウントのルール設定の確認・変更をすることができます。 代表(スマホ)アカウントの詳細画面の「ルール設定」をクリックします。

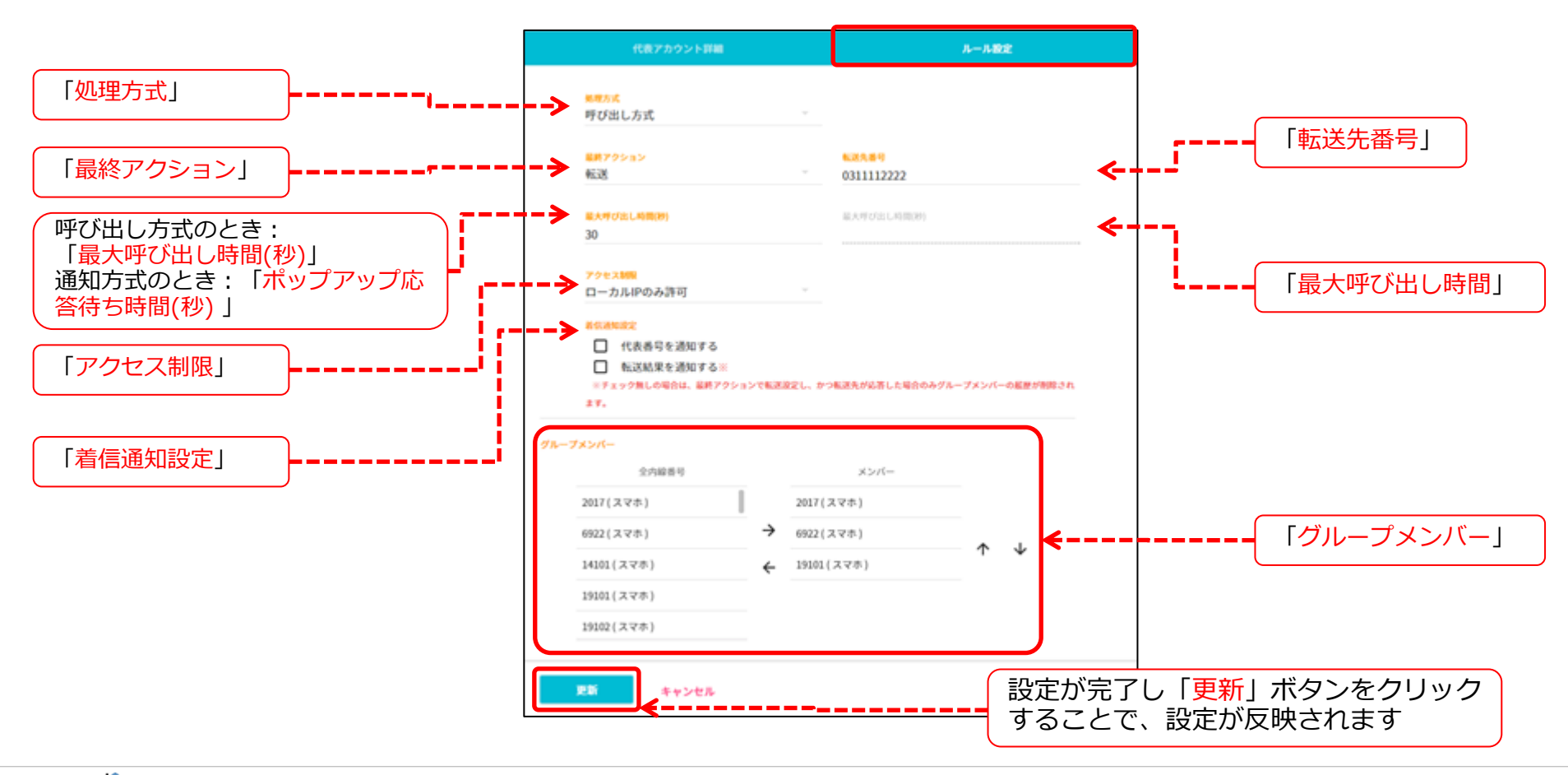

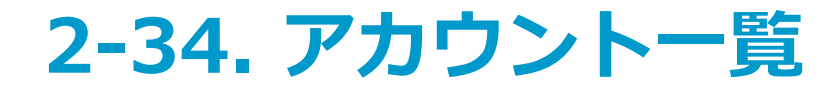

### 2-1 ルール設定項目

| 設定項目             | 設定値         | 設定内容                                                                                 |
|------------------|-------------|--------------------------------------------------------------------------------------|
| 処理方式             | 呼び出し方式      | 着信方式を「呼び出し方式」にします                                                                    |
| 处理主力工人           | 通知方式        | 着信方式を「通知方式」にします                                                                      |
|                  | アクション無し     | 何も実施しません                                                                             |
|                  | 留守番電話       | 留守番電話機能へ接続します                                                                        |
|                  | 転送          | 指定電話番号へ転送します                                                                         |
| <b>是</b> 奴 マクション | 音声応答:不在応答   | 音声(不在着信)により応答します                                                                     |
| 取作アンション          | 音声応答:営業時間終了 | 音声(営業時間終了)により応答します                                                                   |
|                  | 音声応答:定休日    | 音声(定休日)により応答します                                                                      |
|                  | 音声応答:休日     | 音声(休日)により応答します                                                                       |
|                  | 音声応答:長期休暇   | 音声(長期休暇)により応答します                                                                     |
| 転送先番号            | [転送先の電話番号]  | 転送先の電話番号。最終アクションで「転送」を選択した場合のみ有効となります<br>※外線番号指定の場合は0+0abj番号を設定します<br>※例:00312345678 |

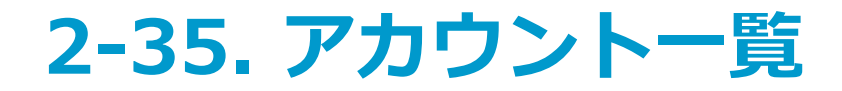

### 2-2 ルール設定項目

| 設定項目            | 設定値                    | 設定内容                                                                                                |
|-----------------|------------------------|----------------------------------------------------------------------------------------------------|
| ポップアップ応答待ち時間(秒) | 10~180秒                | ※処理方式が通知方式のときのみ<br>着信動作前のポップアップを表示する時間を設定します<br>ポップアップに応答することで、応答者のみに向けて再度着信します                     |
| 最大呼び出し時間(秒)     | 10~180秒                | 着信動作の呼び出し時間を設定します                                                                                   |
|                 | 全て許可                   | 全てのuniConnectアプリのロケーションでアクセスを許可します                                                                  |
| アクセス制限          | ローカルIPのみ許可             | uniConnectアプリが設定インポート時にローカルIPで指定した場合のみ許可<br>※ローカル社内Wi-Fiの場合など                                       |
|                 | グローバルIPのみ許可            | uniConnectアプリが設定インポート時にグローバルIPを指定した場合のみ許可                                                           |
| 善信通知設定          | 代表番号を通知する<br>(有効 / 無効) | グループメンバーに着信通知として代表番号を通知するか設定します                                                                     |
| 有问题和政定          | 転送結果を通知する<br>(有効 / 無効) | ルールの <b>最終アクションが転送設定の場合</b> に、転送先の応答結果をグループメンバー<br>に通知するか設定します                                      |
| グループメンバー        | メンバー                   | 利用ドメインの <b>スマホアカウント</b> の内線番号リストからメンバーを選択します<br>メンバー数は <b>5台まで</b> としてください。(最大メンバー数は <b>20台</b> です) |

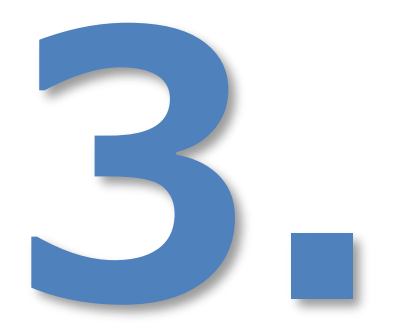

# 時間外スケジュールの設定

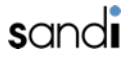

### 3-1. 時間外スケジュールの設定 □時間外スケジュールの設定

① 時間外スケジュールの登録

メインメニューの「時間外スケジュール設定」をクリックすると、以下の画面に遷移します。 「カレンダー名」を入力し、「新規」ボタンをクリックします。

[注意]

- ・本手順(3章)で、「カレンダー名」を作成します。動作適用には、「カレンダー名」をアカウント基本設定(2章)の「スケジュール」に適用する必要があります。
- ・ 時間外スケジュールの適用は、外線からの着信のみとなります。

| ≡ uniConnect3 管理コン | ンソール <sub>v20.1g</sub> ログアウト | 新規作成は「カレンダー名」を人力  |
|--------------------|------------------------------|-------------------|
| メイン                |                              |                   |
| アカウント一覧            | 時間外スケジュール設定                  |                   |
| 時間外スケジュール設定        |                              |                   |
| ルータ設定              | 新規作成                         |                   |
| ピックアップ設定           | カレンダー名 説明                    | ■ 」をクリックしますと、     |
| パークグループ設定          | test / T                     | カレンター名か削除されます     |
| 一括設定               | testl                        |                   |
| アカウントー括設定          | test2                        |                   |
| 共有連絡帳データー括設定       | test3                        | 「 🖍 」をクリックしますと    |
| システム管理             |                              | - 編集が行えます         |
| uniConnectサーバログ 🛛  |                              | 編集方法は、新規作成と同様です   |
| デバイス情報一覧           |                              |                   |
| 管理設定               |                              |                   |
| uniConnectサーバ情報    | <b>谷戸管理画画へ</b>               | 時間外スケジュールの設定で作成した |
| 管理コンソール操作履歴        |                              | カレンダーが表示されます      |
|                    | 時間外スケジュールの音声<br>管理画面へ遷移します   |                   |

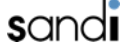

# 3-2. 時間外スケジュールの設定

### ② カレンダー名の画面表示

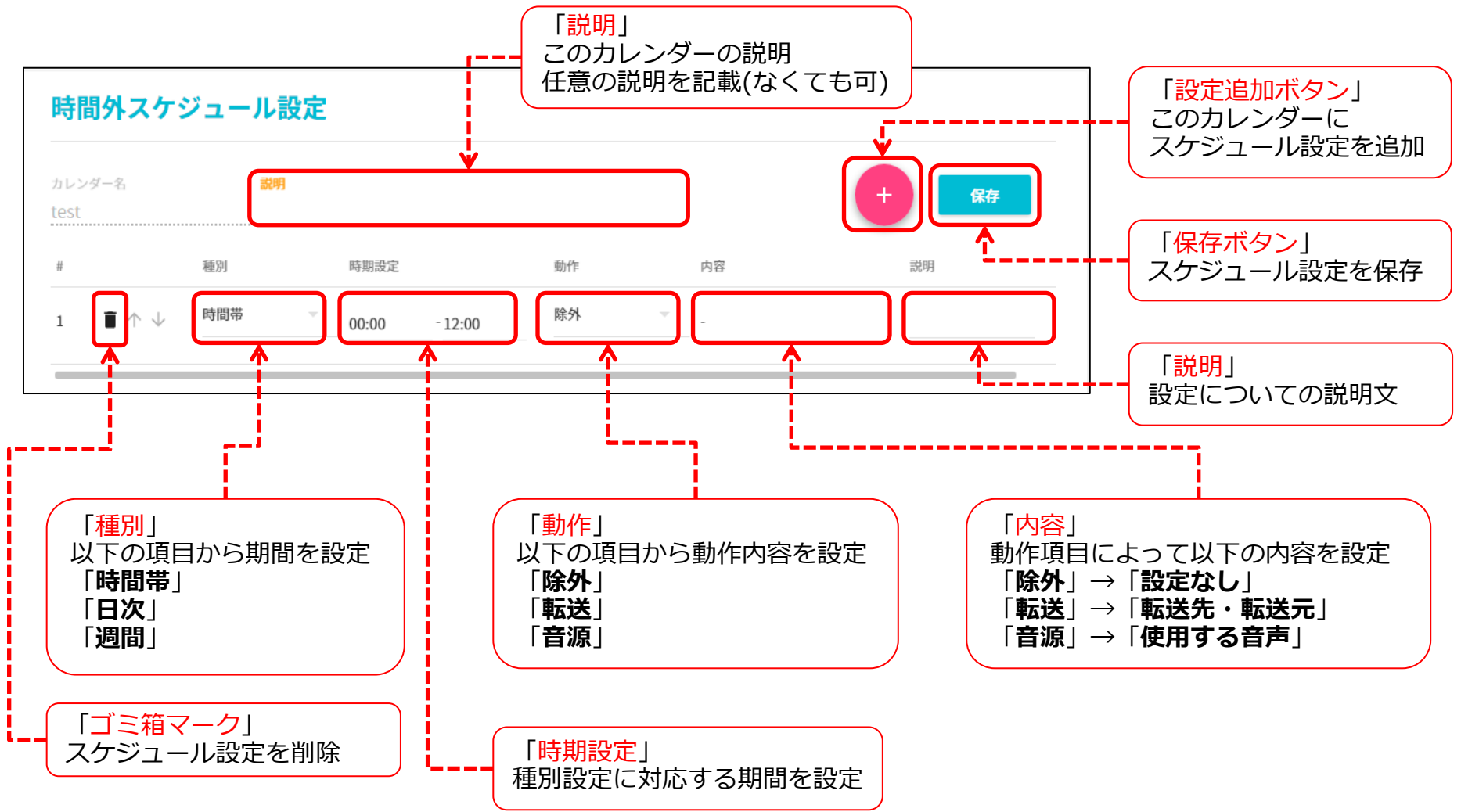

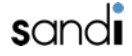

# 3-3. 時間外スケジュールの設定

### □時間外スケジュールの設定(時間帯)

時間帯の設定(転送)
時間帯を指定して設定をすることが出来ます。
設定後は必ず「保存」ボタンのクリックをお願いします。
下図の例は、00:00~12:00の間は、転送先番号に転送するという設定になります。
※注意:「転送元」に番号を設定しない場合、外線への転送が出来ません。

必ず契約番号のいずれかを設定するようお願いいたします。

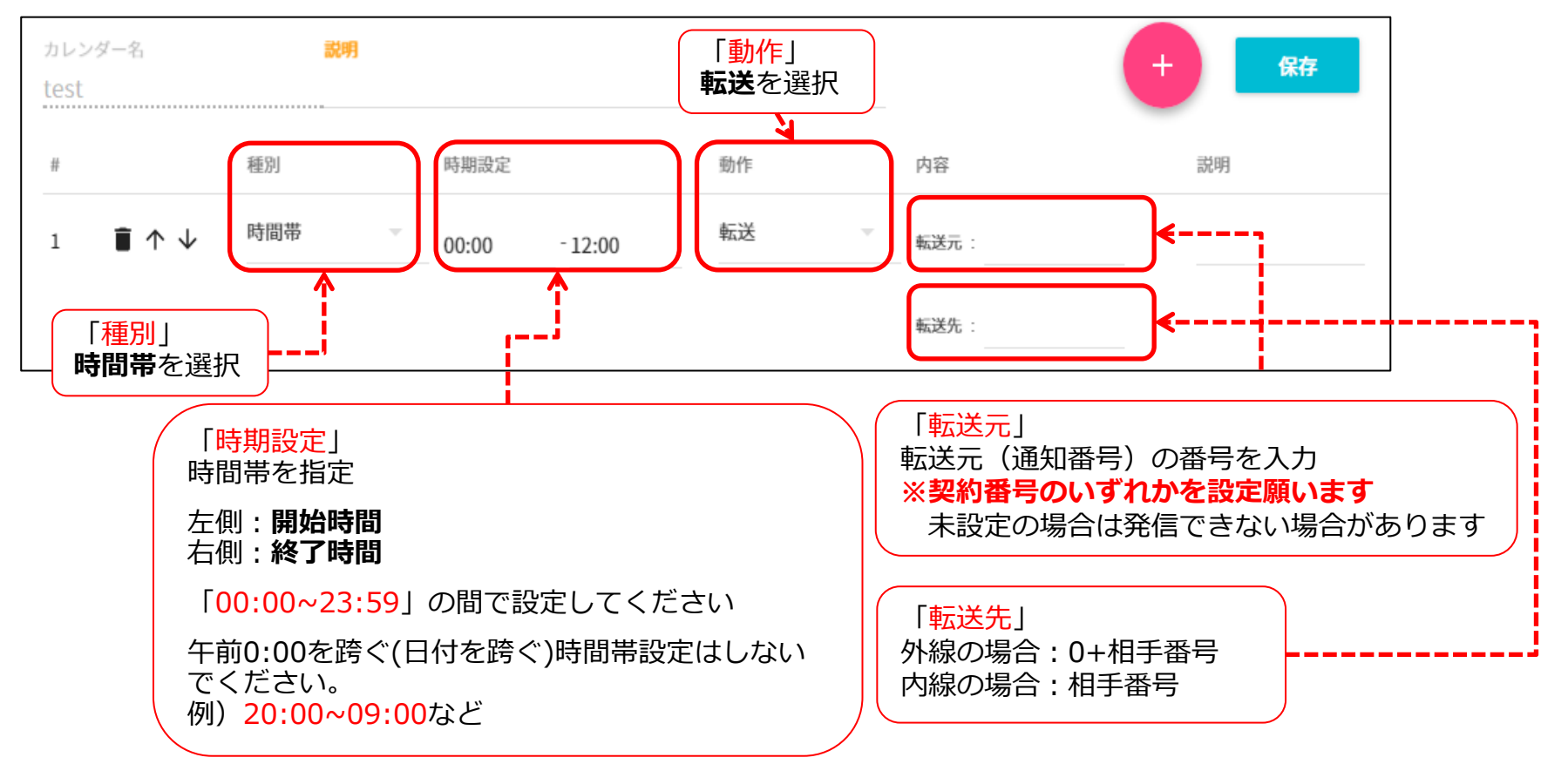

# 3-4. 時間外スケジュールの設定

時間帯の設定(音源)

時間帯を指定して設定をすることが出来ます。 設定後は必ず「保存」ボタンのクリックをお願いします。 下図の例は、00:00~12:00の間は音声(announce\_holiday.wav)が流れるという設定になります。

※ 音声ファイル(wavファイル)の導入は音声管理画面を参照してください。

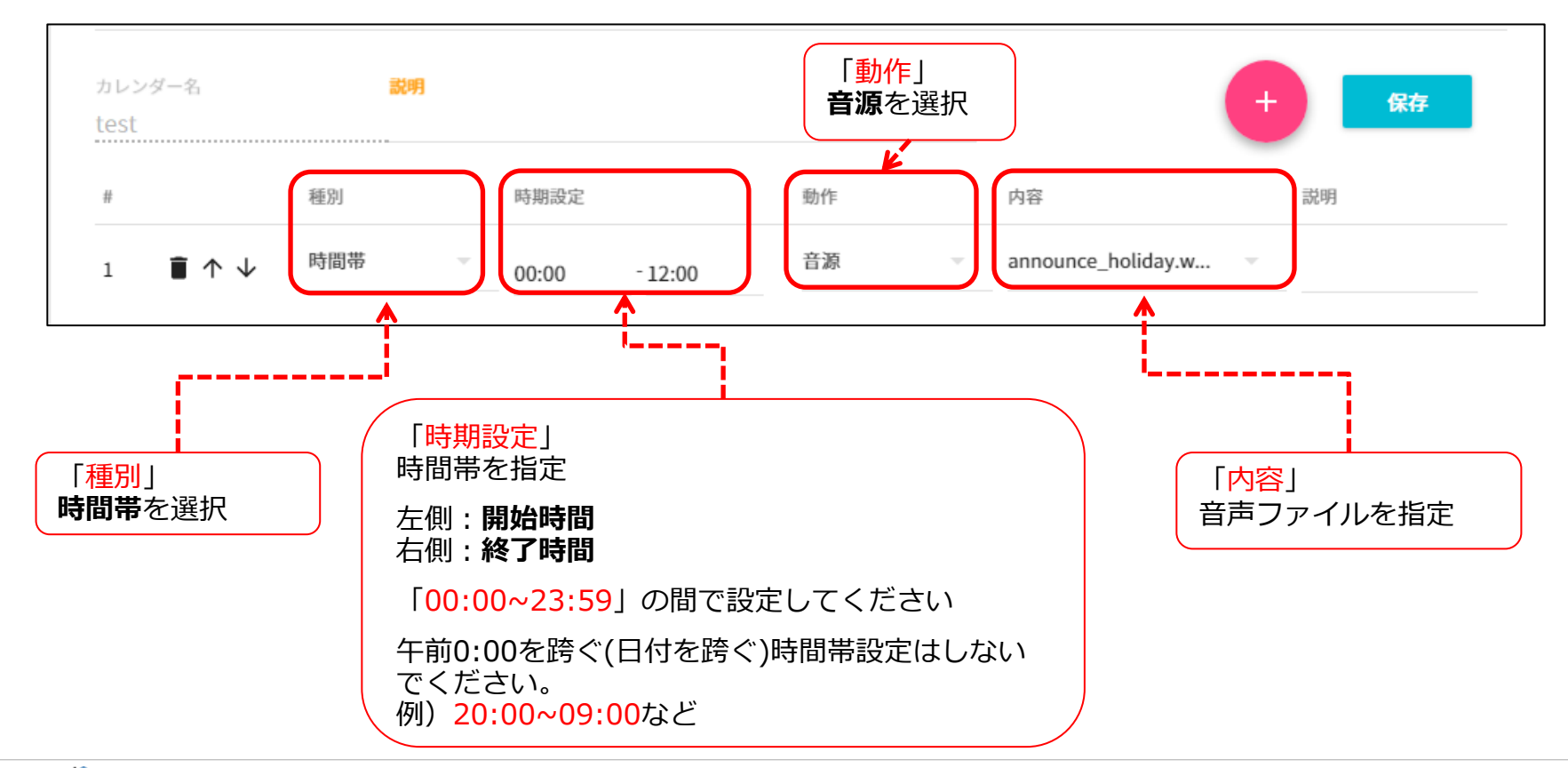

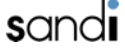

3-5. 時間外スケジュールの設定

#### □時間外スケジュールの設定(除外)

#### 1 除外の設定

スケジュールのルールが適用されない時間を指定することが出来ます。 下図の例では、00:00~12:00の間は他のスケジュールのルールは適用されません。 ※「除外」ルールは最上位(優先度)に設定してください

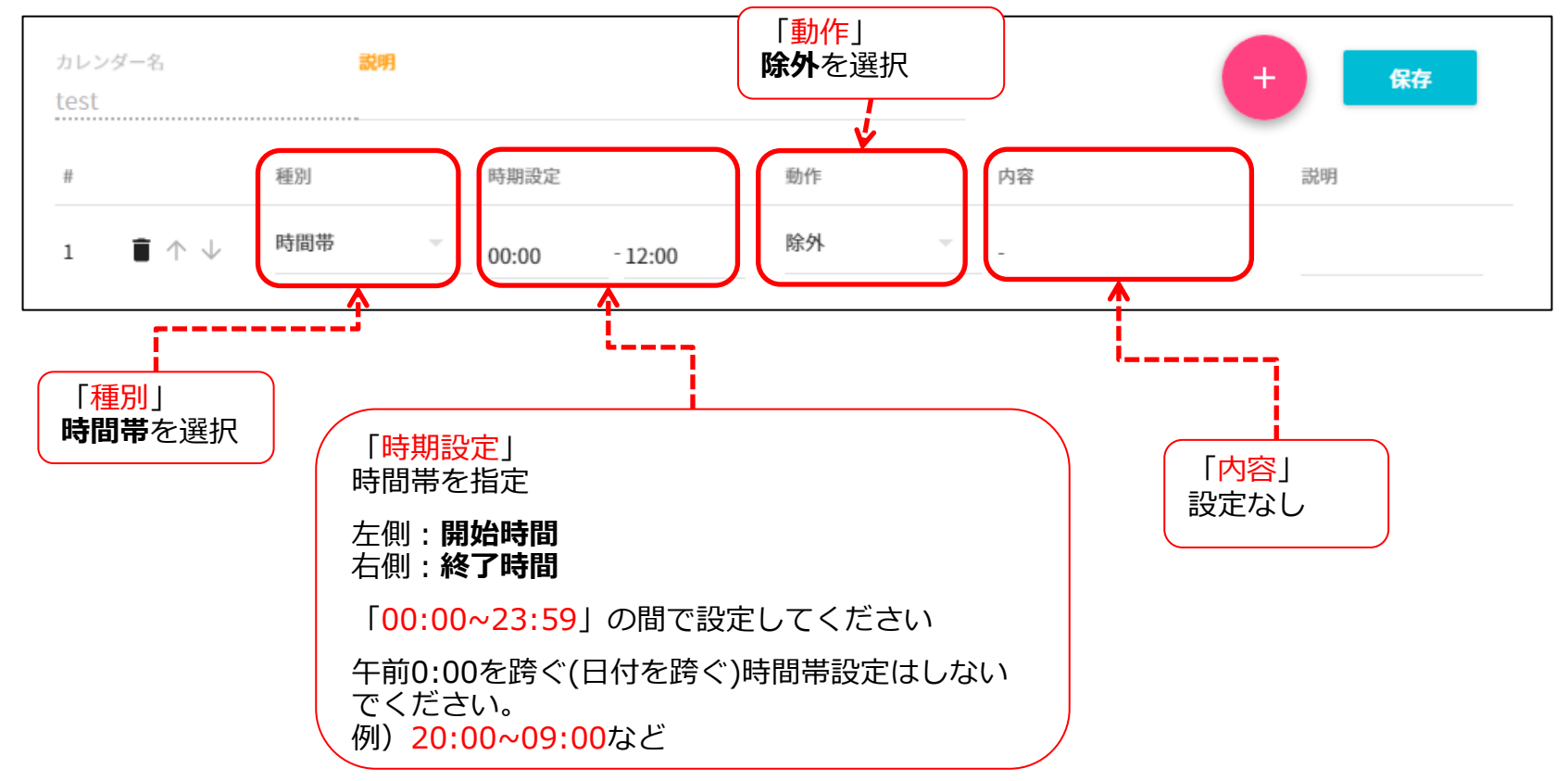

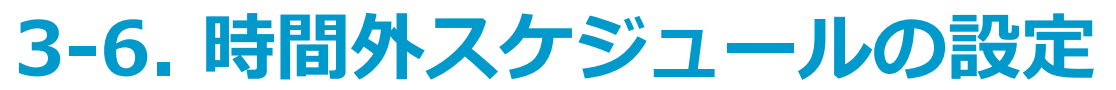

### □時間外スケジュールの設定(週間)

#### ① 週間の設定

週間の設定では、曜日と時刻を指定できます。 リストをクリックしますと、以下のように曜日ごとの設定ができます。 ※「開始時刻」と「終了時刻」を入力しない場合は、終日扱いになります。 ※「動作」設定内容、設定の反映方法は、時間帯の設定を参照願います。

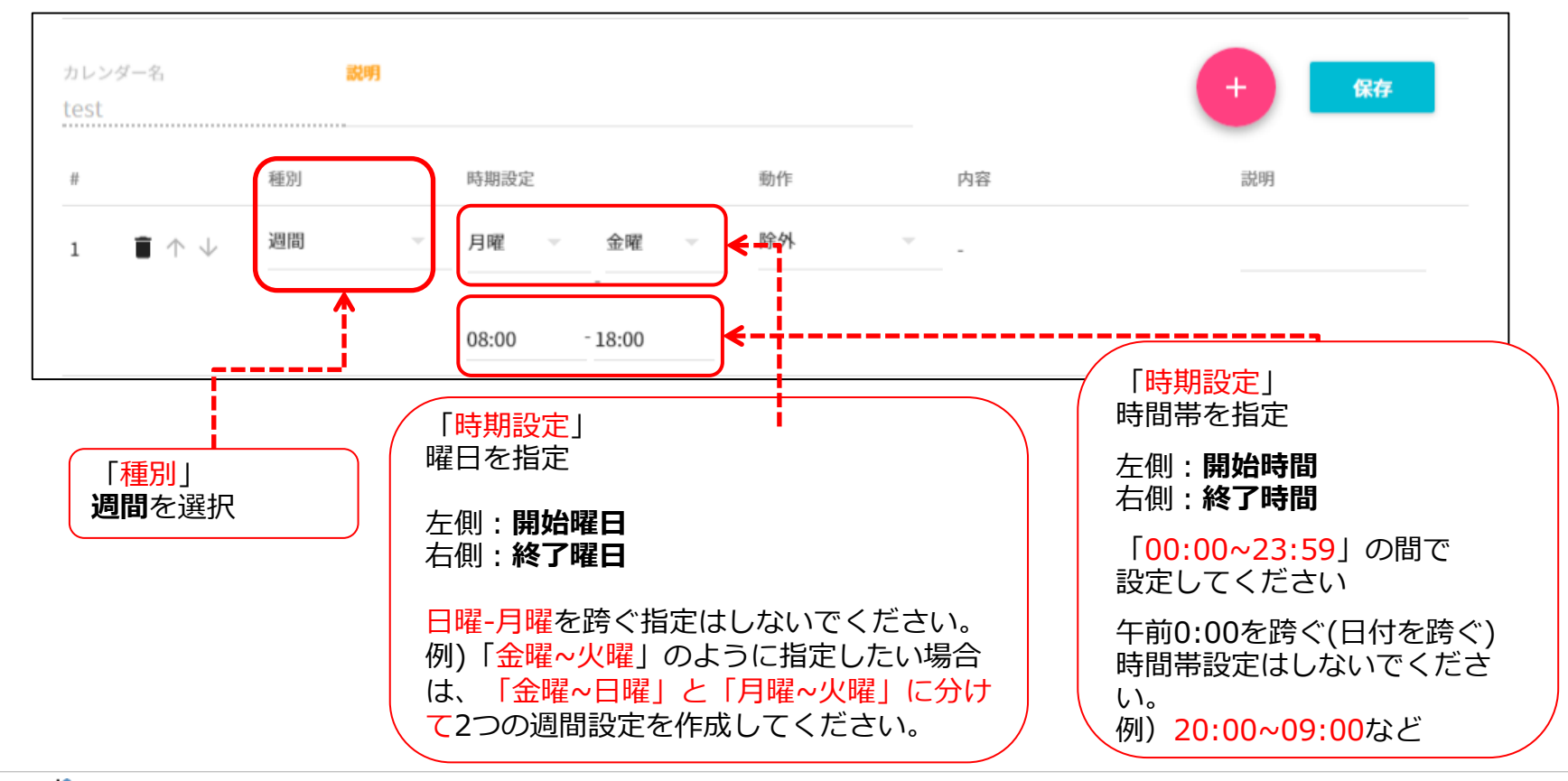

### 3-7. 時間外スケジュールの設定

### □時間外スケジュールの設定(日次)

#### ①日次の設定

日次設定では、「開始月日」「終了月日」をカレンダーから設定することが出来ます。

※「開始時刻」と「終了時刻」を入力しない場合は、終日扱いになります。

※「動作」設定内容、設定の反映方法は、時間帯の設定を参照願います。

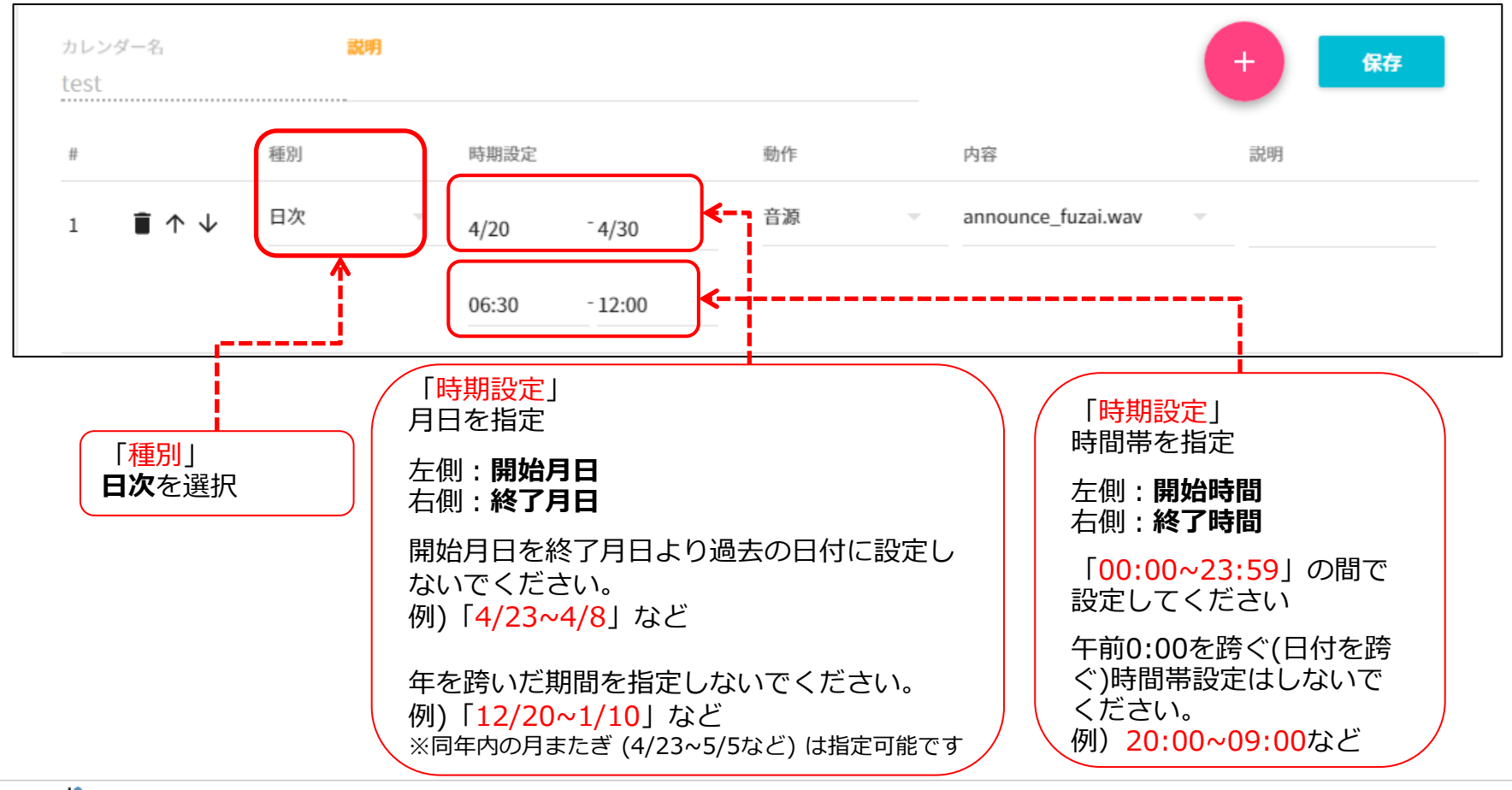

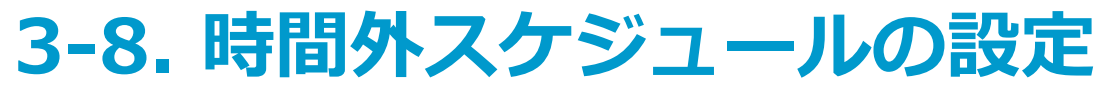

### □時間外スケジュールの設定(カレンダー設定一覧での適用)

#### ① 「カレンダー設定一覧」で適用

各動作設定を追加すると、「カレンダー一覧」に表示され、「<mark>優先度</mark>」が設定できます。 適用するために必ず「保存ボタン」をクリックします。 例)下図の設定

- ・「除外」設定では、06:30~10:00の間はスケジュール対象外となります。
- ・04/20~04/30の06:30~12:00の間は、不在の音声が設定されています。
- ・00:00~9:30の間は、転送設定がされています。

| <b>優先度</b> :<br>時間外スケジュールの | カレ:<br>test | ンダー名                           | 説明   |      |      |       |      |   |                      | + 保存 |
|----------------------------|-------------|--------------------------------|------|------|------|-------|------|---|----------------------|------|
| ルール設定は、<br>是上位(1,2,3…の順)   | #           |                                | 種別   | 時期   | 設定   |       | 動作   |   | 内容                   | 説明   |
| の順で適用されます                  | 1           | $\mathbf{i} \wedge \mathbf{i}$ | 週間   | 火曜   | -    | 木曜 ▽  | 除外   | ~ | -                    |      |
|                            |             |                                |      | 06:3 | 30 - | 10:00 |      |   |                      |      |
|                            | 2           | <b>∎</b> ↑ ↓                   | 日次   | 4/2  | 0 -  | 4/30  | 音源   | ~ | announce_fuzai.wav 🔍 |      |
| 動作設定の削除                    |             | _i<br>_i                       |      | 06:3 | 30 - | 12:00 |      |   |                      |      |
|                            | 3           | ∎ ↑ ↓                          | 時間帯  | 00:0 | - 00 | 09:30 | 転送   | Ŧ | 転送元: 030000000       |      |
| 優先度を順位<br>変更               | <b> </b>    | <sup>1</sup>                   |      |      |      |       |      |   | 転送先: 0031111111      | J    |
|                            |             |                                |      |      | C    |       |      |   | )                    |      |
|                            |             | +                              | 保存 ← |      |      | 保存を必  | ずクリッ | ク | J                    |      |

### 3-9.時間外スケジュール設定(設定例)

#### ① 深夜時間帯(日またぎ)に動作を設定する例

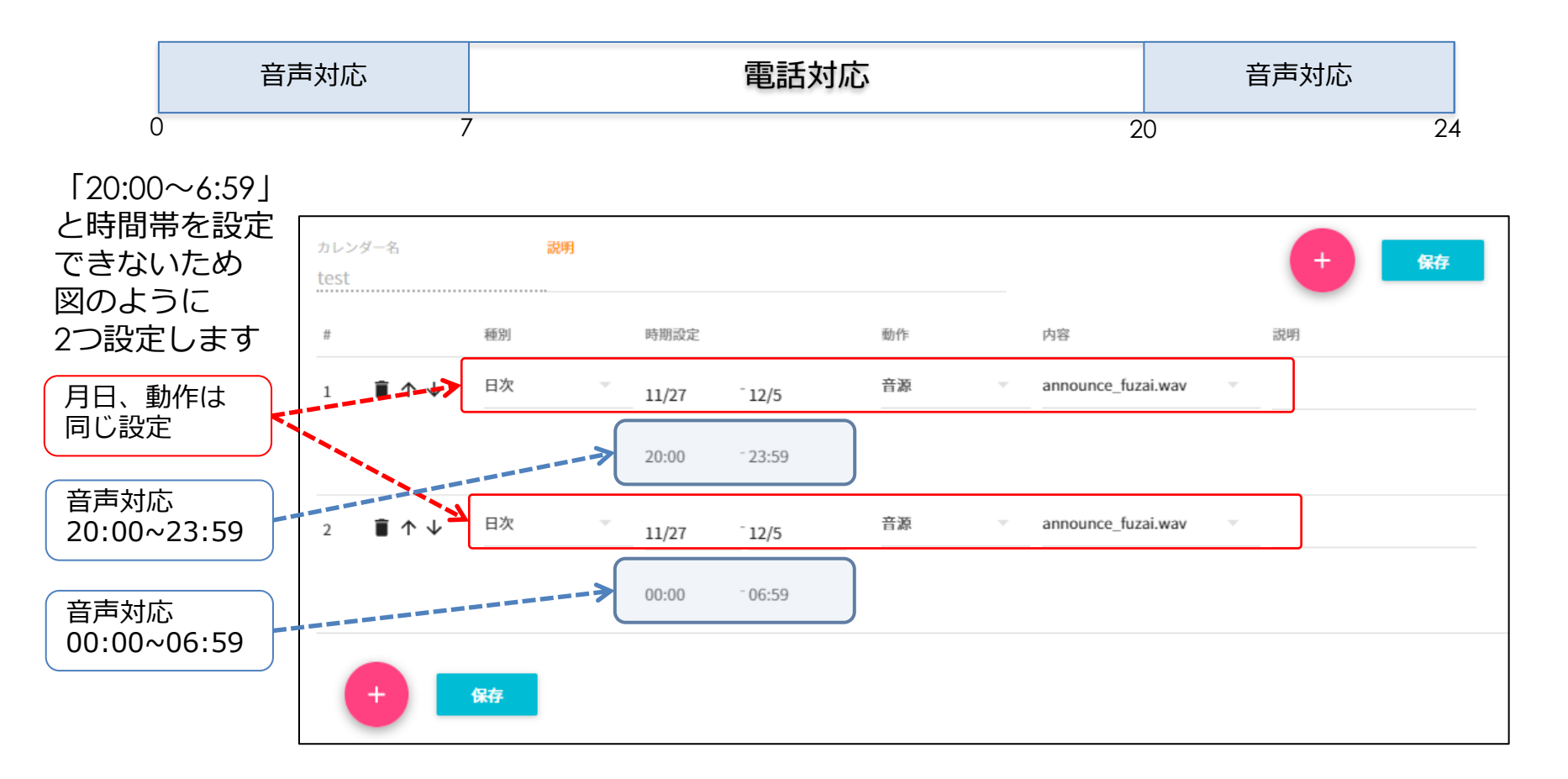

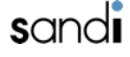

# 3-10.時間外スケジュール設定(設定例)

### ② 除外を利用した例

・ただし月曜日のみ、13:00~21:00まで電話対応する場合

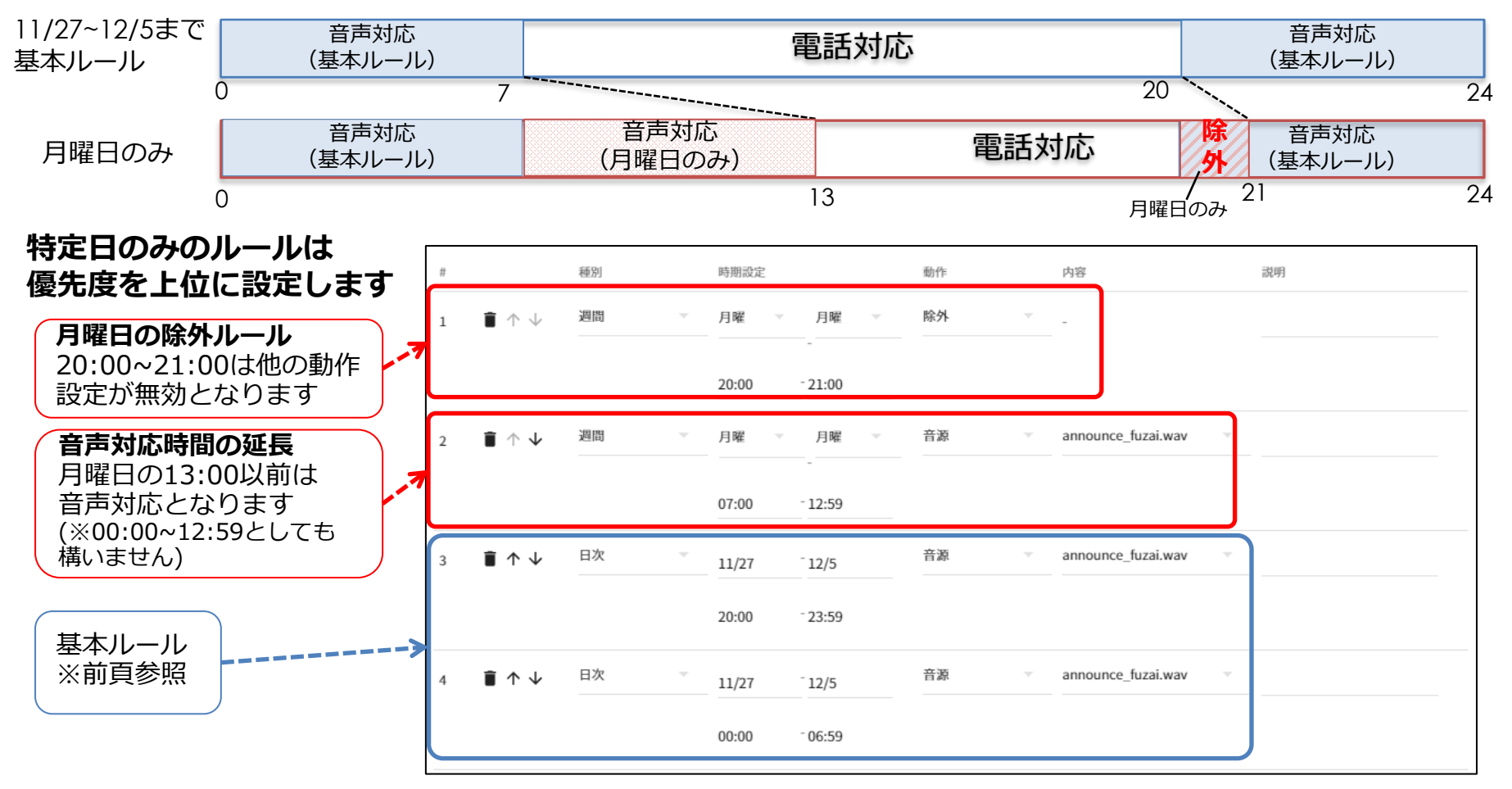

### 3-11. 時間外スケジュールの設定

### □時間外スケジュールの設定(音声管理)

① 音声ファイル一覧表示

uniConnectサーバにアップロードされている時間外スケジュール用の音声ファイルが表示されます。

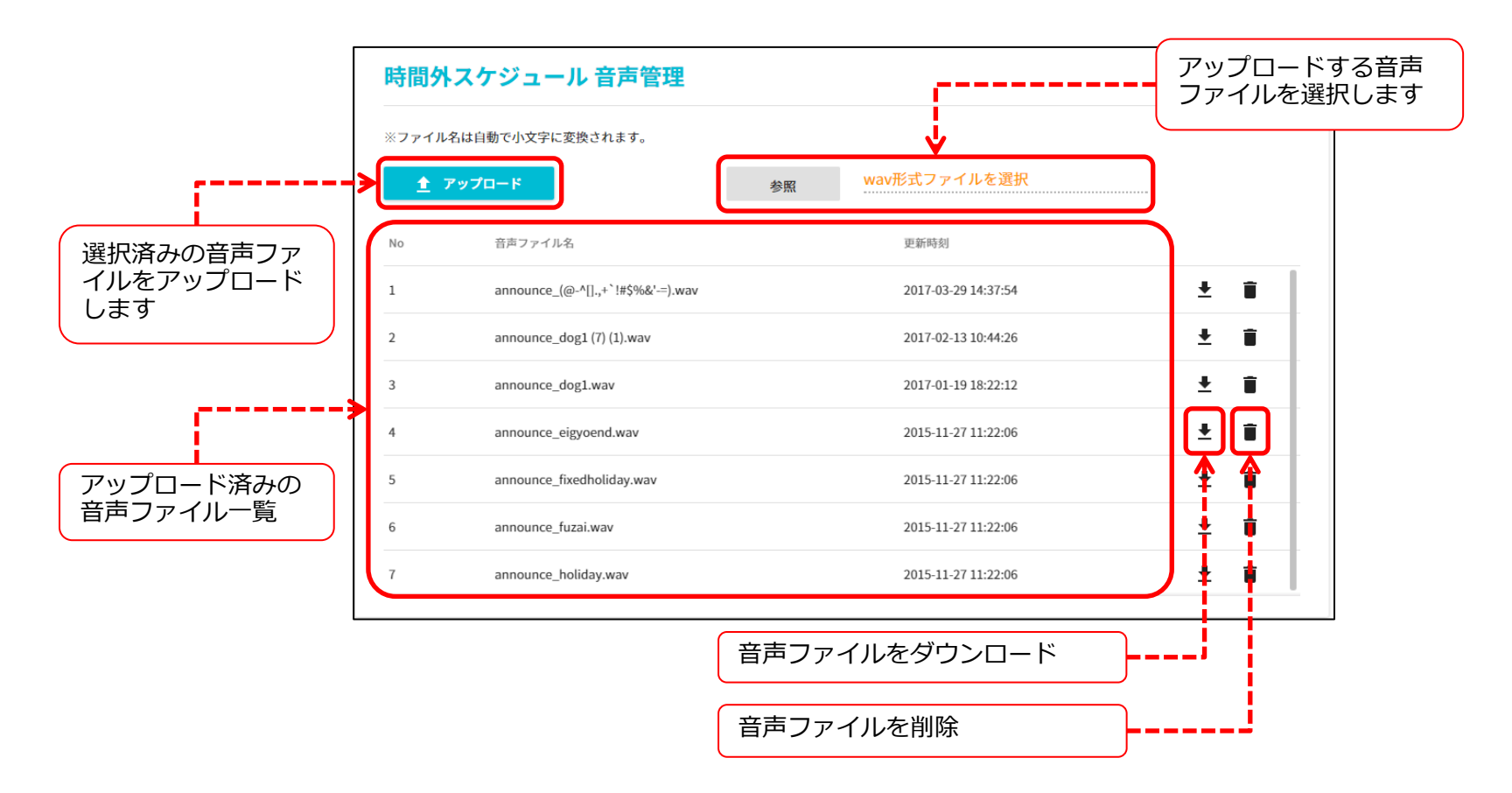

sandi

### 3-12. 時間外スケジュールの設定 ② 音声ファイルのアップロード

- ■音声ファイルの作成条件
- ・音声ファイルはWAV形式
- ・ファイルサイズは、1000KB程度以下としてください。
- ・音声録音時間は60秒以内としてください。
- ・音声ファイル名を半角英数字や記号で下記のように設定してくだ
- さい。

「announce\_名称.wav」 例: announce\_test.wav

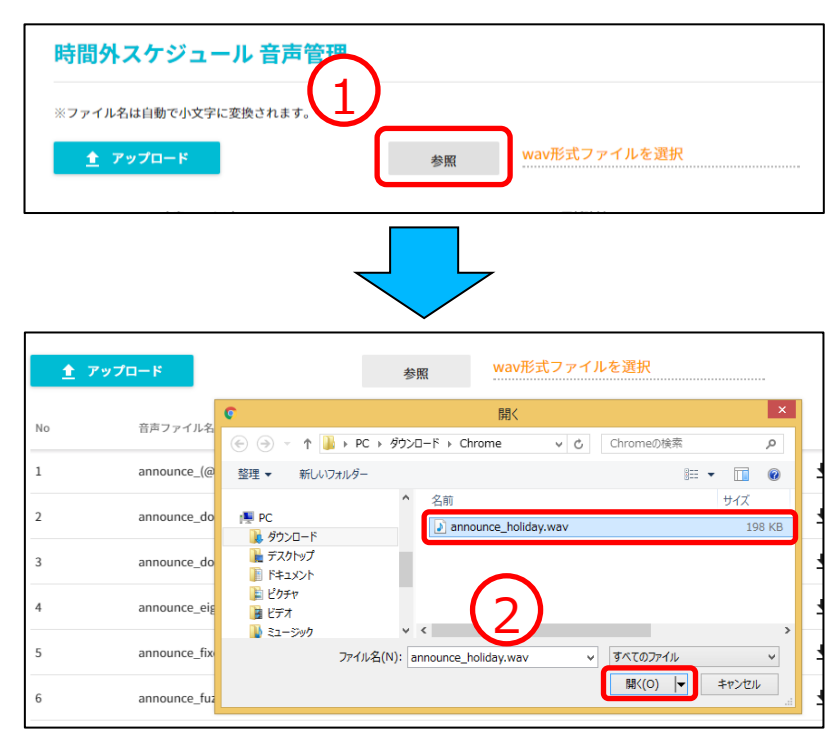

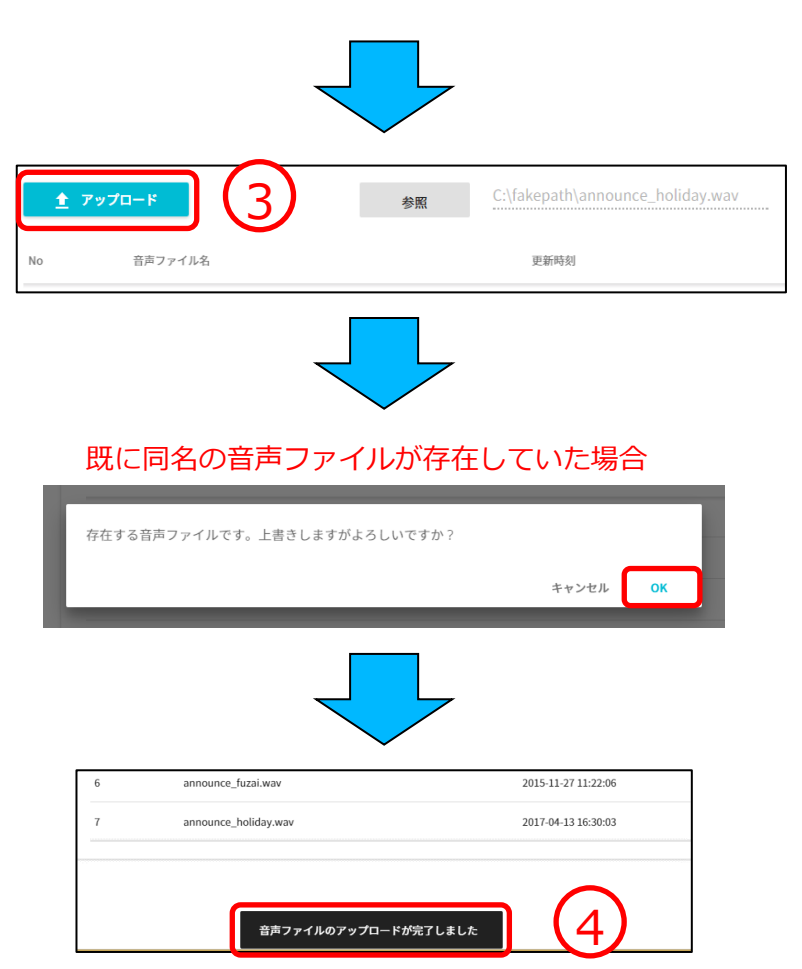

### 3-13. 時間外スケジュールの設定 ③ 音声ファイルのダウンロード

| 音声ファイル名                           | 更新時刻                |       | 管理設定            |                        | 8 | announce_holiiiiiiday.wav |
|-----------------------------------|---------------------|-------|-----------------|------------------------|---|---------------------------|
| announce_(@-^[].,+`!#\$%&'-=).wav | 2017-03-29 14:37:54 |       | uniConnectサーバ情報 |                        |   |                           |
| announce_dog1 (7) (1).wav         | 2017-02-13 10:44:26 |       | 管理コンソール操作履歴     | $\mathbf{\mathcal{D}}$ |   |                           |
| announce_dog1.wav                 | 2017-01-19 18:22:12 |       |                 | E                      |   |                           |
| announce_eigyoend.wav             | 「 ➡ 」をクリックしま        | ਰ ] । |                 |                        |   |                           |
|                                   | _                   |       |                 |                        |   |                           |

### ④ 音声ファイルの削除

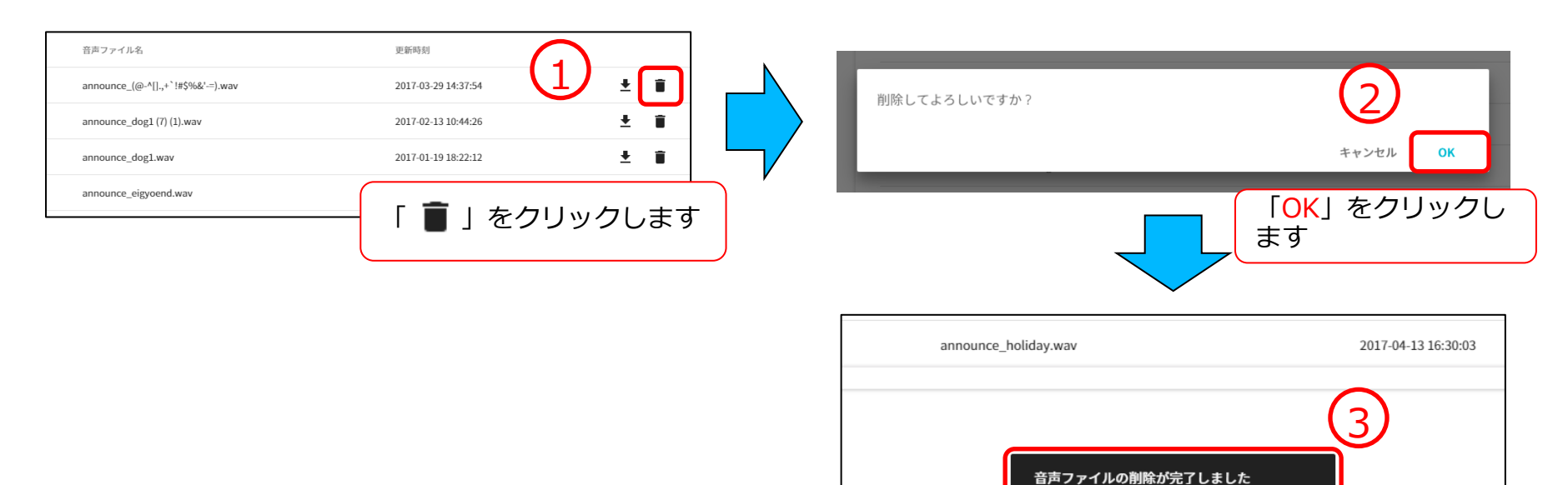

### 3-14. 時間外スケジュールの設定

### ⑤ 音声ファイルの確認

管理コンソールの「時間外スケジュール設定」から特定のカレンダー名を選択します。 「動作」を「音源」に指定します。

「内容」項目から該当の音声ファイルが表示されることを確認します。

| ≡ uniConnect3 管理コンソール v2.0.1g                       |                                            |                                                                                                    |  |  |  |  |  |
|-----------------------------------------------------|--------------------------------------------|----------------------------------------------------------------------------------------------------|--|--|--|--|--|
| メイン<br>アカウント一覧                                      | 時間外スケジュール設定                                |                                                                                                    |  |  |  |  |  |
| 時間外スケジュール設定<br>ルータ設定                                | カレンダー名 説明<br>test                          | <b>(†)</b>                                                                                                    |  |  |  |  |  |
| ピックアップ設定<br>パークグループ設定                               | # 種別 時期設定 動作   1 ● ↑ ↓ 時間帯 00:00 -06:30 音源 | 内容 説明                                                                                                    |  |  |  |  |  |
| ー括設定<br>アカウントー括設定<br>共有連絡帳データー括設定                   | + <b>\$</b> #                              | announce_(@-^\].,+ !#5%&'-<br>announce_dog1 (7) (1).wav<br>announce_dog1.wav<br>announce_eigyoend.wav<br>announce_fixedholiday.wav |  |  |  |  |  |
| <sup>システム管理</sup><br>uniConnectサーバログ 【】<br>デバイス情報一覧 | アップロードした音声ファイルが<br>存在していることを確認します          | announce_fuzai.wav<br>announce_holiday.wav                                                                                         |  |  |  |  |  |

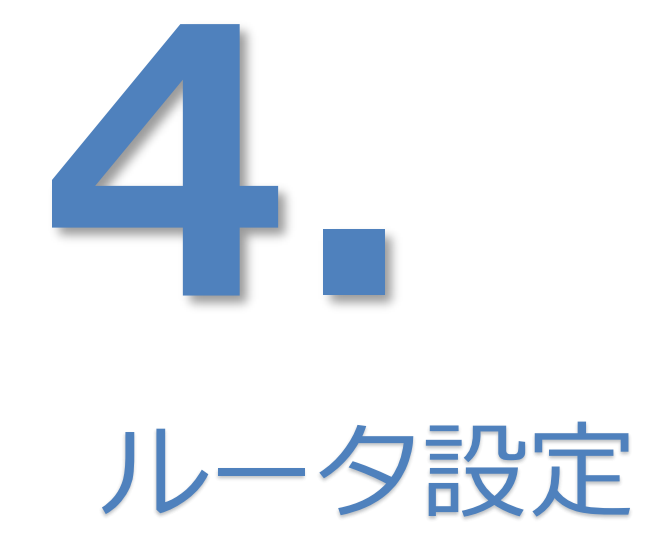

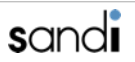

### 4-1. ルータ設定

### □ ルータ設定

#### ① ルータ設定画面

「メインメニュー」から「ルータ設定」をクリックしますと、以下の画面が表示されます。 ※ uniConnectサーバの発信や着信時のルート判定を実施する設定になりますので、 変更しないようお願い申し上げます。

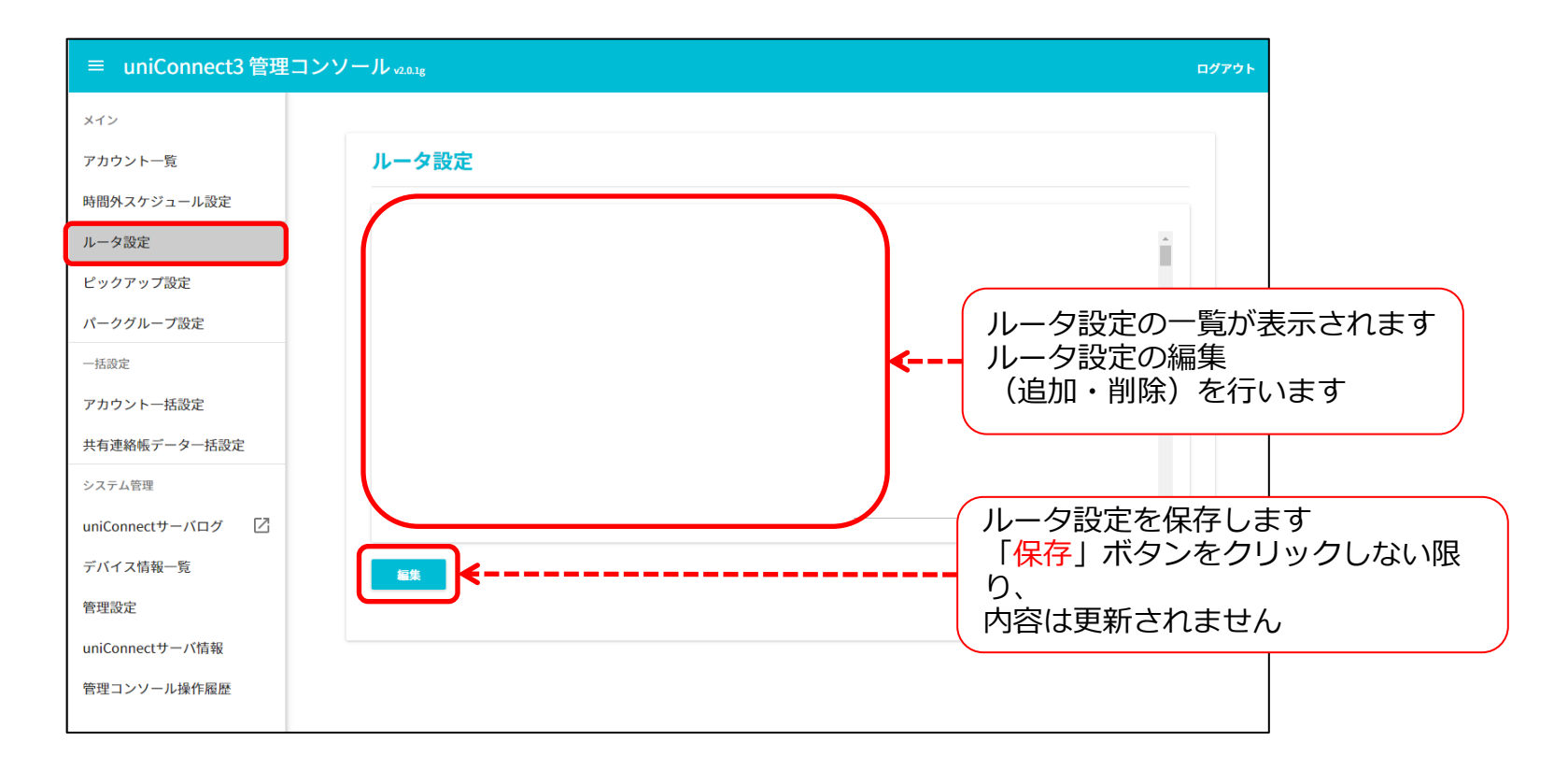

4-2. ルータ設定

② ルータ設定の記入例

左辺が着信判別にマッチした場合、右辺記載の動作・記載に準拠するなど 「=」を境に左辺は「マッチさせる番号」、右辺は「左辺がマッチした場合の動作」です。

下記は、0312345678番号へ着信したら、「test」というカレンダー名を参照する定義の例です

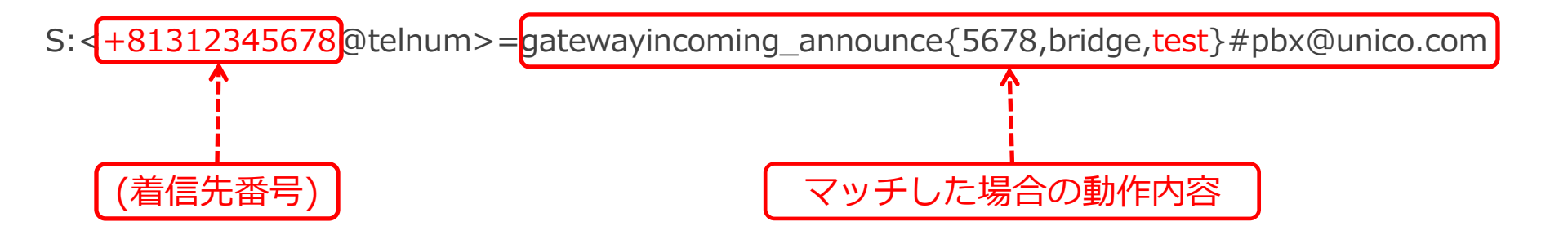

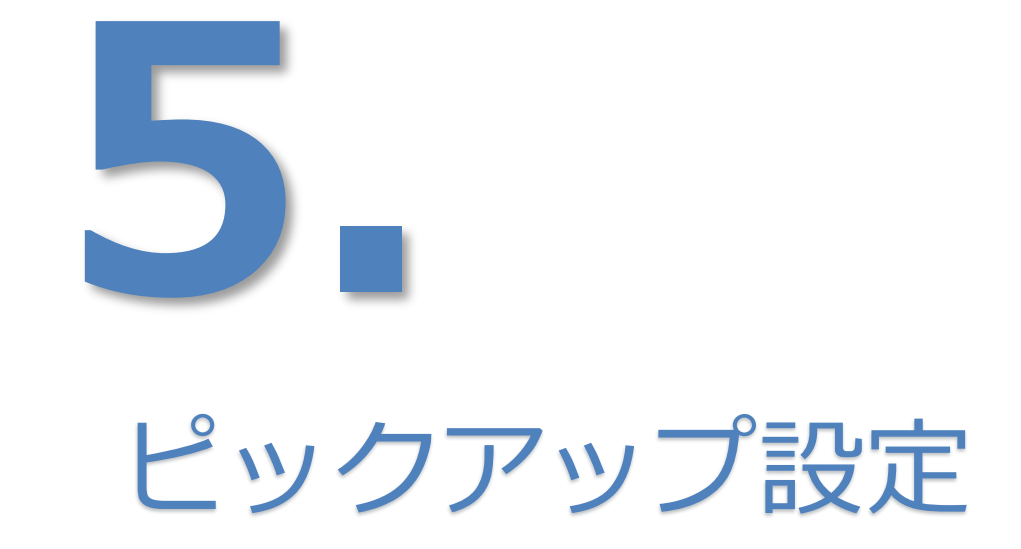

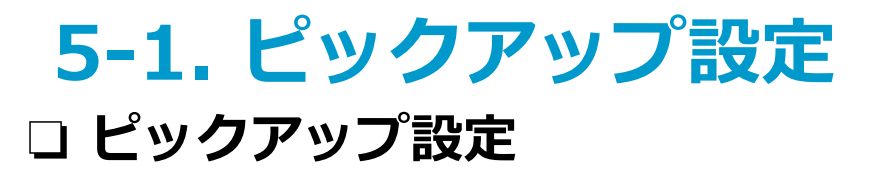

① ピックアップの新規登録

「メインメニュー」の「**ピックアップ設定**」をクリックします。 新規登録するためには、「<mark>新規作成</mark>」ボタンをクリックします。

| メイン         |           |        |                             |                      |
|-------------|-----------|--------|-----------------------------|----------------------|
| アカウント一覧     | ピックアップ設定  |        |                             |                      |
| 時間外スケジュール設定 |           |        |                             |                      |
| ルータ設定       |           |        |                             | 新規作成                 |
| ピックアップ設定    | No グループ名称 | 設定内容   | グループ設定有無                    |                      |
|             |           |        |                             |                      |
|             |           |        | もしまったなりしょく                  | コオスマレズ               |
|             |           | 新しくピッ  | 、<br>ハタンをクリック<br>ノクアップ設定を作成 | えることで、<br>成することが出来ます |
|             |           | ※ グルー: | プピックアップ番号                   | は1から順に作成される          |

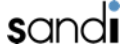

### 5-2. ピックアップ設定

### ② ピックアップの設定内容

「全内線番号一覧」に設定済み内線一覧が表示されます。

グループ追加する内線番号を選択し、「→」をクリックすると、「設定内容」に追加されま す。

「保存」をクリックし設定を保存します。「グループ名称」には任意の文言を記入します。 ※他グループのピックアップを設定する場合も同様に追加をお願いします。

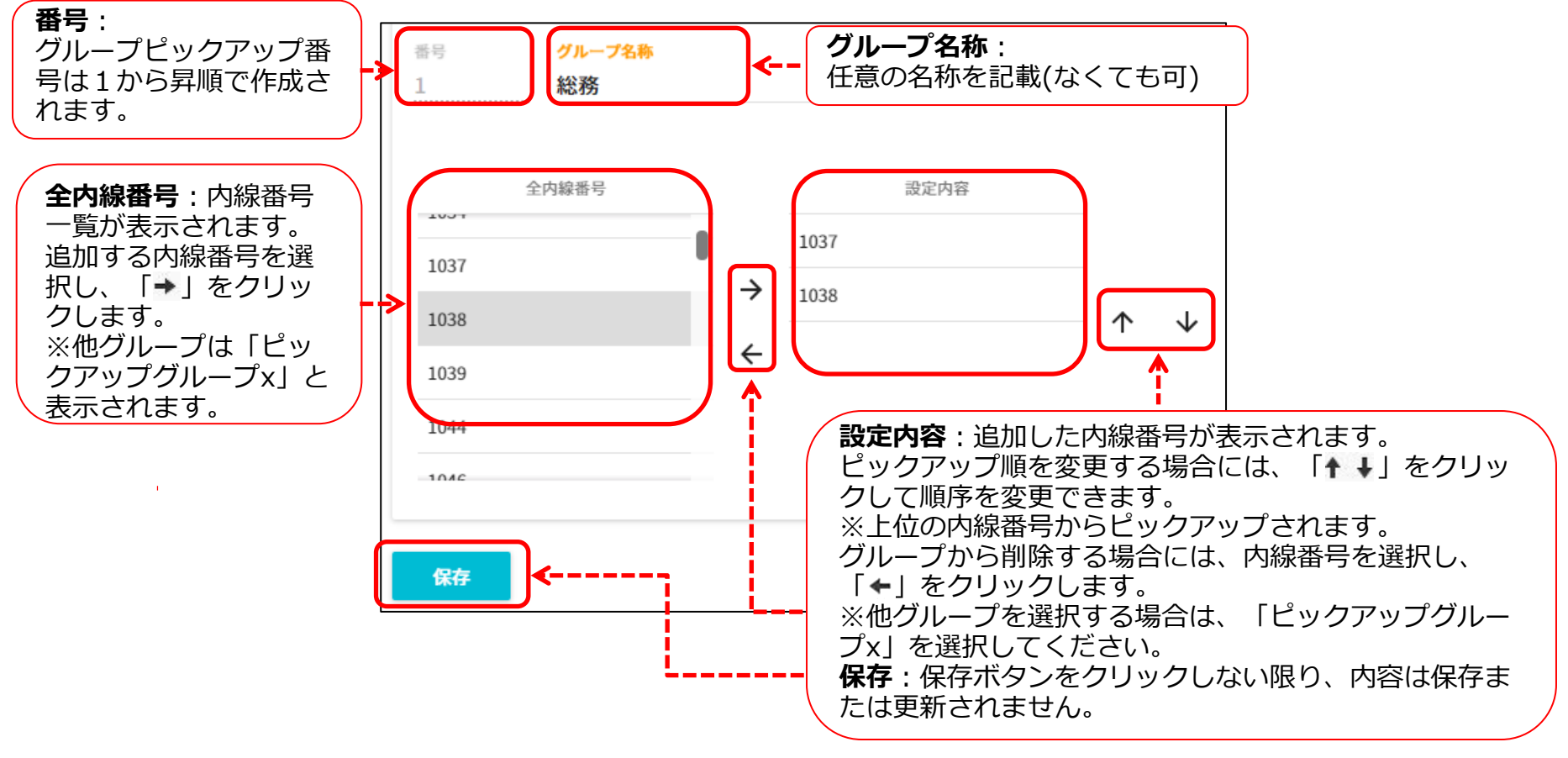

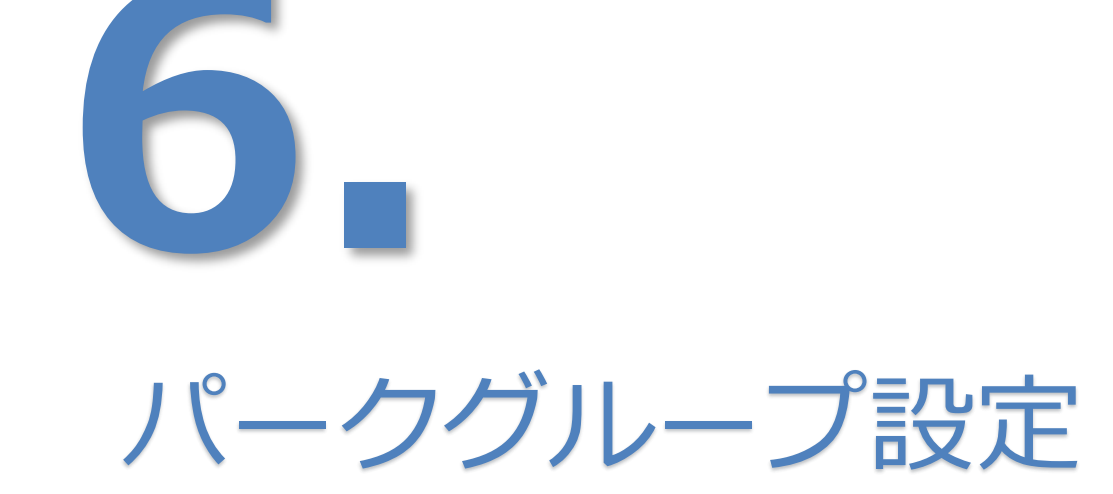

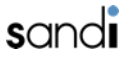

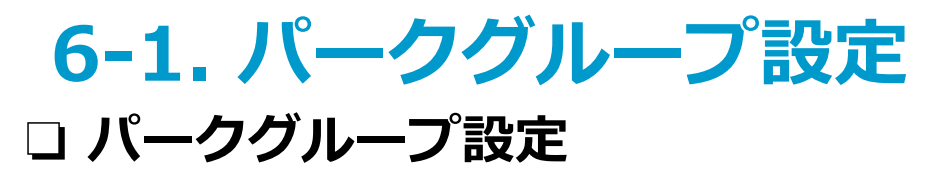

① パークグループの新規登録

「メインメニュー」の「**パークグループ設定**」をクリックします。 新規登録するためには、「<mark>新規作成</mark>」ボタンをクリックします。

| アカウント一覧           | パークグループ設定                 |          |                 |
|-------------------|---------------------------|----------|-----------------|
| 時間外スケジュール設定       |                           |          |                 |
| ルータ設定             |                           |          | 新規作成            |
| ピックアップ設定          | パーク番号 設定番号                | 説明       | <b>?</b>        |
| パークグループ設定         | 1 17101, 1112221, 1122222 | test1    | ·               |
| 一括設定              | 2 19102                   | test2    | ×               |
| アカウントー括設定         | 3                         | test3    | 1               |
| 共有連絡帳データー括設定      |                           |          |                 |
| システム管理            |                           |          |                 |
| uniConnectサーバログ 🛛 |                           | 「新規作成」   |                 |
| デバイス情報一覧          |                           | 新しくパーク   | グループ設定を作成することが出 |
| 管理設定              | 计语讯中国表。                   | (※ パーク番号 | は1から順に作成されます    |
| uniConnectサーバ情報   | 大理設定國国人                   |          |                 |

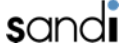

6-2. パークグループ設定

#### ② -1 パークグループの設定

「全内線番号一覧」に設定済み内線一覧が表示されます。 追加したい内線番号を選択し、「→」をクリックすると、「設定内容」に追加されます。 「グループ名称」には任意の文言を記入します。 ※他グループのパークグループを設定する場合も同様に追加をお願いします。

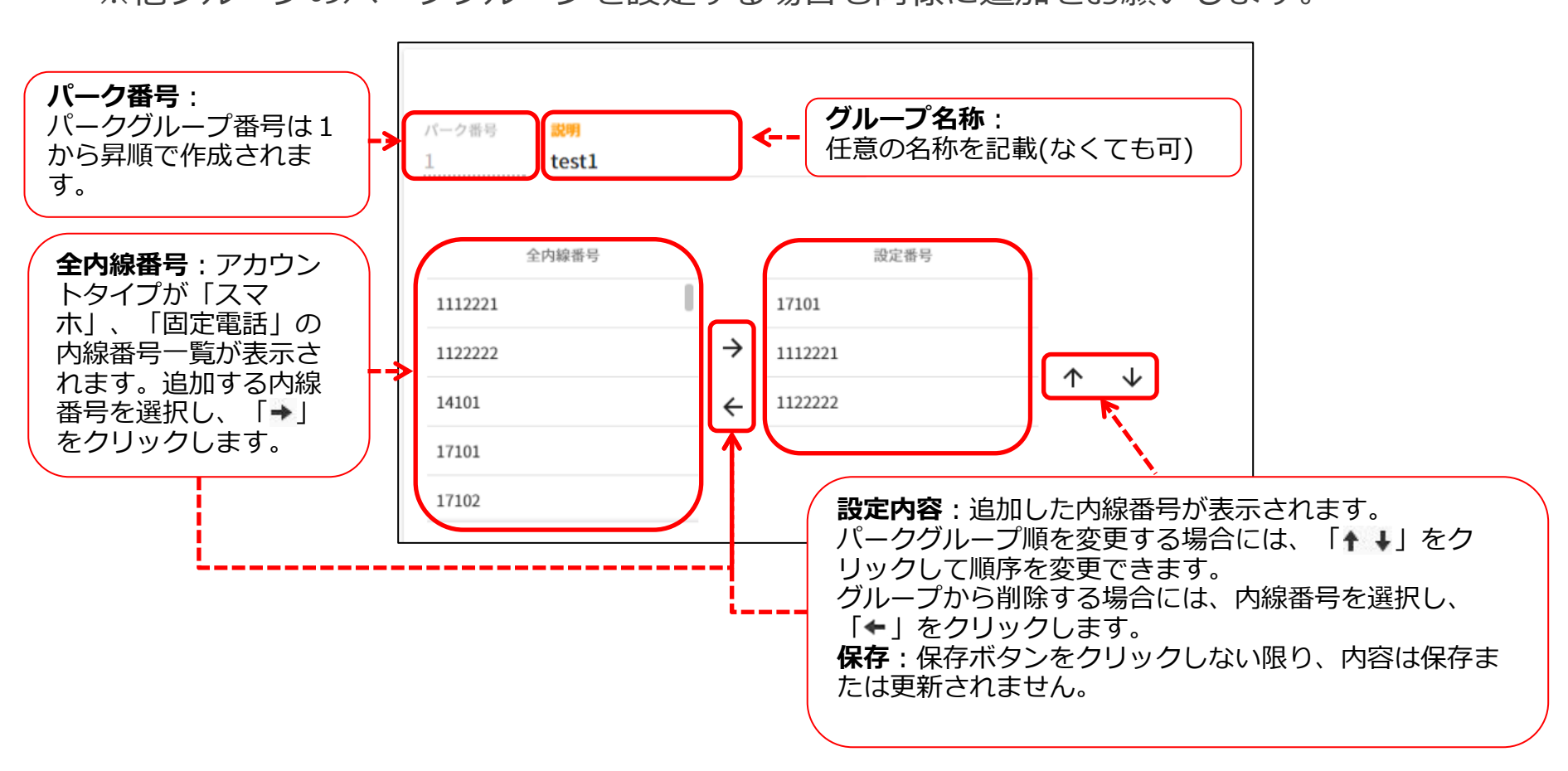

### 6-3. パークグループ設定 ② -2 パークグループの設定

「共通設定を使用する」を有効にすると全パークグループ共通の設定を使用します 無効にした場合は、各グループの設定として使用されます 「保存」をクリックし設定を保存します

※ 設定項目の内容につきましては次頁を参照してください

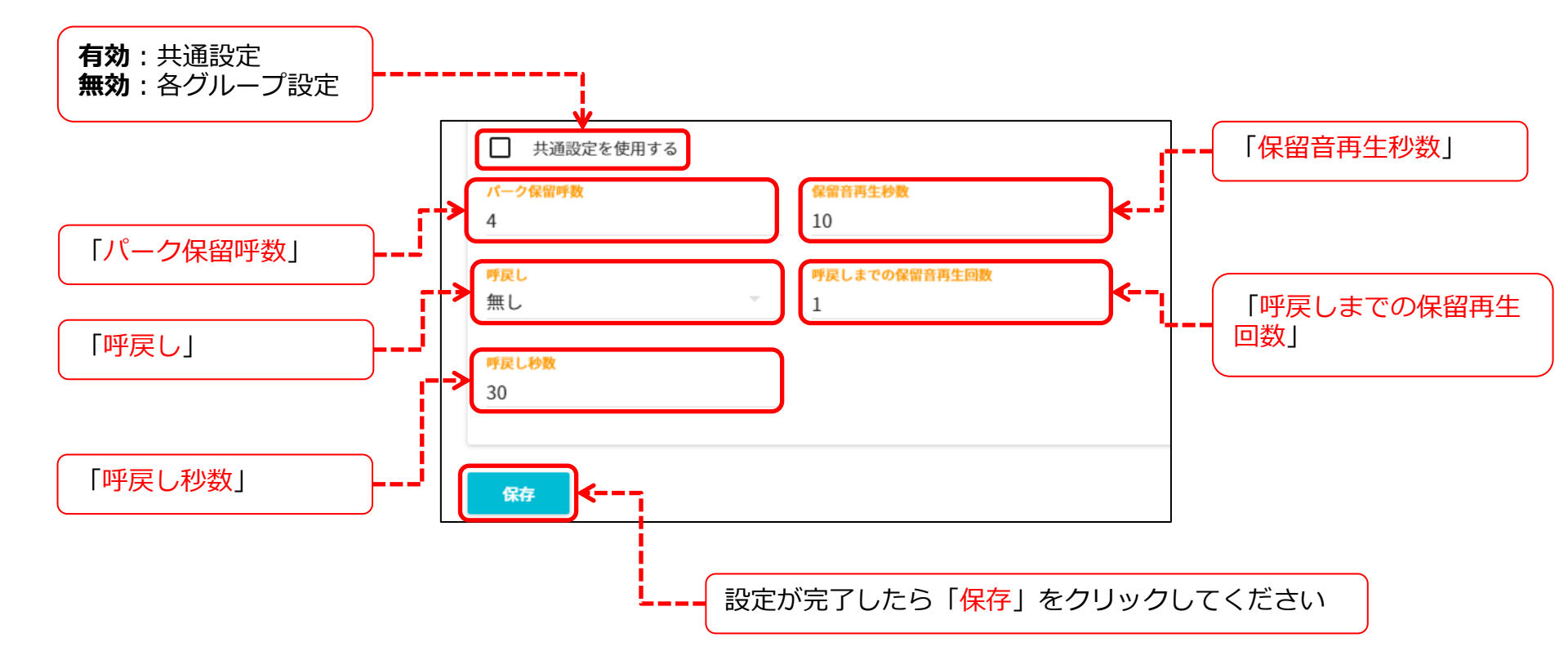

### **6-4. パークグループ設定** ③ パークグループの設定内容

パークの「共通設定」、「各グループの設定」の設定項目の内容です 全ての項目を設定することが<mark>必須</mark>となります

| 設定項目         | 設定値                   | 設定内容                                                                                |
|--------------|-----------------------|-------------------------------------------------------------------------------------|
| パーク保留呼数      | 1~99                  | グループ毎に利用可能なslot数を決める。このslot数はSAXA固定電話で<br>利用可能なLinKeyに依存する。pg毎のキュイング出来る最大値となる。      |
| 呼戻し          | 「有り」/「無し」             | 呼び戻しの実施有無を決定する。                                                                     |
| 呼戻し秒数        | 10秒~300秒<br>※呼戻し有りの場合 | 呼び戻し時の呼び出し時間(秒)を指定する。                                                               |
| 保留音再生秒数      | 10秒~300秒              | 保留音を再生する時間。時間をこえると発信者へはガイダンス(お待た<br>せしております)が流れる。                                   |
| 呼戻しまでの保留再生回数 | 1~10                  | 保留音再生秒数の設定内容を繰り返す回数。設定した回数分繰り返した<br>後、呼戻し有りの場合は発信元(着信元)端末へ呼戻しされ、呼戻し無し<br>の場合は切断される。 |

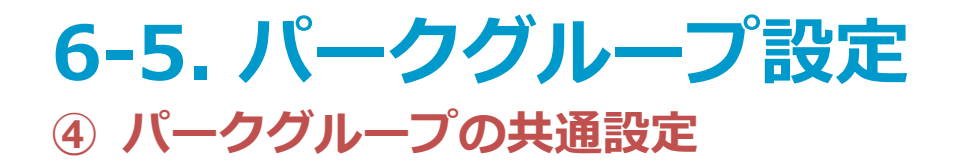

### 全パークグループの共通設定ができます 設定内容につきましては前頁を参照してください

| パークグ  | グループ設定                  |         |      | パークグルー             | ープ共通設定              |      |
|-------|-------------------------|---------|------|--------------------|---------------------|------|
| パーク番号 | 設定番号                    | 說明      | 新規作成 | ※編集内容を適用す          | るために、保存ボタンを押してください。 | 値を設定 |
| 1     | 17101, 1112221, 1122222 | test1   | 1    | パーク保留呼数            | 保留音再生秒数             |      |
|       | 19102                   | test2   | 1    | 4                  | 10                  |      |
| 3     |                         | test3   | / 1  | <b>呼</b> 戻し<br>無し  | 呼戻しまでの保留音再生回数<br>   |      |
|       |                         | 通設定画面へ」 |      | <b>呼戻し秒数</b><br>30 |                     |      |
| 共通設定画 | <u>をク!</u>              | Jック<br> |      | 保存                 | 3. 「保存」を            |      |

6-6. パークグループ設定 ⑤ パークグループの削除

グループの設定を削除できます

削除できるグループは設定されている最終番号のグループとなります

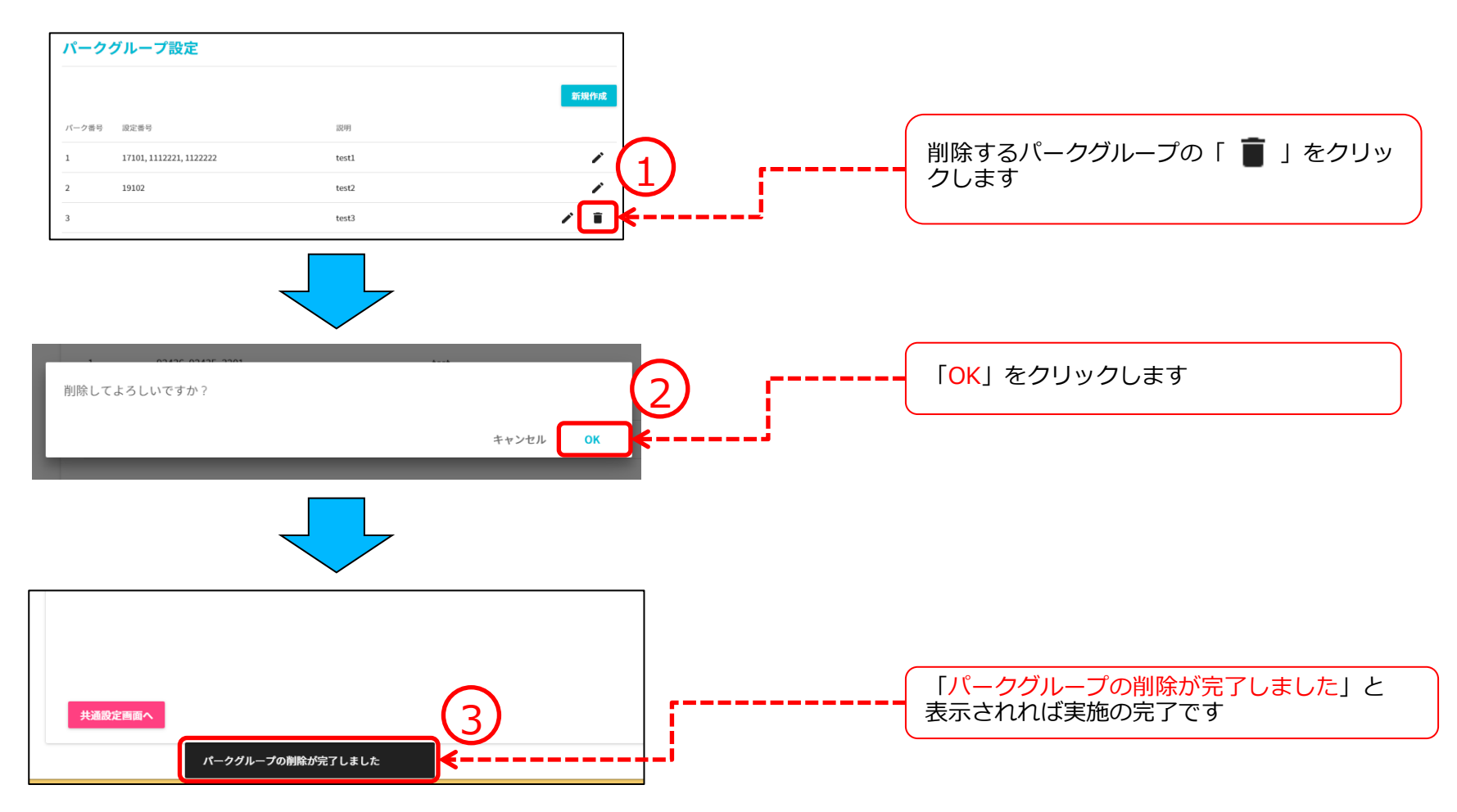

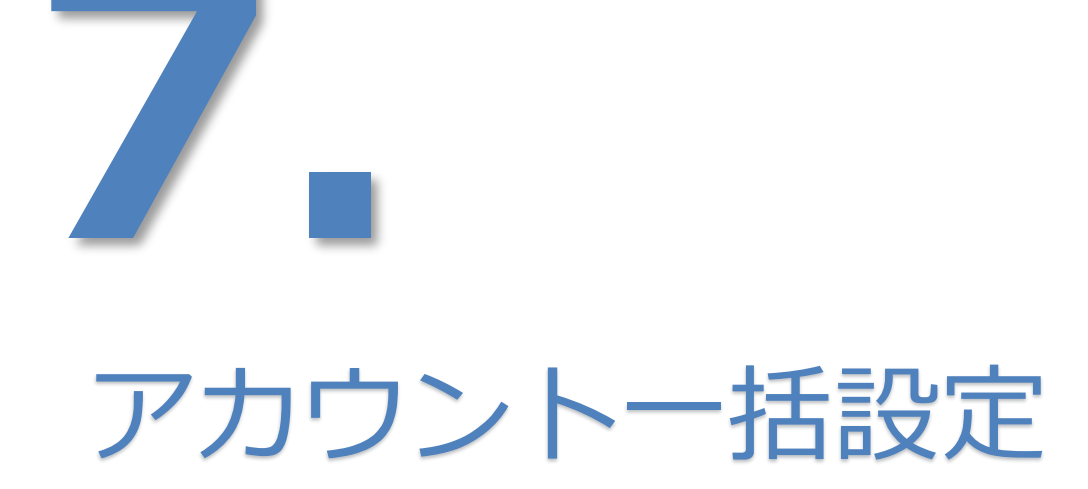

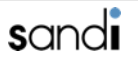

# 7-1 アカウントー括設定

ダウンロード

「\*.csv」ファイル形式でアカウントの設定情報がダウンロードできます。 「メインメニュー」の「アカウントー括設定」をクリックします。 「ダウンロード」ボタンをクリック後、任意のフォルダに保存をします。 保存されたファイル名は、「accountlist\_alldata\_yyyyhhdd」です。

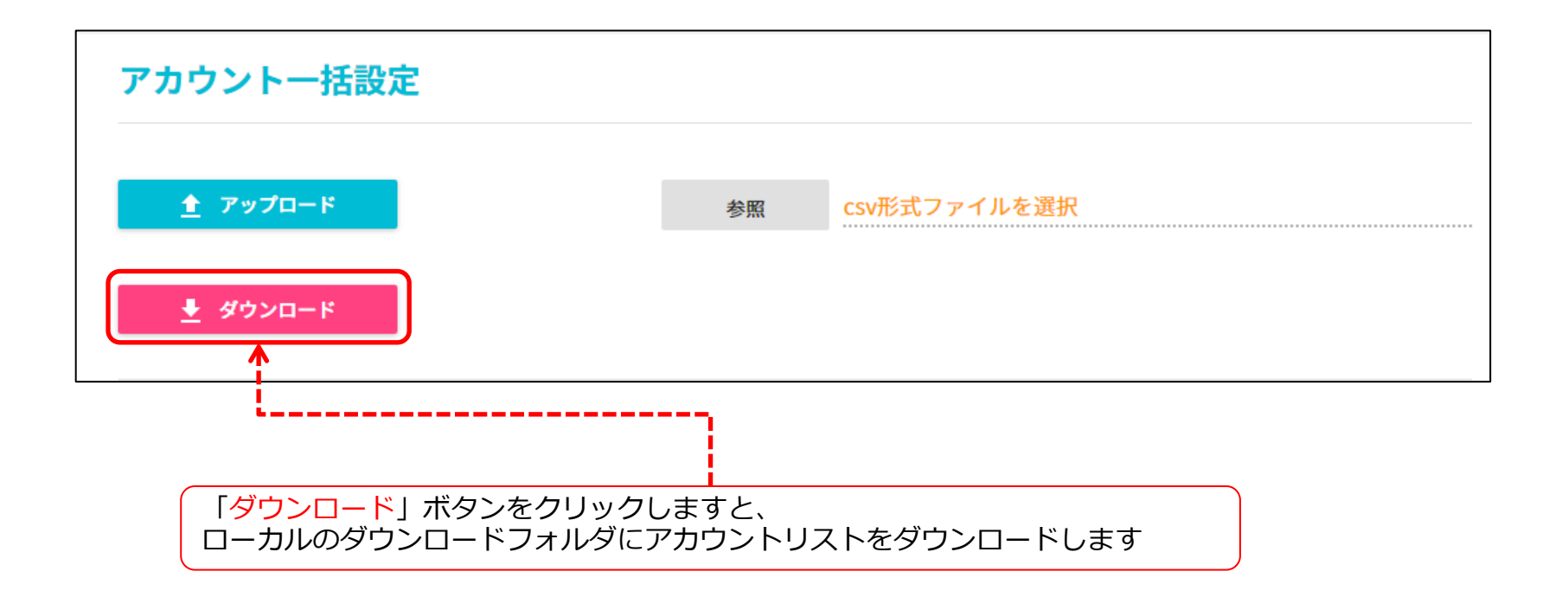

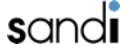
# 7-2. アカウントー括設定

### ② アップロード

「\*.csv」ファイルでのアカウントの一括設定が可能となります。

※ csvファイルの編集方法、作成については、

別途資料「【uniCo3】アカウント一括作成ツール(カスコンv2版)」を参照願います。

「参照」ボタンをクリックしますと、参照画面が表示されます。

「\*.csv」ファイルを選択しますと、テキストにパスが表示されます。

「アップロード」ボタンをクリックし、「処理が完了しました」と表示されれば完了となります。

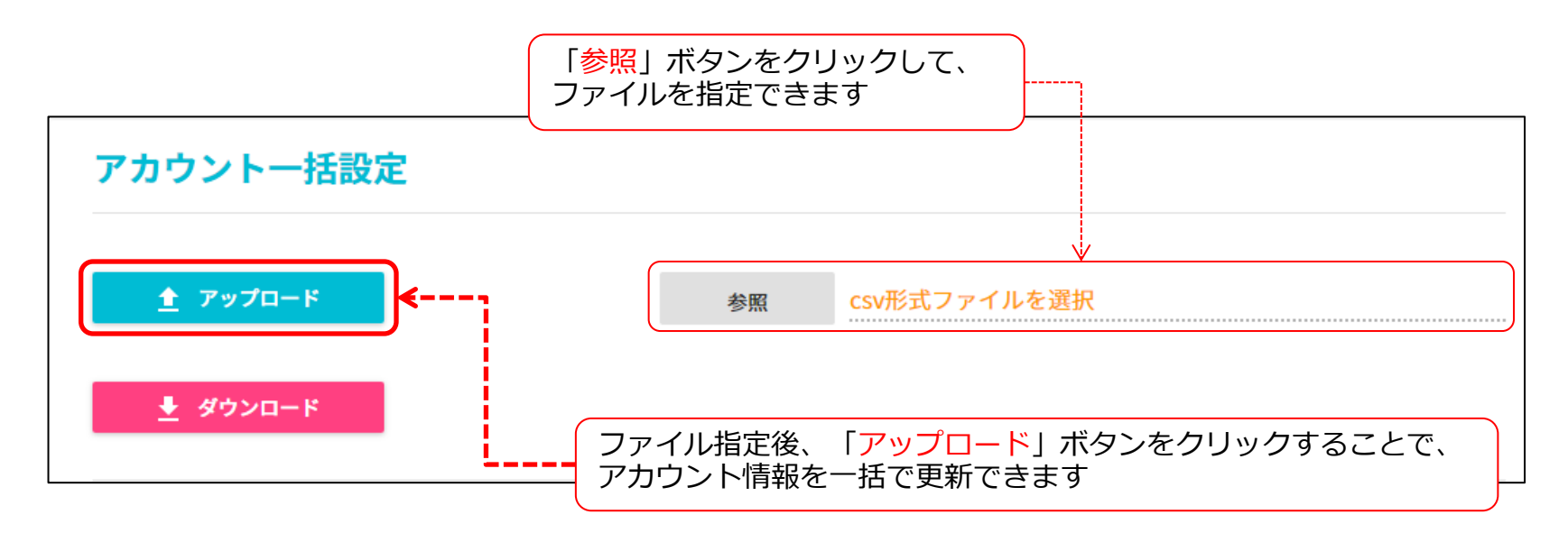

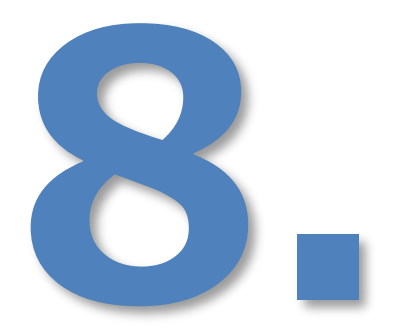

# 共有連絡帳データー括設定

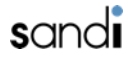

# 8-1. 共有連絡帳データー括設定

### □ 共有連絡帳データー括設定

「メインメニュー」の「共有連絡帳データー括設定」をクリックします。

### ① フォルダ追加・名前変更・削除

共有連絡帳フォルダでは以下の操作ができます。

- ・「追加」、「名前変更」、「削除」
- ・「SharedContacts」から2階層下までサブフォルダを追加できます。
- ※ 「SharedContacts」とはuniConnectアプリで表示される「共有アドレス帳」です。 「SharedContacts」に対する「名前変更」・「削除」操作はできません。

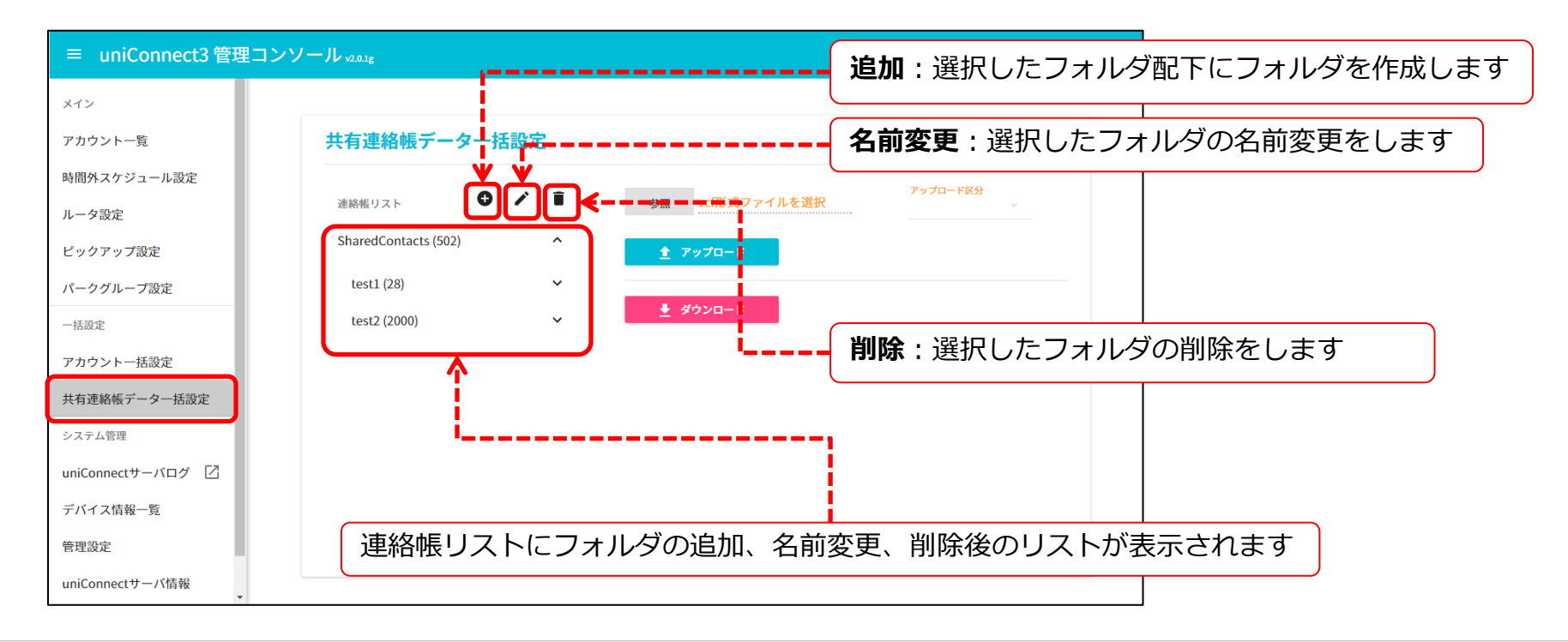

# 8-2. 共有連絡帳データー括設定

### ② ダウンロード

共有連絡帳データを、vcardファイルでダウンロードできます。 指定したフォルダ内のアドレスのみをダウンロードできます。

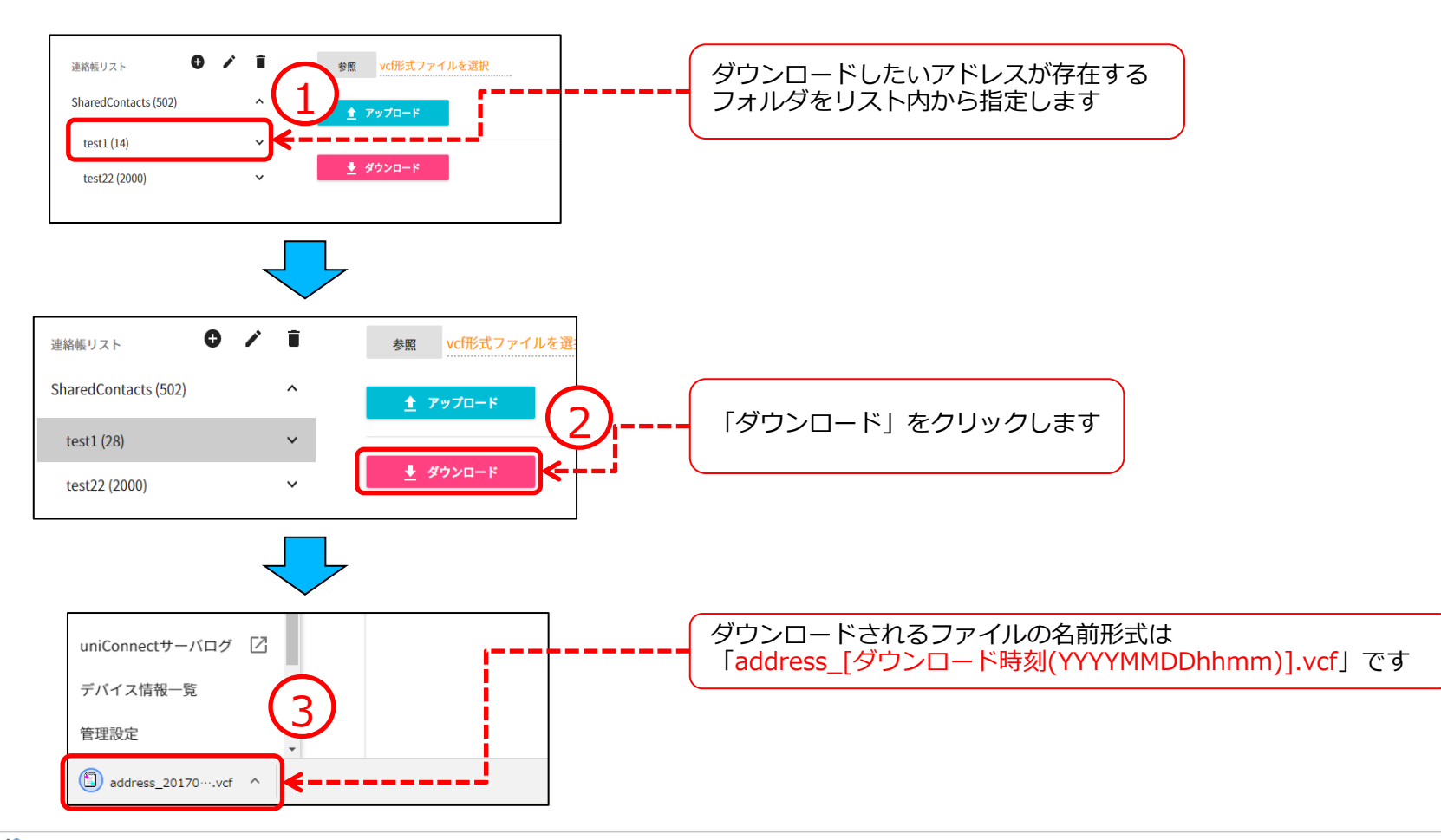

# 8-3. 共有連絡帳データー括設定

### ③ アップロード

「vcard」ファイルで共有連絡帳データを一括設定できます。 「参照」ボタンをクリックし、アップロードしたい「\*.vcf」ファイルを選択します。 アップロード区分を選択後、フォルダを指定し「アップロード」ボタンをクリックしてください。 ※注意事項

vcardファイルの作成方法は別紙資料「【uniCo3】共有アドレス帳一括作成ツール」を参照願います。 共有アドレス帳に保存済みのデータを編集することはできません。アップロード区分に従い操作してください。 共有アドレス帳の件数上限は3,000件、ファイルサイズは5M未満となります。

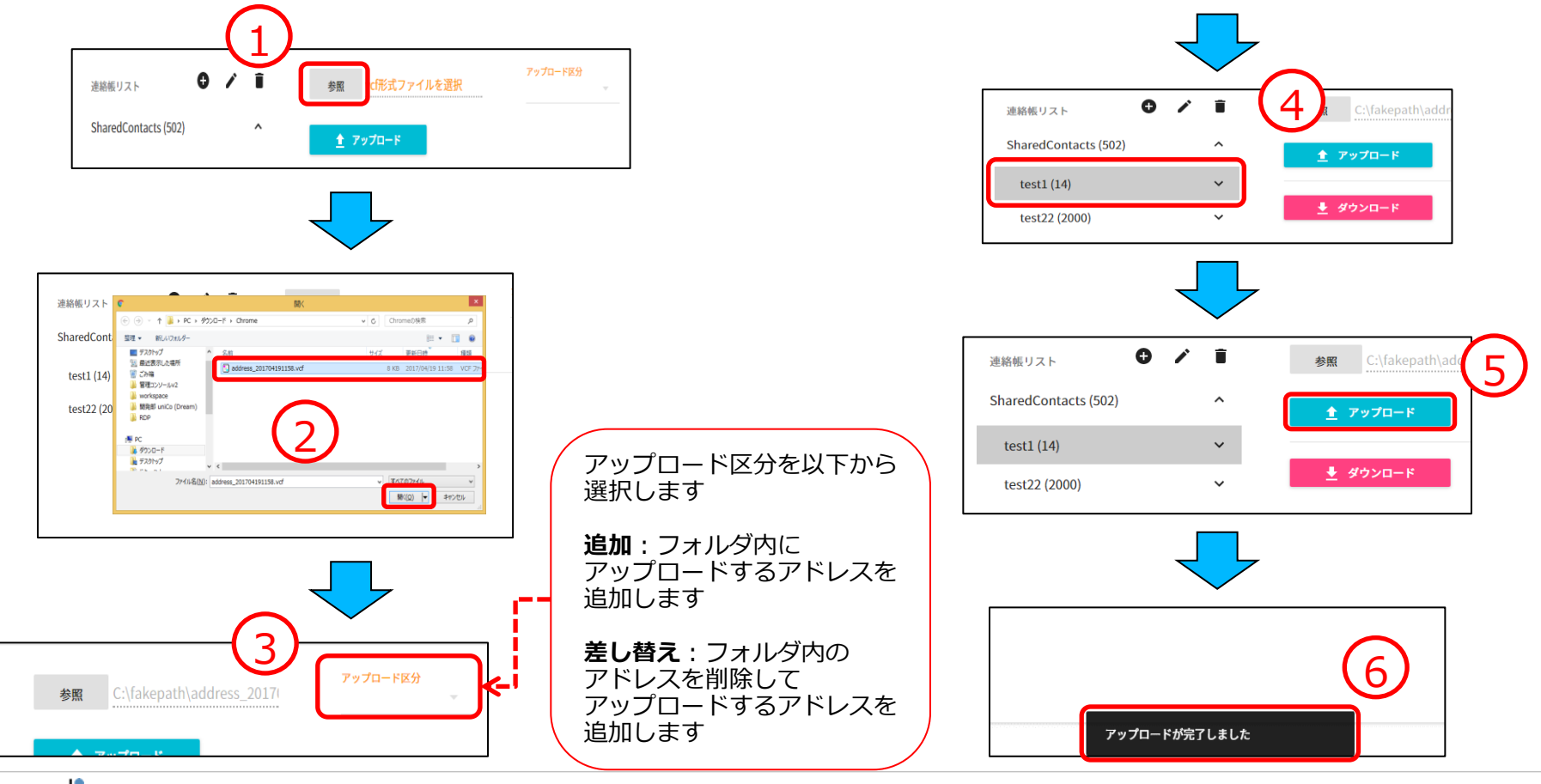

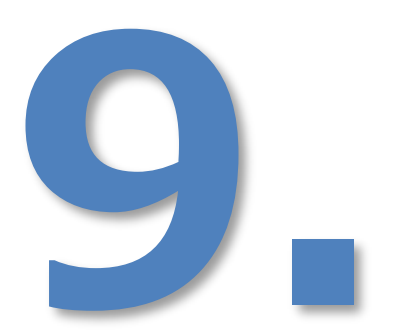

# uniConnectサーバログ

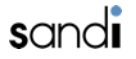

# 9-1. uniConnectサーバログ

### □ uniConnectサーバログ

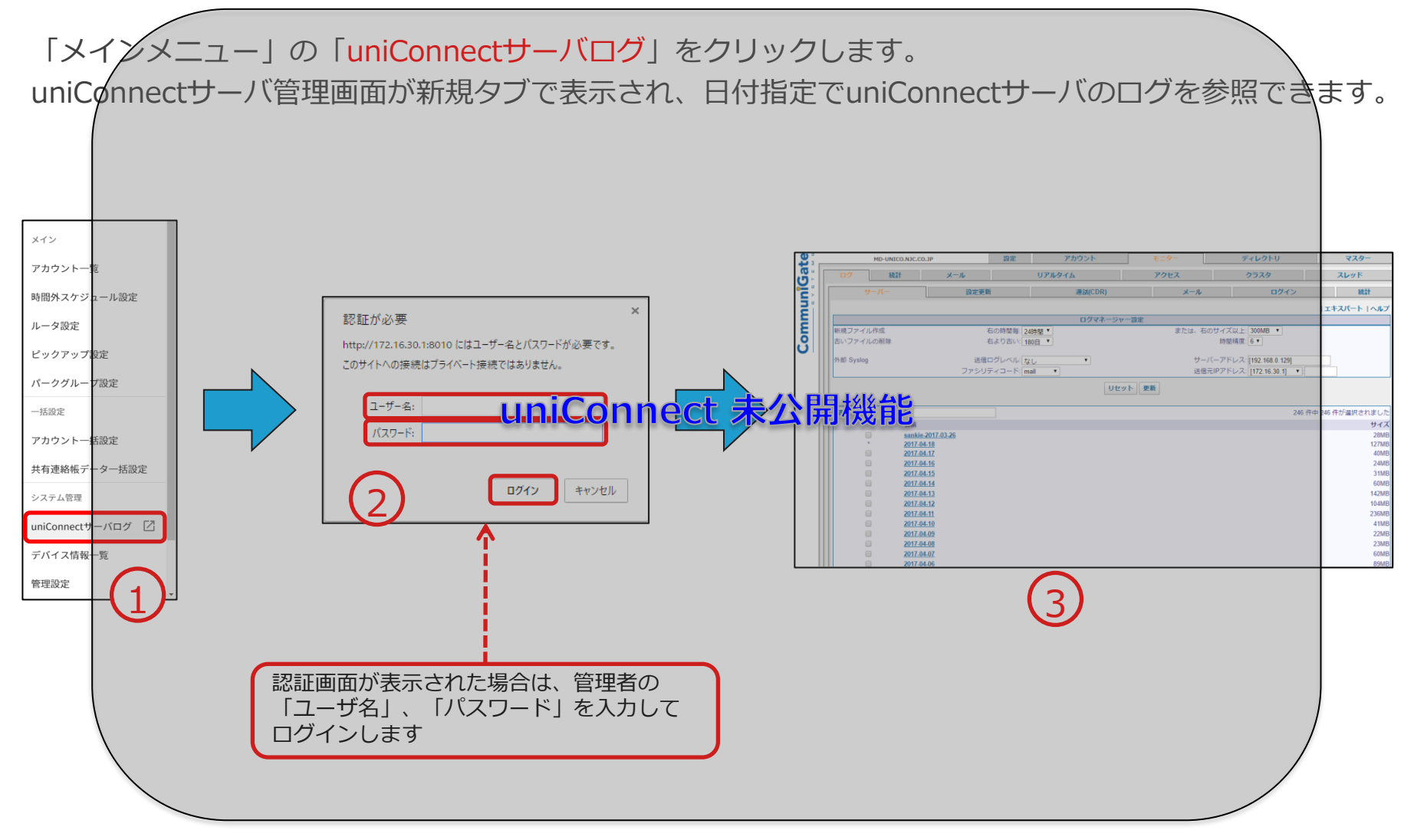

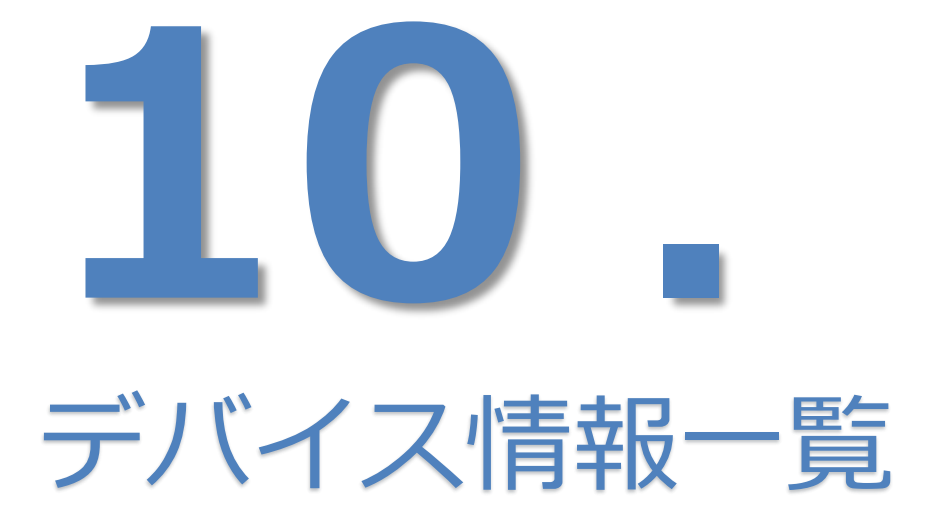

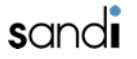

# 10-1. デバイス情報一覧

メインメニューから「デバイス情報一覧」をクリックします。 アカウントタイプが「スマホ」のデバイス情報を一覧で表示・ダウンロードできます。

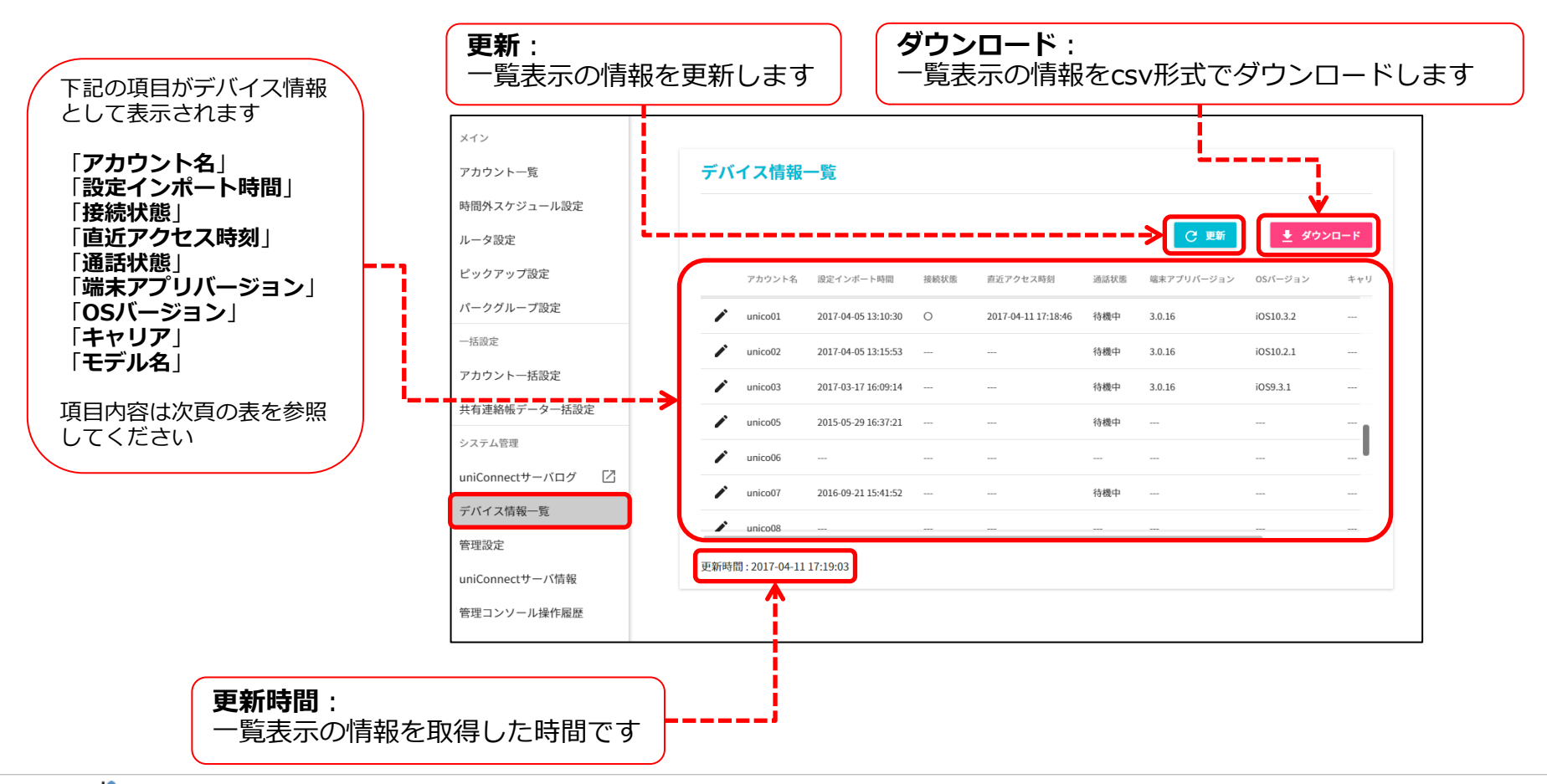

## 10-2. デバイス情報一覧 □ デバイス情報一覧項目内容

| 表示項目       | 項目内容                                      | 表示値                 |
|------------|-------------------------------------------|---------------------|
| アカウント名     | アカウントタイプが <mark>スマホ</mark> のアカウント名です      | [アカウント名]            |
| 設定インポート時間  | uniConnectアプリで設定インポートした時刻です               | YYYY-MM-DD hh:mm:ss |
| 接続状態       | 現在のuniConnectアプリがuniConnectサーバに対しての接続状態です | 0 /                 |
| 直近アクセス時刻   | uniConnectアプリがuniConnectサーバに最後にアクセスした時刻です | YYYY-MM-DD hh:mm:ss |
| 通話状態       | 現在のuniConnectアプリの通話状態です                   | 待機中 / 通話中           |
| 端末アプリバージョン | uniConnectアプリのバージョン情報です                   | [アプリ ver]           |
| OSバージョン    | uniConnect端末のOSのバージョン情報です                 | [OS ver]            |
| キャリア       | uniConnect端末のキャリア名です                      | [キャリア名]             |
| モデル名       | uniConnect端末のモデル名です                       | [モデル名]              |

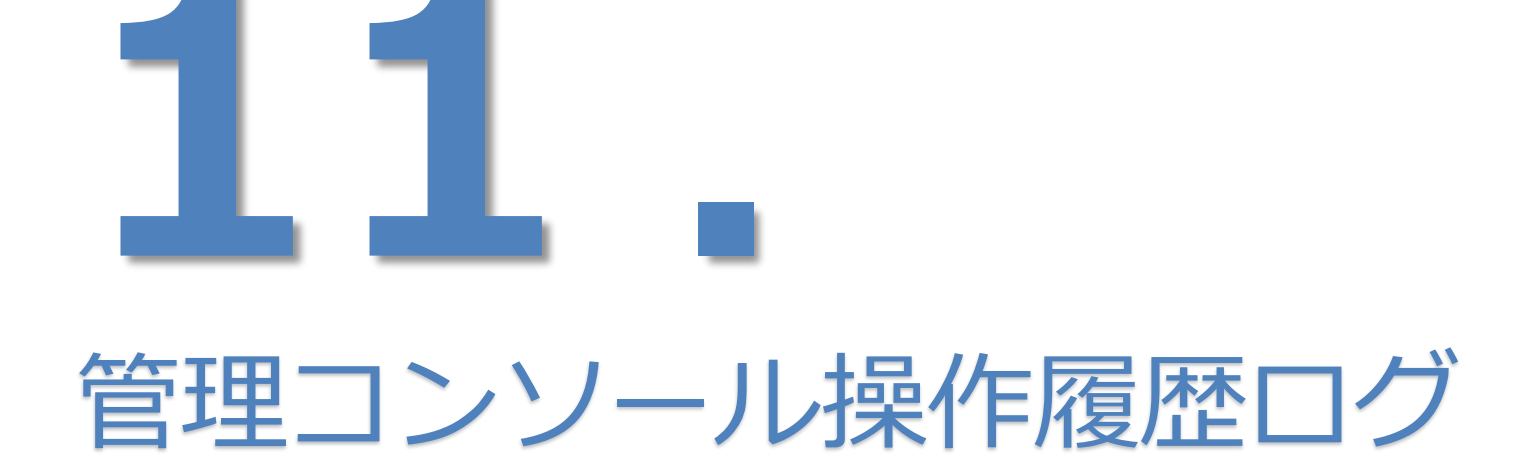

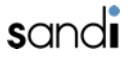

### 11-1. 管理コンソール操作履歴

#### □管理コンソール操作履歴

「メインメニュー」の「管理コンソール操作履歴」をクリックします。 管理コンソールの操作履歴の「表示」、「ダウンロード」ができます。 管理コンソールで実施した操作の内容、結果(成功、エラー内容)が表示されます。

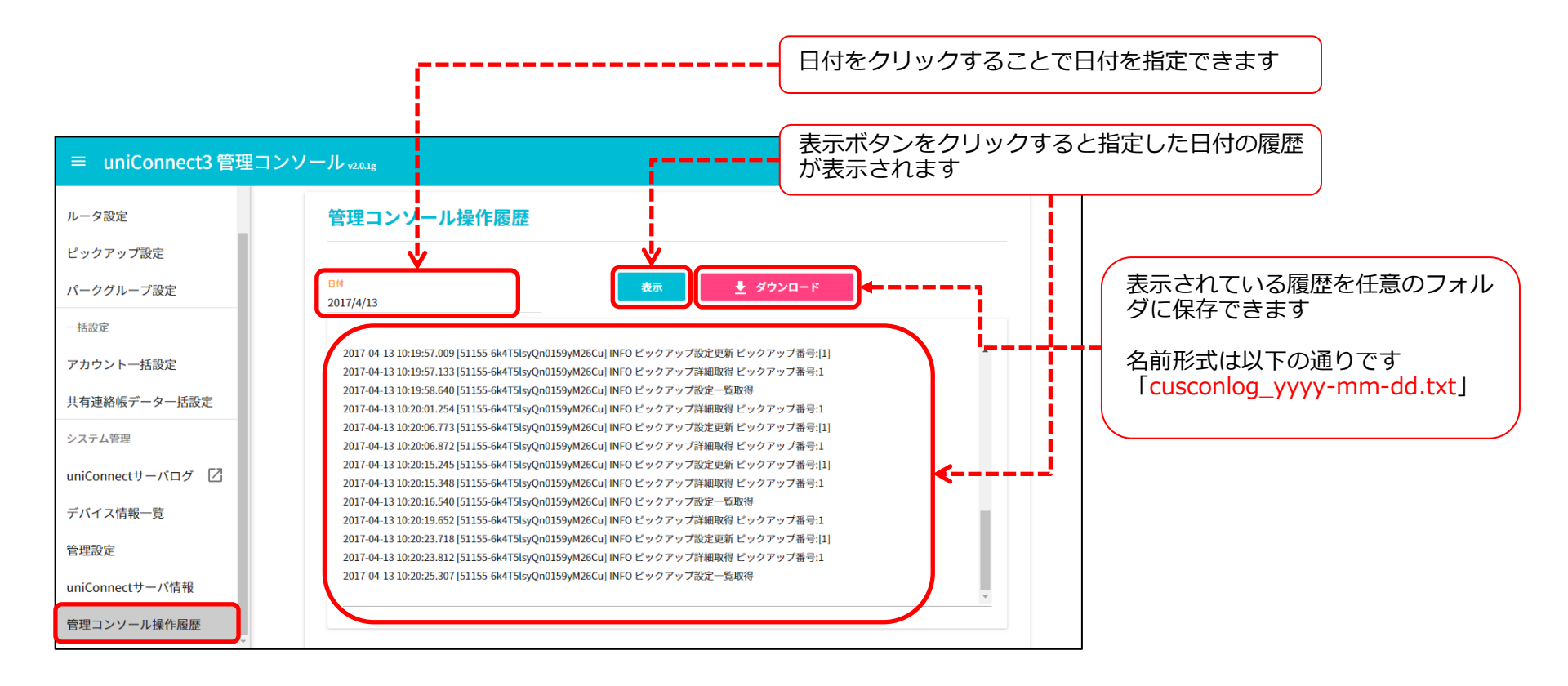

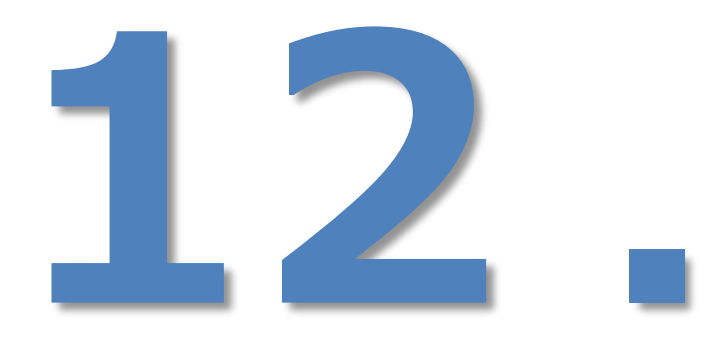

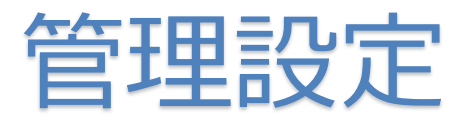

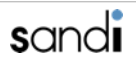

### 12-1. 管理設定

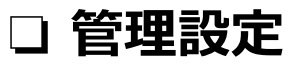

① 編集(管理)するドメインの変更

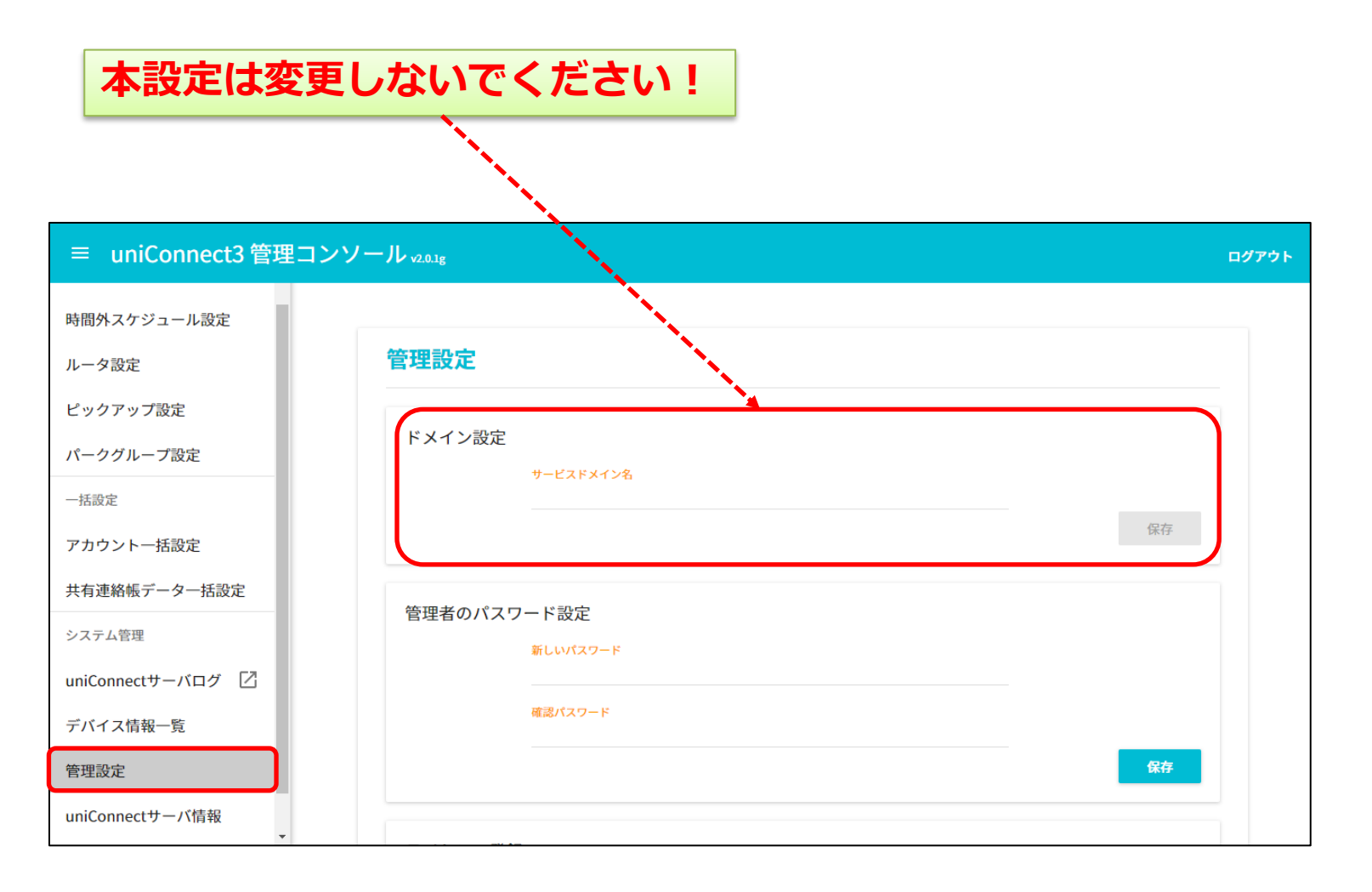

# 12-2. 管理設定

### ② 管理者パスワード変更

本管理コンソールにログインするための、管理者パスワードを変更します。 ※ユーザアカウントのパスワードではありません

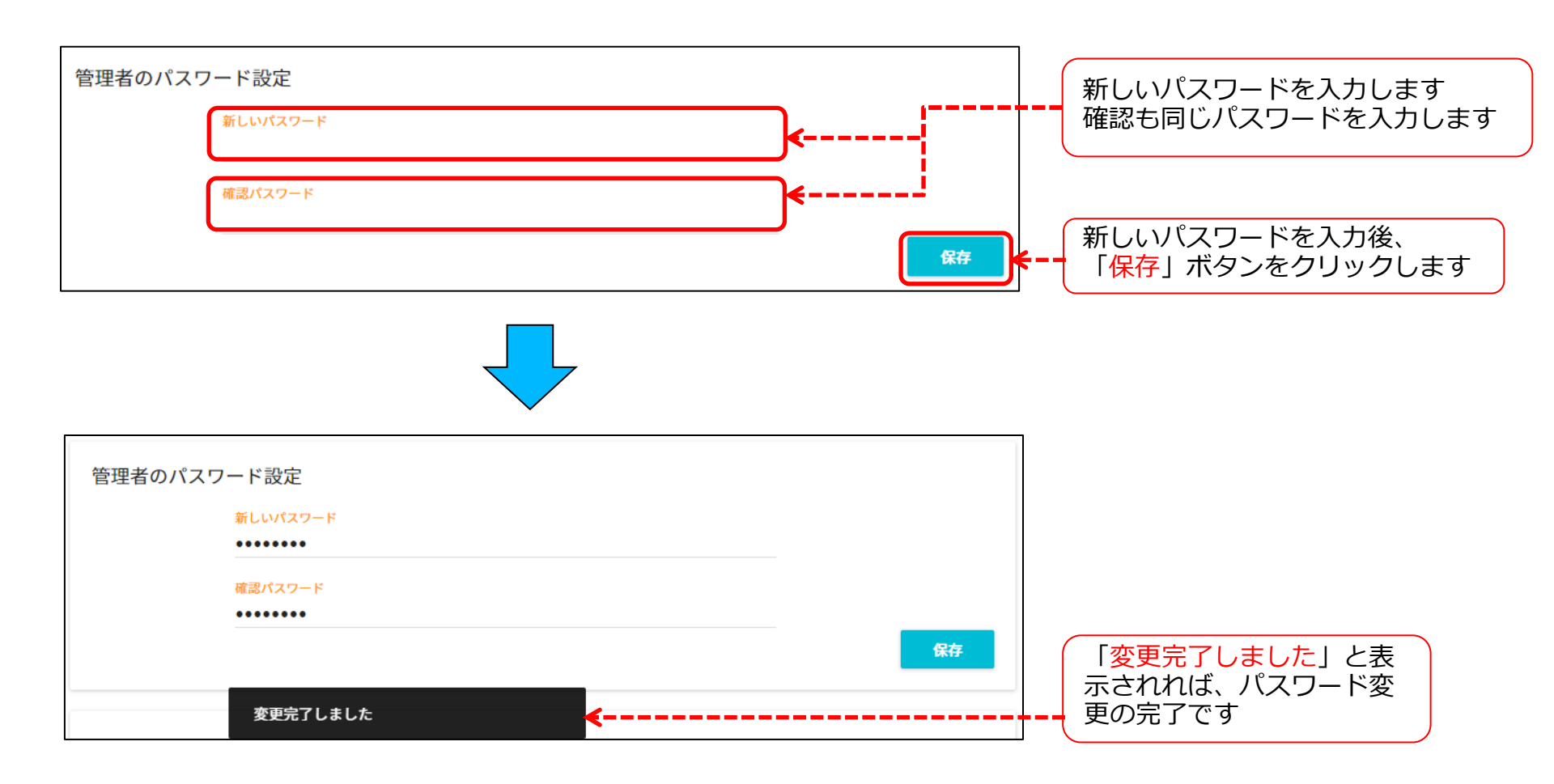

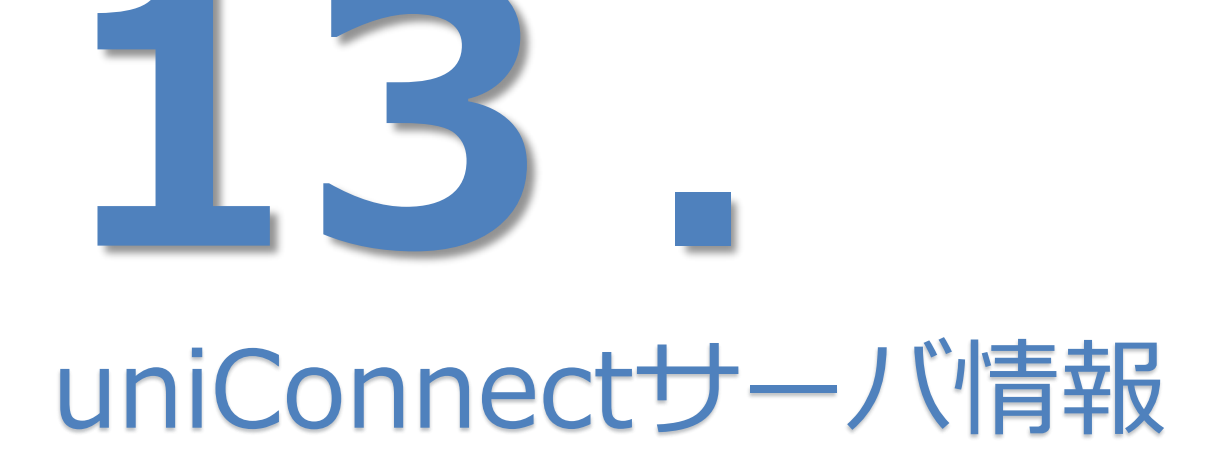

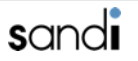

# 13-1. uniConnectサーバ情報

### ① uniConnectサーバ情報

メインメニューの「uniConnectサーバ情報」をクリックします uniConnectサーバの情報が確認することができます

|                          |                     | 項目                       | 内容                     |
|--------------------------|---------------------|--------------------------|------------------------|
| uniConnectサーバ情報          |                     | uniConnect<br>サーババージョン   | uniConnectサーバのバージョン    |
| uniConnectサーババージョン       | uniConnectサーバOS     | uniConnect<br>サーバーOS     | OSの種類                  |
| 管理コンソールクライアントバージョン<br>   | uniConnectサーバハードウェア | 管理コンソール<br>クライアントバージョン   | 管理コンソールクライアント<br>バージョン |
| 管理コンソールサーバモジュールパージョン<br> | X12FX128            | uniConnect<br>サーバハードウェア  | ハードウェアの種類              |
| サーバ記動時間<br>              | ライセンスドメイン名<br>      | 管理コンソールサーバ<br>モジュールバージョン | 管理コンソールモジュール<br>バージョン  |
| ホスト名                     |                     | メインドメイン名                 | メインドメイン名               |
| 17-D%                    |                     | サーバ起動時間                  | uniConnectサーバの起動開始時間   |
|                          |                     | ライセンスドメイン名               | ライセンスドメイン名             |

# 13-2. uniConnectサーバ情報

### ② サーバモジュール再起動

※本操作は、基本的にお客様にて実施していただく必要はございません。お客様にて「サーバモジュール再起動」を実施いただく必要が生じた 場合には、都度弊社から個別にご案内をさせていただきますので、その際には本項の手順を参照いただくようお願いいたします。

「サーバモジュール再起動」をクリックすると強制的にログアウトされ、

ログイン画面に戻ります。

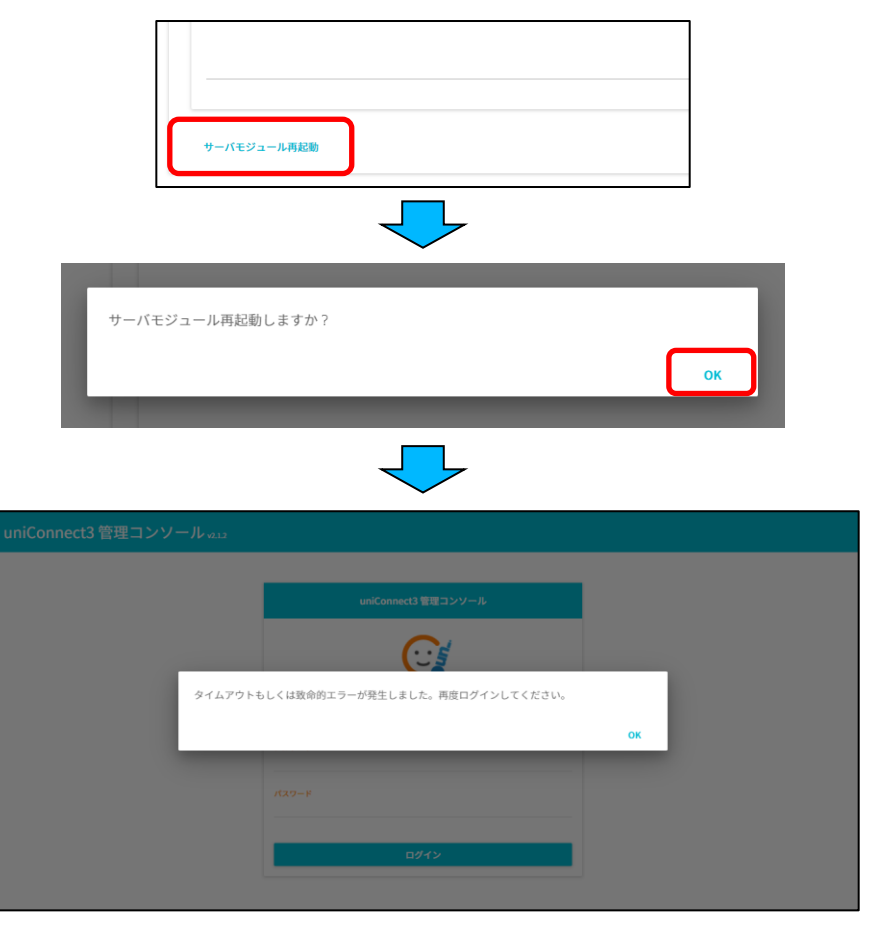

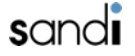

honest.